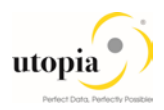

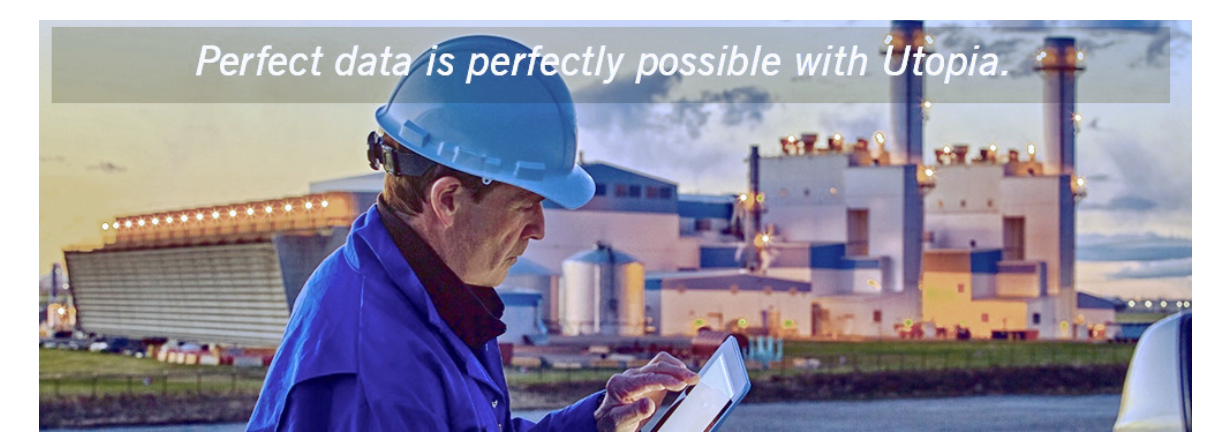

# Configuration Guide for EAM Solutions by Utopia for S/4HANA

Release EAM 9.1

**Document History** The following tables provide an overview of the most important document changes and approvals.

| Version | Date       | Description      | Name                                                            |
|---------|------------|------------------|-----------------------------------------------------------------|
| 1.0     | 23/03/2018 | Reviewed version | Lokeswar Reddy Byni /Neelima Gowni/<br>Sreenivasulu Reddy Zollu |

#### **Approval History**

| Version | Date       | Description   | Name                         |  |  |
|---------|------------|---------------|------------------------------|--|--|
| 1.0     | 23/03/2018 | Final version | Lyle Snyder/Michael Clements |  |  |
|         |            |               |                              |  |  |

# Table of Contents

| 1. | Introduction                                                                | 6  |
|----|-----------------------------------------------------------------------------|----|
|    | 1.1. Purpose                                                                | 6  |
| 2. | Prerequisites/Before You Start                                              | 6  |
|    | 2.1. Business Function                                                      | 6  |
|    | 2.1.1. Functional Location Alternative Labeling                             | 7  |
|    | 2.1.2. Task List Classification (optional)                                  | 7  |
|    | 2.1.3. Side Panel and BCV Query                                             | 7  |
|    | 2.1.4. Measuring Point                                                      | 7  |
|    | 2.2. Set Up Workflow                                                        | 8  |
|    | 2.3. Set Up Search                                                          | 8  |
|    | 2.4. Import MDG Content for EAM                                             | 8  |
|    | 2.5. Adjust Profile Parameters                                              | 8  |
|    | 2.6. User Roles                                                             | 8  |
|    | 2.7. Web Dynpro Applications                                                | 10 |
|    | 2.8. Number Ranges                                                          | 10 |
|    | 2.9. Prerequisite Notes                                                     | 11 |
|    | 2.9.1. Prerequisite Notes for HANA Search                                   | 11 |
|    | 2.10. Activate the Data Model U1                                            | 12 |
|    | 2.11. Prerequisite BC-Set activation                                        | 13 |
|    | 2.11.1. BC-Set for HANA Search                                              | 13 |
|    | 2.11.2. BC-Set for Side Panel and BCV Query                                 | 14 |
|    | 2.11.3. BC-Set for UI Field Property                                        | 14 |
|    | 2.11.4. BC-Set for Key/Value Mapping                                        | 15 |
|    | 2.12. Prerequisite Visual Harmonization of UIs                              | 15 |
|    | 2.13. Prerequisite Enhancement Implementations                              | 15 |
| 3. | Configuration Process                                                       | 15 |
|    | 3.1. More Information                                                       | 15 |
|    | 3.2. Impact of PM/EAM Customizing                                           | 16 |
|    | 3.3. Activate BC-Sets for Change Request Types                              | 16 |
|    | 3.3.1. Activate the following BC-Sets for Equipment and Functional Location | 16 |
|    | 3.3.2. Activate the following BC-Sets for MRO BOM                           | 17 |
|    | 3.3.3. Activate the following BC-Sets for Maintenance Plan and Item         | 17 |
|    | 3.3.4. Activate the following BC-Sets for Measuring Point                   | 17 |

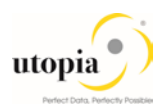

| 3.3.5. Activate the following BC-Sets for Task List                             | 18 |
|---------------------------------------------------------------------------------|----|
| 3.3.6. Activate the following BC-Sets for Work Center                           |    |
| 3.3.7. Activate the following BC Sets for Object Links and Object Networks      | 19 |
| 3.3.8. Activate the following BC Set for Workflow Assignments (Optional)        | 19 |
| 3.3.9. BC-Set for Data Import Framework (DIF)                                   | 19 |
| 3.4. GenIL (Generic Interaction Layer) Component Adjustments                    | 19 |
| 3.5. Navigating User Interface                                                  | 20 |
| 3.5.1. Link Log. Actions with UI Application and Bus. Act.: Standard Definition | 21 |
| 3.5.2. Link Logical Actions with Business Activity: Standard Definition         |    |
| 3.6. Verify UI Modeling (optional)                                              |    |
| 3.7. Set Up Search                                                              | 57 |
| 3.7.1. Scenario for EAM                                                         |    |
| 3.7.2. Create the Search View                                                   |    |
| 3.8. Verify Data Quality, Search Settings and Duplicate Check                   | 60 |
| 3.8.1. Configuration of the duplicate check for HANA search                     | 62 |
| 3.9. Verify Remaining Process Modeling Settings                                 | 64 |
| 3.9.1. Review Change Request Status                                             | 64 |
| 3.9.2. Check Business Activities                                                | 65 |
| 3.9.3. Verify the Change Request Types                                          | 67 |
| 3.10. Configure Workflow Tasks                                                  | 75 |
| 3.11. Adjust Data Model U1 BRF+ Objects                                         | 77 |
| 3.12. Set Up the Rule-Based Workflow                                            | 77 |
| 3.13. Set up of Data Replication                                                | 77 |
| 3.13.1. EAM Business Object Types and Messages                                  | 78 |
| 3.13.2. Set Up Data Replication Using ALE                                       |    |
| 3.13.3. Set Up Data Replication Using ALE with DRF                              |    |
| 3.13.4. Customizing for Data Replication Framework (DRF)                        |    |
| 3.14. Choose where you want to run SAP MDG                                      |    |
| 3.14.1. SAP NetWeaver Portal                                                    |    |
| 3.14.2. SAP NetWeaver Business Client                                           |    |
| 3.15. Configure Process Quality Metrics (optional)                              |    |
| 3.15.1. Change Request Priorities                                               |    |
|                                                                                 |    |
| 3.15.2. Change Request Reason                                                   |    |

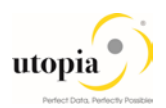

| 3.16. DIF (Data Import Framework)                             | 94 |
|---------------------------------------------------------------|----|
| 3.17. Customizing for ALE Audit (optional)                    | 94 |
| 3.17.1. Client System                                         | 94 |
| 3.17.2. Hub System                                            | 95 |
| 3.18. Workflow Templates for Utopia EAM Solutions             | 97 |
| 3.18.1. Workflow Template WS54300020                          | 97 |
| 3.19. Activate Alternate Labeling (optional)                  | 98 |
| 3.20. Geo Location for LAM attribute (optional)               | 98 |
| 3.21. Document Management System (DMS) Integration (optional) | 98 |
| 3.22. System Compatibility                                    | 99 |
| 3.22.1. S/4HANA Compatibility                                 | 99 |
| 3.23.                                                         | 99 |
| 3.24. Final Steps                                             |    |

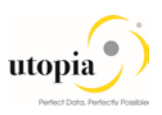

# 1. Introduction

This document provides the information you require to set up SAP Master Data Governance (MDG) for EAM Solutions by Utopia for MDG for S/4HANA.

# 1.1. Purpose

This Configuration Guide provides the information you require to set up SAP Master Data Governance (MDG) EAM 9.1 Solutions by Utopia for S/4HANA.

# 2. Prerequisites/Before You Start

Before you start to configure SAP MDG, make sure that the following prerequisites are fulfilled.

The following topics are discussed in the section:

- Business Function
- Set Up Workflow
- Set Up Search
- Import MDG Content for EAM
- Adjust Profile Parameters
- User Roles
- Web Dynpro Applications
- Number Ranges
- GenIL (Generic Interaction Layer) Component Adjustments
- Prerequisite Notes
- Prerequisite BC-Set activation
- Prerequisite Visual Harmonization of UIs
- Prerequisite Enhancement Implementations

# 2.1. Business Function

Use the t-code code (t-code): SFW5 to activate the following business functions:

- Master Data Governance, Generic Functions (MDG\_FOUNDATION)
- Master Data Governance, Generic Functions 2 (MDG\_FOUNDATION\_2)
- Master Data Governance, Generic Functions 3 (MDG\_FOUNDATION\_3)
- Master Data Governance, Generic Functions 7.0 (MDG\_FOUNDATION\_4)
- Master Data Governance, Generic Functions 7.0 Feature Set (MDG\_FOUNDATION\_5)
- Master Data Governance, Generic Functions 8.0 (MDG\_FOUNDATION\_6)
- Master Data Governance, Generic Functions 9.0 (MDG\_FOUNDATION\_7)
- Master Data Governance, Generic Functions 9.1 (MDG\_FOUNDATION\_8). This business function is relevant for S/4H 1709 only.

The following business function is relevant for customers who would like to make use of the enhancement for Linear Asset Management (LAM) in the EAM 9.1 Solutions by Utopia for S/4HANA.

• Business Function for MDG EAM LAM Model (/UGI/MDG\_EAM\_LAM\_01)

The following business functions needs to be activated if customers would like to make use of the enhancements in Maintenance Plan and Maintenance Item (MPMI).

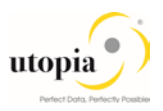

- Business Function LOG\_EAM\_CI\_3 for 'Do not Release Immediately' functionality
- Business Function LOG\_EAM\_CI\_6 for 'Call Horizon Unit' functionality

# 1 Note

Before you activate the business functions, ensure that you have the administration authorization for MDG. The required authorization objects are delivered with the authorization role SAP\_MDG\_ADMIN. In t-code PFCG, it is recommended to create a copy of this role and assign the relevant authorization values. For the authorization object USMD\_DM Data Model you need to assign the values for the authorization field USMD\_MODEL Data Model (for example U1) and the values for the authorization activity ACTVT Activity (for example 01: Create, or 02: Change).

## 2.1.1. Functional Location Alternative Labeling

Verify that Functional Location Alternative Labeling is in the required status.

• Inactive (status 1)

T-code is OIPU. If it is active, it can be set back to inactive, if so desired. The necessary steps are described in SAP Note <u>359186</u>.

• Active (status 2) see the chapter further down on how to Activate Alternative Labeling

# 2.1.2. Task List Classification (optional)

To support Task List Classification, use the following steps:

- Navigate to t-code SPRO > SAP Reference IMG > Cross-Application Components > Classification System > Classes > Maintain Object Types and Class Types > select PLKO table.
- 2. With PLKO table selected, click Objects on the left panel. Select the entries for Class Type 018, and click on "Details" button. Ensure that the field ECH (time) within Classification is unchecked.

Note: ECH stands for "Engin. change mgmt (time-related) for classification"

- 3. Click on "Save" button and navigate to Class Types using the "Back" button.
- 4. Click Class Types on the left panel and ensure that the field ECH (time) within Classification is unchecked.
- 5. Click on "Save" button to save the changes.

## 2.1.3. Side Panel and BCV Query

The following business function need to be activated for Side Panel

• ERP\_CA\_SIDEPANEL (always on)

To have BCV queries executed successfully, ensure that below business functions are activated in the system, where MDG EAM 9.1 is installed.

- /BCV/MAIN (FND, Business Context Viewer Main Application)
- /BCV/MAIN\_1 (FND, Business Context Viewer Main Application 2)
- /BCV/NWBC\_SIDEPANEL (FND, Business Context Viewer NWBC Side Panel (Reversible))

#### 2.1.4. Measuring Point

The following Switches are relevant for customers, who would like to implement Utopia Solutions for EAM 9.1 Object: Measuring Point.

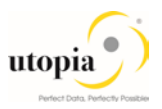

• Go to t-code SFW5 and active switches LOG\_EAM\_CI\_1 and LOG\_EAM\_SIMPLICITY.

# 2.2. Set Up Workflow

To use the workflow processes of MDG EAM Solutions by Utopia, you have defined general settings for <u>SAP Business Workflow [Extern]</u> in Customizing for SAP NetWeaver under Application Server Business Management SAP Business Workflow.

To activate the workflow features, use the semi-automated configuration in t-code SWU3. You can also access these settings in Customizing under SAP NetWeaver Application Server Business Management SAP Business Workflow Maintain Standard Settings

Use the following mandatory steps while maintaining settings:

- When configuring the RFC destination, you need super user authorization to create the default SAP\_WFRT user.
- Regenerate the authorization profile for SAP\_ALL or include the USMD\* authorization objects into the authorizations of the user SAP\_WFRT.
- For the Check Entries from HR Control Tables section you may need to execute report RHSOBJCH in t-code SE38 and keep the default settings.

1 Note

Select all the table entries and click on Adjust button

- Maintain the prefix numbers for the EAM objects.
- You do not need to maintain the Web Server node and Guided Procedures section.

# 2.3. Set Up Search

This release of EAM Solutions by Utopia uses the standard MDG database search. The database search is already enabled within the MDG system. No further set up action is required.

• SAP HANA-based search (side-by-side) connects MDG from any database to an SAP HANAbased system for search.

# 2.4. Import MDG Content for EAM

NA

# 2.5. Adjust Profile Parameters

Use t-code RZ11 to check and adjust the following profile parameters:

Ensure that the profile parameter size for the Shared Objects Memory is correct. Verify that the value for parameter abap/shared\_objects\_size\_MB is at least 300 megabytes.

If you want to use the SAP NetWeaver Business Client with single sign on (SSO), ensure that the parameters login/create\_sso2\_ticket and login/accept\_sso2\_ticket are set correctly.

Finally check that the host name is fully qualified for parameter icm/host\_name\_full.

# 2.6. User Roles

To successfully conduct the next steps in the configuration process, you must have the following user roles assigned in the t-code PFCG:

• SAP\_MDGA\_MENU – Master Data Governance: Analytics

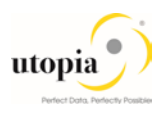

SAP\_MDG\_ADMIN – Master Data Governance: Administrator

This role contains authorization for basic tasks relevant to the configuration and administration of SAP Master Data Governance (MDG) for all domains. Some authorizations allow critical activities. If you have multiple users involved in the configuration and administration of MDG content, it is recommended that you split this role into several new roles and give each new role a subset of the authorizations for this role. This approach ensures users only complete tasks they are responsible for and reduces the risk of critical errors. Authorizations for the MDG transactions are not included in this role.

- /UGI/\_MDGEAM\_ALLUSR Master Data Governance for EAM: Basic Access
- /UGI/\_MDGEAM\_ECC\_PM Authorizations required for maintenance of Technical Objects in ECC Backend System
- /UGI/\_MDGEAM\_REQ Master Data Governance for EAM: Requester
- /UGI/\_MDGEAM\_SPEC Master Data Governance for EAM: Specialist
- /UGI/\_MDGEAM\_STEW Master Data Governance for EAM: Data Steward

The following role is an optional front end to the ECC transaction for Task List component allocation. This is a merely a front end and is not MDG governed.

• /UGI/\_NONMDG\_TSKLST - Master Data Governance for EAM: Change Task List (Non-MDG) The following roles are relevant for customers who would like to implement Linear Asset Management (LAM) enhancements for Utopia MDG Solution for EAM 9.1.

- /UGI/\_MDGEAM\_MENU\_LAM Master Data Governance for EAM with LAM: Menu
- /UGI/\_MDGEAM\_REQ\_LAM Master Data Governance for EAM-LAM: Requester
- /UGI/\_MDGEAM\_SPEC\_LAM Master Data Governance for EAM-LAM: Specialist
- /UGI/\_MDGEAM\_STEW\_LAM Master Data Governance for EAM-LAM: Data Steward This role contains a menu with the Web Dynpro applications required for users responsible for maintaining master data, requesting changes, or monitoring changes to EAM master data.
- /UGI/\_MDGEAM\_MENU: Master Data Governance for EAM: Menu This role should be assigned to users, who use one of the UGI MDG EAM roles in SAP NetWeaver Business Client:
- /UGI/\_MDGEAM\_ALLUSR Master Data Governance for EAM: All
- /UGI/\_MDGEAM\_REQ Master Data Governance for EAM: Requester
- /UGI/\_MDGEAM\_SPEC Master Data Governance for EAM: Specialist
- /UGI/\_MDGEAM\_STEW Master Data Governance for EAM: Data Steward

This role contains a menu with the Web Dynpro applications required for users responsible for maintaining master data, requesting changes, or monitoring changes to EAM master data.

- /UGI/\_MDGEAM\_MENU\_LAM: Master Data Governance for EAM with LAM: Menu This role should be assigned to users, who use one of the UGI MDG EAM roles in SAP NetWeaver Business Client:
- /UGI/\_MDGEAM\_REQ\_LAM Master Data Governance for EAM with LAM: Requester
- /UGI/\_MDGEAM\_SPEC\_LAM Master Data Governance for EAM with LAM: Specialist
- /UGI/\_MDGEAM\_STEW\_LAM Master Data Governance for EAM with LAM: Data Steward

1 Note

FIORI roles can be found in the FIORI guide.

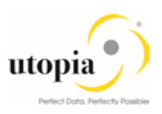

# 2.7. Web Dynpro Applications

For security reasons, the services delivered for Web Dynpro applications are delivered in an inactive state. You must activate the services you want to use. Use t-code SICF to activate the services. For a detailed list of the relevant services, see <u>Services to be activated for Web Dynpro Applications</u> [Extern].

# 2.8. Number Ranges

• Review the number range of the object EQUIP\_NR.

1 Note

For the Harmonized key scenario, the number range in the receiving system should be set to external if the equipment data is being sent via IDoc/ALE

- Review and maintain the number range of the object /UGI/MDGEQ for equipment.
- Review and maintain the number range of the object /UGI/MDGFL for functional location.
- Review and maintain the number range of the object MPLA\_NR for Maintenance Plan number. Also, maintain the grouping for Maintenance Plan category.

1 Note

For the Harmonized key scenario, the number range in the receiving system should be set to external if the maintenance plan data is being sent via IDoc/ALE

- Review and maintain the number range of the object MPOS\_NR for Maintenance Item.
- Review and maintain the number range of the object /UGI/MDGMI for Maintenance Item MDG.
- Review and maintain the number range of the object /UGI/MPMIC for MDG MPMI Cycle list.
- Review and maintain the number range of the object /UGI/MPMIO for MDG MPMI Object list.
- Review and maintain the number range of the object /UGI/MDGMN for MDG Maintenance Plan.
- Review and maintain the number range of the object /UGI/MDGMP for MDG Measuring Point.
- Review and maintain the number range of the object ROUTING\_A for General Task List.
- Review and maintain the number range of the object ROUTING\_E for Equipment Task List.
- Review and maintain the number range of the object ROUTING\_T for Functional Task List.
- Review and maintain the number range of the object /UGI/MDGTL for Task List.

#### 1 Note

The number range must be a length of 8 without a leading zero.

- Review and maintain the number range of the /UGI/MDGOL for Object Links.
- Review and maintain the number range of the object INET for Object Links.

1 Note

For the Harmonized key scenario, the number range in the receiving system should be set to external if the Object Links data is being sent via IDoc/ALE.

- Review and maintain the number range of the object EAML\_EVTID for Network Attribute Record IDs.
- Review and maintain the number range of the object /UGI/MDGOE for MDG Object Network Attribute Event.

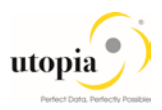

# 2.9. Prerequisite Notes

| SAP Note       | Description                                                                                         |
|----------------|----------------------------------------------------------------------------------------------------|
| <u>2502503</u> | An incorrect import class is selected for IDoc import                                               |
| <u>2495296</u> | Object Type Code/Object Identifier Type Code for Object Links/Object Networks                       |
| <u>2355722</u> | Read API: Dump in CL_USMD_READ_API                                                                  |
| <u>2352835</u> | TL API: When creating/changing task lists using the APIs EAM_TASKLIST_CREATE /                      |
|                | EAM_TASKLIST_CHANGE, relationship data not created                                                  |
| <u>2371745</u> | MPLAN_CREATE API cannot use unit Hour in cycle                                                      |
| <u>2378431</u> | IE11 bug: OVS popup doesn't show result table                                                       |
| <u>2388307</u> | TL API: Unable to update Task list with future date                                                 |
| <u>2456600</u> | TL: Multiple Task lists read in a sequence results in incorrect materials being returned            |
| <u>2406954</u> | Enabling the duplicate check to handle data model with entities having composite keys               |
| <u>2427900</u> | Numeric material number with leading zeros cannot be displayed                                      |
| <u>2462838</u> | MDG: Issue with Field Properties in the Generic genil Adapter                                       |
| <u>2471280</u> | EAMS: handling of blocked customer/vendor data in technical object                                  |
| <u>2428345</u> | Data import: Log entries for general application specific errors are missing in the application log |
| <u>2434150</u> | DIF: Improvements for Error Handling with Custom Converters                                         |
| <u>2415765</u> | Wrong creation of an mdf key                                                                        |
| <u>2408908</u> | Object Id format in Key mapping issue: results error in material search in MDG                      |
| <u>2402164</u> | MDG: Read Buffer - Remove Entity                                                                    |
| <u>2406084</u> | MDG: Read Buffer - Remove, Delete, Discard of Entities                                              |
| 2407544        | Release of BOR object EAM_MTI                                                                       |
| 2603751        | BRF+: Default Object branch not showing for rules                                                   |

The following OSS notes are mandatory to ensure General Classification works as expected:

| SAP Note       | Description                                                             |
|----------------|-------------------------------------------------------------------------|
| <u>2530330</u> | Lean authorization call for MDG                                         |
| <u>2529117</u> | Classification activation dumps if change documents is active           |
| <u>2418085</u> | Generic Classification Access Class of MDG reads only one active object |

The following OSS notes are mandatory for processing of DRF ALE Audit messages for EAM 9.1 objects.

| SAP Note       | Description                                                           |
|----------------|-----------------------------------------------------------------------|
| 2406058        | EAM relevant relationships between Object Type and BOR Object         |
| <u>2358521</u> | DRF manual replication: Row preselected, but not recognized at remove |
| <u>2555531</u> | Enhance MDG key structure for Functional Location                     |

## 2.9.1. Prerequisite Notes for HANA Search

| SAP Note       | Description                                                                                          |
|----------------|----------------------------------------------------------------------------------------------------|
| <u>2499293</u> | Copy view does not show source view in the popup                                                     |
| <u>2322164</u> | Syntax error while duplicate check                                                                   |
| <u>2337862</u> | HANA search view generation won't allow partners to deliver search views                             |
| <u>2339248</u> | HANA Fuzzy search cannot be executed in bridge phase                                                 |
| <u>2339897</u> | Filter Bar Value Help: Dump if selection attributes contain values with special external format like |
|                | dates                                                                                                |
| <u>2344161</u> | Object Type Code / Object Identifier Type Code for Maintenance Item                                  |
| <u>2345042</u> | Search Help: Call step RETTOP not executed                                                           |
| <u>2408516</u> | HANA view details are not shown when the view opened by clicking on hyperlink                        |
| <u>2410045</u> | HANA view details are not shown when the view opened by clicking on hyperlink2                       |
| <u>2419233</u> | Navigation from the Initial screen from HANA view generation won't work properly                     |
| <u>2368544</u> | HANA Search times out when you search                                                                |
| <u>2417806</u> | MDG HANA Search Performance Issue                                                                    |
| <u>2434625</u> | Selection Condition parameter is wrong: Comparing HANA metadata attribute                            |
| <u>2468270</u> | Data type mismatch between R/3 and HANA studio (for example ATFLV field)                             |
| 2506783        | Missing search operators in SAP HANA search                                                          |
| 2533706        | HANA search view generation won't allow partners to deliver search views                             |

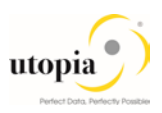

# i Note

Check if the note is valid for your SAP instance and patch level.

# 2.10. Activate the Data Model U1

Use the following steps to activate the data model U1:

- 1. Check whether you can use the data model delivered by SAP and Utopia for managing your EAM data with MDG for EAM.
- 2. *Note*: This is a mandatory activity. Activate the delivered data model U1 in Customizing for Master Data Governance under ▶ General Settings ▶ Data Modeling ▶ Edit Data Model.

#### Caution

When upgrading to MDG 9.0, check that the active and inactive versions of your data models are the same. Changes to the data models, not dependent on business function switches, may occur due to corrections made by SAP. You should check and activate all models after the upgrade. To do this, navigate to Master Data Governance General Settings Data Modeling Edit Data Model and activate any data models that have the entry "Different" in the column Active Version.

3. After activation or if the status is "Same" in the column Active Version, you must trigger the job to adjust the data model. Mark the line with U1 data model and press the corresponding icon

to trigger the job.

4. Assign an internal key.

To support temporary key assignment, run the activity in Customizing for Master Data Governance under General Settings Data Modeling Define Prefixes for Internal Key Assignment

#### 1 Note

In EAM 9.1, Maintaining prefix is mandatory for object types mentioned in the following table as we support both internal and external keys assignment for these objects.

| Object Type         | Prefixes for Internal Key Assignment |
|---------------------|--------------------------------------|
| Equipment           | ALL SAP Characters are allowed       |
| Functional Location | ALL SAP Characters are allowed       |
| Measuring Point     | ALL SAP Characters are allowed       |
| Maintenance Plan    | ALL SAP Characters are allowed       |
| Task List           | ALL SAP Characters are allowed       |
| Object Links        | ALL SAP Characters are allowed       |

#### 1 Note

In EAM 9.1, authorizations cannot be defined here. Instead, the existing back-end authorizations are reused.

For more information, see Customizing under Plant Maintenance and Customer Service Basic Settings Maintain Authorizations for Master Data.

5. Check or Generate Data Model-Specific structures

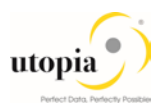

Following the activation of the U1 Data Model you will also need to generate the EAM Data Model-Specific structures.

6. **Note**: This is a mandatory activity. Run the activity in customizing for Master Data Governance under I General Settings ➤ Data Modeling ➤ Generate Data Model-Specific Structures. Select the U1 data model. Check the structures and regenerate them. If required adjust the staging area and check or generate the data-model-specific structures

The structures are delivered with the software.

1 Note

- If they do not exist or missing after changes to the data model you must re-generate them.
- If you are prompted for a package ID, choose a package in the customer name space (beginning with Y or Z).
- If you receive a dialog box with a message that "System setting does not allow changes to be made to object TABL /UGI/\*" then check with your system administrator (for more details see the additional help information from the dialog box.
- If you receive a dialog box with a message that "Customer object TABL CI\* cannot be

assigned to package /UGI/MDG\_EAM\_GLOBAL," select the check mark ( 1 ) and enter your chosen package ID in place of the /UGI/MDG\_EAM\_GLOBAL value in the dev class field.

Other customizing activities in data modeling are only relevant for the EAM domain if your data model needs to be enhanced. For more information, see <u>Enhancement of Master Data</u> <u>Governance Content</u>.

# 2.11. Prerequisite BC-Set activation

To ensure that IDocs triggered by Data Replication Framework for Functional Location objects are posted successfully in target system in either MDG HUB or Co-deploy scenarios, activation of the following BC-Set in target system is mandatory, provided the UGI3 software component version is installed. For UGI3 dependency details please refer to installation guide.

- Go to SCPR20, enter BC-Set /UGI3/EAM\_IDOC\_INB\_PROCESSCODE for Inbound processing of IDocs and choose (
   to activate.
- Go to SCPR20, and activate ( ) BC-Set /UGI3/EAM\_IDOC\_INB\_PROC\_740 for EAM 9.1 Inbound Process Codes

The following BC-Set activation is relevant for customers, who would like to implement EAM 9.1 Solution by Utopia Linear Asset Management (LAM):

- Go to SCPR20 and activate ( ) BC-Set /UGI/MDG\_EAM\_LAM\_USMD001.
- Go to SCPR20 and activate ( ) BC-Set /UGI/MDG\_EAM\_LAM\_USMD004.

## 2.11.1. BC-Set for HANA Search

The following BC-Sets need to be activated if the customer is willing to enable HANA search for EAM Objects:

- Go to SCPR20 and activate (<sup>1</sup>) BC-Set /UGI/MDG\_EAM\_VC\_HDB\_PP\_FMAP\_730 (Join and Mapping Information)
- Go to SCPR20 and activate (<sup>1</sup>) BC-Set /UGI/MDG\_EAM\_VC\_HDB\_PP\_FMAP\_740 (Join and Mapping Information)

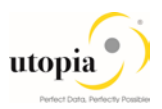

*Note*: Before activating the BC-Set (/UGI/MDG\_EAM\_VC\_HDB\_PP\_FMAP\_740), navigate to Utilities > User Settings > Maint. Transaction tab. Ensure that the field "Switch On" within Deletion Function is checked.

- Go to SCPR20 and activate () BC-Set /UGI/MDG\_EAM\_VC\_MDGHDB001\_730(HANA Search View)
- Go to SCPR20 and activate (\*) BC-Set /UGI/MDG\_EAM\_VC\_MDGHDB001\_740(HANA Search View)

If the customer has LAM Functionality, activate the following four BC-Sets:

- Go to SCPR20 and activate (<sup>1</sup>) BC-Set /UGI/MDG\_EAML\_VC\_HDB\_PP\_FMAP\_740(Join and Mapping Info for LAM attributes)
- Go to SCPR20 and activate (<sup>11</sup>) BC-Set /UGI/MDG\_EAML\_VC\_MDGHDB001\_730(HANA Search Views for LAM Attributes)
- Go to SCPR20 and activate (<sup>1</sup>) BC-Set /UGI/MDG\_EAML\_VC\_MDGHDB001\_740(HANA Search Views for LAM Attributes)

Before continuing with the next BC-Sets, perform the generation of the new HANA search views as described in detail in the Chapter "Create the Search View" using t-code MDG\_HDB\_GEN\_UI.

- Generate the HANA Search view with t-code MDG\_HDB\_GEN\_UI more details see chapter "Create the Search View"
- Go to SCPR20 and activate (<sup>11</sup>) BC-Set /UGI/MDG\_EAM\_VC\_DQ\_SEARCH\_C\_730(Match profiles and Search Configuration)
- Go to SCPR20 and activate (1) BC-Set /UGI/MDG\_EAM\_VC\_DQ\_SEARCH\_C\_740(Match profiles and Search Configuration)

#### 2.11.2. BC-Set for Side Panel and BCV Query

The following BC-Sets need to be activated for EAM Objects: BCV Query

- Go to SCPR20 and activate (1) BC-Set MDGAF\_BCV (BCV Content for MDG Framework)
- Go to SCPR20 and activate (<sup>11</sup>) BC-Set /UGI/MDGEAM\_BCV\_740 (BCV Content for MDG EAM 9.1)
- Go to SCPR20 and activate (<sup>1</sup>) BC-Set /UGI/MDG\_EAM\_BCV\_QUERYCACHE (BCV Query Cache Content for MDG EAM 9.1)

The following BC-Set activation is relevant for customers, who would like to implement Side Panel Add - On display in the UI screen.

• Go to SCPR20 and activate (\*) BC-Set /UGI/MDG\_EAM\_SIDEPANEL\_ALL.

# 2.11.3. BC-Set for UI Field Property

 Go to SCPR20 and activate (<sup>1</sup>) BC-Set /UGI/MDG\_EAM\_UI\_FLD\_PROP (UI Field Properties for MDG EAM 9.1)

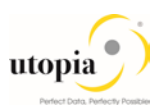

# 2.11.4. BC-Set for Key/Value Mapping

 Go to SCPR20 and activate (<sup>1</sup>) BC-Set /UGI/MDG\_EAM\_ID\_MAPPING (Utopia EAM Solutions for MDG Key/Value Mapping)

# 2.12. Prerequisite Visual Harmonization of UIs

To apply Belize themes for customers using EAM9.1 and above, use the following steps:

Perform the following instructions:

- Go to the package 'USMD\_GENERIC\_BOLUI' that contains the Web Dynpro application using t-code SE80.
- In the package structure, locate Web Dynpro FPM Application 'USMD\_OVP\_GEN'.

Execute the following steps for the application:

- 1. Select the application and switch to tab "Parameters".
- 2. Switch to edit mode.
- 3. Locate parameter "WDDISPLAYLOADINGPAGE" and set its value to 2, if already not set. Add the parameter if required.
- 4. Save the changes.

i <sub>Note</sub>

A developer access key and object key will be required if changes are required.

# 2.13. Prerequisite Enhancement Implementations

As part of Configuration Enhancements for Classification should be manually created.

The below listed Enhancement Implementations need to be created in the own namespace.

 Class Enhancement: Create an Overwrite-Exit for the method IF\_USMD\_PP\_ACCESS~READ\_VALUE of Class CL\_MDG\_BS\_CLF\_ACCESS\_GEN

Copy the code for Enhancement. Refer to the enclosed attachment for code details.

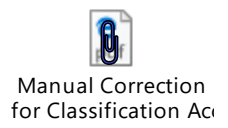

# **3. Configuration Process**

# 3.1. More Information

- For information on functional restrictions, see SAP Note <u>2568332</u>.
- SAP Master Data Governance Security Guide [Extern]
- SAP Master and Upgrade Master Guide [Extern]

<sup>1</sup> Note

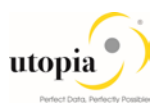

# 3.2. Impact of PM/EAM Customizing

Some standard customizing activities for Plant Maintenance/Enterprise Asset Management are relevant for Master Data Governance for EAM under the Define Field Selection nodes.

All activities that change the field properties affects the field properties in Master Data Governance for EAM. The Master Data Governance fields are affected by the field selection setting (Hidden, Display, Mandatory, Optional).

- Under the Basic Settings node, all activities impact Master Data Governance for EAM. Example settings include Number Ranges for Measuring Points or Warranty Types, and Measuring Point Categories.
- Under the Technical Objects node, all activities impact Master Data Governance for EAM Example settings include the definition of Types of Technical Objects, Planner Groups, and Plant Sections.

# 3.3. Activate BC-Sets for Change Request Types

For Create, Change, and Mark for Deletion and process EAM Objects, there are example Change Request types available.

Ensure that the following steps are defined in the configuration before activation of the BC-Set:

▶ Master Data Governance ▶ General Settings ▶ Process Modeling ▶ Workflow ☐ Other MDG Workflow ☐ Define Change Request Step Number

| Workflow   | Step | Description | Keys | Validation |
|------------|------|-------------|------|------------|
| WS54300020 | 0    | Submission  |      |            |
| WS54300020 | 1    | Processing  | Х    |            |
| WS54300020 | 2    | Final Check |      | Х          |
| WS54300020 | 3    | Revision    |      |            |

Run the BC-Set activation process (t-code SCPR20), for the BC-Sets.

# 3.3.1. Activate the following BC-Sets for Equipment and Functional Location

- 1. /UGI/MDG\_EAM\_CREQUEST\_01 EAM Solutions 9.1 by Utopia Change Request Types Equipment and Functional Location. This BC-Set contains:
  - a. Change Request Types
  - b. Business Activity for Equipment and Functional Location
  - c. Configurable properties of Change Request Steps
- 2. /UGI/MDG\_EAM\_PQM\_01 EAM Solutions 9.1 by Utopia Process Quality Metrics for Equipment and Functional Location. This BC-Set contains:
  - a. Change Request: Priorities
  - b. Change Request: Reason
  - c. Change Request: Reason for Rejection

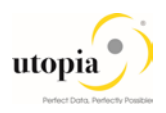

#### 3.3.2. Activate the following BC-Sets for MRO BOM

- 1. /UGI/MDG\_EAM\_CREQUEST\_02 EAM Solutions 9.1 by Utopia Change Request Types MRO BOM. This BC-Set contains:
  - a. Change Request Types
  - b. Business Activity for Material BOM
  - c. Configurable properties of Change Request Steps
- /UGI/MDG\_EAM\_PQM\_02 EAM Solutions 9.1 by Utopia Process Quality Metrics-MRO BOM. This BC-Set contains:
  - a. Change Request: Priorities
  - b. Change Request: Reason
  - c. Change Request: Reason for Rejection

#### 3.3.3. Activate the following BC-Sets for Maintenance Plan and Item

- 3. /UGI/MDG\_EAM\_CREQUEST\_MPMI EAM Solutions 9.1 by Utopia Change Request Types Maintenance Plan and Item. This BC-Set contains:
  - a. Change Request Types
  - b. Business Activity for Maintenance Plan/Item
  - c. Configurable properties of Change Request Steps
- 4. /UGI/MDG\_EAM\_PQM\_MPMI EAM Solutions 9.1 by Utopia Quality Metrics Maintenance Plan and Item. This BC-Set contains:
  - a. Change Request: Priorities
  - b. Change Request: Reason
  - c. Change Request: Reason for Rejection

#### 3.3.4. Activate the following BC-Sets for Measuring Point

- 1. /UGI/MDG\_EAM\_CREQUEST\_MSPT- EAM Solutions 9.1 by Utopia Change Request Types Measuring Point. This BC-Set contains:
  - a. Change Request Types
  - b. Business Activity for Measuring Point
  - c. Configurable properties of Change Request Steps
- 2. /UGI/MDG\_EAM\_PQM\_MSPT EAM Solutions 9.1 by Utopia Quality Metrics Measuring Point. This BC-Set contains:
  - a. Change Request: Priorities
  - b. Change Request: Reason
  - c. Change Request: Reason for Rejection

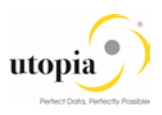

## 3.3.5. Activate the following BC-Sets for Task List

- /UGI/MDG\_EAM\_CREQUEST\_TL EAM Solutions 9.1 by Utopia Change Request Types for all the three Task List Types i.e., General Task List, Equipment Task List and Functional Location Task List. This BC-Set contains:
  - a. Change Request Types
  - b. Business Activities
  - c. Configurable properties of Change Request Steps
- 2. /UGI/MDG\_EAM\_PQM\_TL EAM Solutions 9.1 by Utopia for all the three types of Task Lists. This BC-Set contains:
  - a. Change Request: Priorities
  - b. Change Request: Reason
  - c. Change Request: Reason for Rejection
- 3. /UGI/MDG\_EAM\_TASKLIST\_SEARCH MDG EAM Task List Search. This BC-Set contains the following GenIL Objects:
  - a. Root Object TASKLIST
  - b. Dynamic Query Object DynamicQueryTASKLIST

#### 1 Note

Task List search application TASKLIST\_SEARCH should be activated. Use t-code SICF to activate.

*Note*: To navigate Task List Search Application enter t-code SICF provide Hierarchy Type as SERVICE and Service Name as TASKLIST\_SEARCH and click on execute.

- 4. /UGI/MDG\_EAM\_OTC\_CODES\_TL BC Set: Task List OTC and OITC. This BC-Set contains the following Objects:
  - a. Object Identifiers for Task Lists
  - b. Business Object Type Codes for Task Lists

#### 3.3.6. Activate the following BC-Sets for Work Center

- 1. /UGI/MDG\_EAM\_CREQUEST\_WCTR EAM Solutions 9.1 by Utopia Change Request Types Work Center. This BC-Set contains:
  - a. Change Request Types
  - b. Business Activity for Work Center
  - c. Configurable properties of Change Request Steps
- /UGI/MDG\_EAM\_PQM\_WCTR EAM Solutions 9.1 by Utopia- Process Quality Metrics Work Center. This BC-Set contains
  - a. Change Request: Priorities
  - b. Change Request: Reason
  - c. Change Request: Reason for Rejection

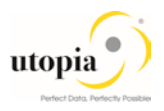

# 3.3.7. Activate the following BC Sets for Object Links and Object Networks

- 1. /UGI/MDG\_EAM\_CREQUEST\_740 BC Set for Change Request MDG EAM 9.1 for Object Links and Object Networks. This BC Set contains:
  - a. Change Request Types
  - b. Business Activity for Object Links and Object Networks
  - c. Configurable properties of Change Request Steps.
- /UGI/MDG\_EAM\_OTC\_CODES\_OBJNWEVT OTC Code for Network Event. This BC Set contains:
  - a. Object Identifiers
  - b. Business Object Type Codes
- 3. /UGI/MDG\_EAM\_PQM\_740 BC Set for Process Quality Metrics MDG EAM 9.1 for Object Links and Object Networks. This BC Set contains:
  - a. Change Request: Priorities
  - b. Change Request: Reason
  - c. Change Request: Reason for Rejection

#### 3.3.8. Activate the following BC Set for Workflow Assignments (Optional)

- 1. /UGI/EAM\_USERAGT\_ASSIGN\_740 User agent assignment for MDG EAM Change request types. This BC Set contains:
  - a. Assignment of Processors to Workflow Step Number

#### 3.3.9. BC-Set for Data Import Framework (DIF)

If the customers would like to use Data Import Framework for EAM objects, activate the following BC-Set:

- Go to SCPR20 and activate (
  ) BC-Set /UGI/MDG\_EAM\_DIF\_730 (Utopia MDG EAM Data Transfer BC-Set)
- Go to SCPR20 and activate (
  ) BC-Set /UGI/MDG\_EAM\_DIF\_740 (BC Set for DIF EAM 9.1 for Object Links and Object Links)

# 3.4. GenIL (Generic Interaction Layer) Component Adjustments

- A GenIL component is added for all EAM objects.
- Check for the component /UGI/1 in the t- code GENIL\_MODEL\_BROWSER in display mode, to make sure the component is present and shows no errors.
- Ensure that the Data Model U1 is the Standard Data Model for the Personalization Parameters R\_FMDM\_MODEL. Use t-code SPERS\_MAINT or personalization for UserID (tcode SU01) to check the parameter. If it is not the default, enter U1 as the default and save.

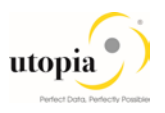

| Edit personalization objects               |              | C Edit personalization objects |        |                         |         |             |             |  |
|--------------------------------------------|--------------|--------------------------------|--------|-------------------------|---------|-------------|-------------|--|
|                                            |              | Standard Data Model            |        |                         |         | ons for MDG |             |  |
| 3 4 7 H K 7. 2, 2, <b>6</b> , 6            |              |                                | De De  | scriptions              |         |             |             |  |
| Description Personalization ob             |              |                                | Settin | gs Dependent on         | Data Mo | odel        |             |  |
| SAP Master Data Governance                 | R_FMDM_MODEL |                                | Mod    | <b>UI</b> Configuration | Edition | Туре        | Entity Type |  |
| MIC: Change Analysis Parameters R_FOPC_ANA |              |                                | U1     |                         |         |             |             |  |

# 3.5. Navigating User Interface

Manual corrections are needed for setting up UI navigations. Details of the activity are mentioned below:

- Link Log. Actions with UI Application and Bus. Act.: Standard Definition
- Link Logical Actions with Business Activity: Standard Definition

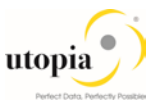

## 3.5.1. Link Log. Actions with UI Application and Bus. Act.: Standard Definition

The Logical actions shown in the following tables need to be entered manually. Entries from table 1 are common to both LAM and Non-LAM activated environment. In addition, entries from table 2 are applicable only for Non-LAM and table 3 is applicable only for LAM activated environments.

For more information, see Customizing for Master Data Governance under Beneral Settings Process Modeling Business Activities Link Log. Actions with UI Application and Bus. Act. Standard Definition.

#### 3.5.1.1. Table 1: EAM Objects Logical Actions UI Application and Bus Act. Linkage (Common) - Manual Entry Required

#### UI Navigations for MRO Bill of Material

| ВО<br>Туре | Log.<br>Action | Current UI Application Name | Current UI Configuration  | Target UI Application | Target UI Configuration   | Business<br>Activity |
|------------|----------------|-----------------------------|---------------------------|-----------------------|---------------------------|----------------------|
| 237        | *              | USMD_CREQUEST_PROCESS       | *                         | USMD_OVP_GEN          | /UGI/USMD_U1_OVP_PMBOMHDR |                      |
| 237        | CHANGE         | *                           | *                         | USMD_OVP_GEN          | /UGI/USMD_U1_OVP_PMBOMHDR | UMB2                 |
| 237        | CHANGE         | USMD_CHANGE_DOCUMENT        | USMD_CHANGE_DOCUMENT      | USMD_OVP_GEN          | /UGI/USMD_U1_OVP_PMBOMHDR | UMB2                 |
| 237        | CHANGE         | USMD_CREQUEST_PROCESS       | USMD_CREQUEST_PROCESS     | USMD_OVP_GEN          | /UGI/USMD_U1_OVP_PMBOMHDR | UMB2                 |
| 237        | CHANGE         | USMD_EDITION_CREQUEST       | USMD_EDITION_CREQUEST     | USMD_OVP_GEN          | /UGI/USMD_U1_OVP_PMBOMHDR | UMB2                 |
| 237        | CHANGE         | USMD_OVP_GEN                | /UGI/USMD_U1_OVP_PMBOMHDR | USMD_OVP_GEN          | /UGI/USMD_U1_OVP_PMBOMHDR | UMB2                 |
| 237        | CHANGE         | USMD_SEARCH                 | /UGI/USMD_SEARCH_PMBOMHDR | USMD_OVP_GEN          | /UGI/USMD_U1_OVP_PMBOMHDR | UMB2                 |
| 237        | CREATE         | *                           | *                         | USMD_OVP_GEN          | /UGI/USMD_U1_OVP_PMBOMHDR | UMB1                 |
| 237        | CREATE         | USMD_CHANGE_DOCUMENT        | USMD_CHANGE_DOCUMENT      | USMD_OVP_GEN          | /UGI/USMD_U1_OVP_PMBOMHDR | UMB1                 |
| 237        | CREATE         | USMD_CREQUEST_PROCESS       | USMD_CREQUEST_PROCESS     | USMD_OVP_GEN          | /UGI/USMD_U1_OVP_PMBOMHDR | UMB1                 |
| 237        | CREATE         | USMD_EDITION_CREQUEST       | USMD_EDITION_CREQUEST     | USMD_OVP_GEN          | /UGI/USMD_U1_OVP_PMBOMHDR | UMB1                 |
| 237        | CREATE         | USMD_OVP_GEN                | /UGI/USMD_U1_OVP_PMBOMHDR | USMD_OVP_GEN          | /UGI/USMD_U1_OVP_PMBOMHDR | UMB1                 |
| 237        | CREATE         | USMD_SEARCH                 | /UGI/USMD_SEARCH_PMBOMHDR | USMD_OVP_GEN          | /UGI/USMD_U1_OVP_PMBOMHDR | UMB1                 |

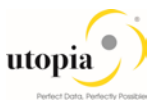

| BO<br>Type | Log.<br>Action | Current UI Application Name | Current UI Configuration  | Target UI Application | Target UI Configuration   | Business<br>Activity |
|------------|----------------|-----------------------------|---------------------------|-----------------------|---------------------------|----------------------|
| 237        | DELETE         | USMD_EDITION_CREQUEST       | USMD_EDITION_CREQUEST     | USMD_OVP_GEN          | /UGI/USMD_U1_OVP_PMBOMHDR | UMB6                 |
| 237        | DELETE         | USMD_OVP_GEN                | /UGI/USMD_U1_OVP_PMBOMHDR | USMD_OVP_GEN          | /UGI/USMD_U1_OVP_PMBOMHDR | UMB6                 |
| 237        | DELETE         | USMD_SEARCH                 | /UGI/USMD_SEARCH_PMBOMHDR | USMD_OVP_GEN          | /UGI/USMD_U1_OVP_PMBOMHDR | UMB6                 |
| 237        | DISPLAY        | *                           | *                         | USMD_OVP_GEN          | /UGI/USMD_U1_OVP_PMBOMHDR | UMB3                 |
| 237        | DISPLAY        | USMD_SEARCH                 | /UGI/USMD_SEARCH_PMBOMHDR | USMD_OVP_GEN          | /UGI/USMD_U1_OVP_PMBOMHDR | UMB3                 |
| 237        | LOAD           | USMD_CREQUEST_PROCESS       | USMD_CREQUEST_PROCESS     | USMD_OVP_GEN          | /UGI/USMD_U1_OVP_PMBOMHDR | UMBB                 |
| 237        | LOAD           | USMD_EDITION_CREQUEST       | USMD_EDITION_CREQUEST     | USMD_OVP_GEN          | /UGI/USMD_U1_OVP_PMBOMHDR | UMBB                 |
| 237        | LOAD           | USMD_SEARCH                 | /UGI/USMD_SEARCH_PMBOMHDR | USMD_OVP_GEN          | /UGI/USMD_U1_OVP_PMBOMHDR | UMBB                 |
| 237        | MASS           | USMD_CREQUEST_PROCESS       | USMD_CREQUEST_PROCESS     | USMD_OVP_GEN          | /UGI/USMD_U1_OVP_PMBOMHDR | UMBA                 |
| 237        | MASS           | USMD_EDITION_CREQUEST       | USMD_EDITION_CREQUEST     | USMD_OVP_GEN          | /UGI/USMD_U1_OVP_PMBOMHDR | UMBA                 |
| 237        | MASS           | USMD_SEARCH                 | /UGI/USMD_SEARCH_PMBOMHDR | USMD_OVP_GEN          | /UGI/USMD_U1_OVP_PMBOMHDR | UMBA                 |
| 237        | LOAD           | *                           | *                         | USMD_OVP_GEN          | /UGI/USMD_U1_OVP_PMBOMHDR | UMBB                 |
| 237        | MASS           | *                           | *                         | USMD_OVP_GEN          | /UGI/USMD_U1_OVP_PMBOMHDR | UMBA                 |

#### UI Navigations for Work Center

| ВО<br>Туре | Log.<br>Action | Current UI Application Name | Current UI Configuration | Target UI Application | Target UI Configuration   | Business<br>Activity |
|------------|----------------|-----------------------------|--------------------------|-----------------------|---------------------------|----------------------|
| 493        | *              | USMD_CREQUEST_PROCESS       | *                        | USMD_OVP_GEN          | /UGI/USMD_U1_OVP_WORKCNTR |                      |
| 493        | CHANGE         | *                           | *                        | USMD_OVP_GEN          | /UGI/USMD_U1_OVP_WORKCNTR | UWC2                 |
| 493        | CHANGE         | USMD_CHANGE_DOCUMENT        | USMD_CHANGE_DOCUMENT     | USMD_OVP_GEN          | /UGI/USMD_U1_OVP_WORKCNTR | UWC2                 |
| 493        | CHANGE         | USMD_CREQUEST_PROCESS       | USMD_CREQUEST_PROCESS    | USMD_OVP_GEN          | /UGI/USMD_U1_OVP_WORKCNTR | UWC2                 |
| 493        | CHANGE         | USMD_EDITION_CREQUEST       | USMD_EDITION_CREQUEST    | USMD_OVP_GEN          | /UGI/USMD_U1_OVP_WORKCNTR | UWC2                 |

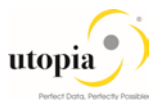

| ВО<br>Туре | Log.<br>Action | Current UI Application Name | Current UI Configuration  | Target UI Application | Target UI Configuration   | Business<br>Activity |
|------------|----------------|-----------------------------|---------------------------|-----------------------|---------------------------|----------------------|
| 493        | CHANGE         | USMD_OVP_GEN                | /UGI/USMD_U1_OVP_WORKCNTR | USMD_OVP_GEN          | /UGI/USMD_U1_OVP_WORKCNTR | UWC2                 |
| 493        | CHANGE         | USMD_SEARCH                 | /UGI/USMD_SEARCH_WORKCNTR | USMD_OVP_GEN          | /UGI/USMD_U1_OVP_WORKCNTR | UWC2                 |
| 493        | CREATE         | *                           | *                         | USMD_OVP_GEN          | /UGI/USMD_U1_OVP_WORKCNTR | UWC1                 |
| 493        | CREATE         | USMD_CHANGE_DOCUMENT        | USMD_CHANGE_DOCUMENT      | USMD_OVP_GEN          | /UGI/USMD_U1_OVP_WORKCNTR | UWC1                 |
| 493        | CREATE         | USMD_CREQUEST_PROCESS       | USMD_CREQUEST_PROCESS     | USMD_OVP_GEN          | /UGI/USMD_U1_OVP_WORKCNTR | UWC1                 |
| 493        | CREATE         | USMD_EDITION_CREQUEST       | USMD_EDITION_CREQUEST     | USMD_OVP_GEN          | /UGI/USMD_U1_OVP_WORKCNTR | UWC1                 |
| 493        | CREATE         | USMD_OVP_GEN                | /UGI/USMD_U1_OVP_WORKCNTR | USMD_OVP_GEN          | /UGI/USMD_U1_OVP_WORKCNTR | UWC1                 |
| 493        | CREATE         | USMD_SEARCH                 | /UGI/USMD_SEARCH_WORKCNTR | USMD_OVP_GEN          | /UGI/USMD_U1_OVP_WORKCNTR | UWC1                 |
| 493        | DELETE         | USMD_EDITION_CREQUEST       | USMD_EDITION_CREQUEST     | USMD_OVP_GEN          | /UGI/USMD_U1_OVP_WORKCNTR | UWC6                 |
| 493        | DELETE         | USMD_OVP_GEN                | /UGI/USMD_U1_OVP_WORKCNTR | USMD_OVP_GEN          | /UGI/USMD_U1_OVP_WORKCNTR | UWC6                 |
| 493        | DELETE         | USMD_SEARCH                 | /UGI/USMD_SEARCH_WORKCNTR | USMD_OVP_GEN          | /UGI/USMD_U1_OVP_WORKCNTR | UWC6                 |
| 493        | DISPLAY        | *                           | *                         | USMD_OVP_GEN          | /UGI/USMD_U1_OVP_WORKCNTR | UWC3                 |
| 493        | DISPLAY        | USMD_SEARCH                 | /UGI/USMD_SEARCH_WORKCNTR | USMD_OVP_GEN          | /UGI/USMD_U1_OVP_WORKCNTR | UWC3                 |
| 493        | LOAD           | USMD_CREQUEST_PROCESS       | USMD_CREQUEST_PROCESS     | USMD_OVP_GEN          | /UGI/USMD_U1_OVP_WORKCNTR | UWCB                 |
| 493        | LOAD           | USMD_EDITION_CREQUEST       | USMD_EDITION_CREQUEST     | USMD_OVP_GEN          | /UGI/USMD_U1_OVP_WORKCNTR | UWCB                 |
| 493        | LOAD           | USMD_SEARCH                 | /UGI/USMD_SEARCH_WORKCNTR | USMD_OVP_GEN          | /UGI/USMD_U1_OVP_WORKCNTR | UWCB                 |
| 493        | MASS           | USMD_CREQUEST_PROCESS       | USMD_CREQUEST_PROCESS     | USMD_OVP_GEN          | /UGI/USMD_U1_OVP_WORKCNTR | UWCA                 |
| 493        | MASS           | USMD_EDITION_CREQUEST       | USMD_EDITION_CREQUEST     | USMD_OVP_GEN          | /UGI/USMD_U1_OVP_WORKCNTR | UWCA                 |
| 493        | MASS           | USMD_SEARCH                 | /UGI/USMD_SEARCH_WORKCNTR | USMD_OVP_GEN          | /UGI/USMD_U1_OVP_WORKCNTR | UWCA                 |
| 493        | MASS           | *                           | *                         | USMD_OVP_GEN          | /UGI/USMD_U1_OVP_WORKCNTR | UWCA                 |
| 493        | LOAD           | *                           | *                         | USMD_OVP_GEN          | /UGI/USMD_U1_OVP_WORKCNTR | UWCB                 |

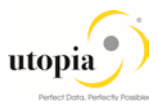

#### UI Navigations for Task List

Maintain the following application name in MDG UI Applications.

Application Name: /UGI/TASKLIST\_SEARCH.

Navigate to MDGIMG > UI Modelling > Define Available UI Applications

Or, Go to the Table/View Name: V\_USMD151C using t-code SM30.

Click on New Entries and enter the Application Name and Save

*Note*: Before adding the following Task List entries, use the steps as described above.

| ВО Туре | Log.<br>Action | Current UI Application Name | Current UI Configuration    | Target UI<br>Application | Target UI Configuration   | Business<br>Activity |
|---------|----------------|-----------------------------|-----------------------------|--------------------------|---------------------------|----------------------|
| /UGI/TL | *              | USMD_CREQUEST_PROCESS       | *                           | USMD_OVP_GEN             | /UGI/USMD_U1_OVP_TASKLIST |                      |
| /UGI/TL | CHANGE         | *                           | *                           | USMD_OVP_GEN             | /UGI/USMD_U1_OVP_TASKLIST | UTL2                 |
| /UGI/TL | CHANGE         | /UGI/TASKLIST_SEARCH        | /UGI/TASKLIST_SEARCH_CONFIG | USMD_OVP_GEN             | /UGI/USMD_U1_OVP_TASKLIST | UTL2                 |
| /UGI/TL | CHANGE         | USMD_CHANGE_DOCUMENT        | USMD_CHANGE_DOCUMENT        | USMD_OVP_GEN             | /UGI/USMD_U1_OVP_TASKLIST | UTL2                 |
| /UGI/TL | CHANGE         | USMD_CREQUEST_PROCESS       | USMD_CREQUEST_PROCESS       | USMD_OVP_GEN             | /UGI/USMD_U1_OVP_TASKLIST | UTL2                 |
| /UGI/TL | CHANGE         | USMD_EDITION_CREQUEST       | USMD_EDITION_CREQUEST       | USMD_OVP_GEN             | /UGI/USMD_U1_OVP_TASKLIST | UTL2                 |
| /UGI/TL | CHANGE         | USMD_OVP_GEN                | /UGI/USMD_U1_OVP_TASKLIST   | USMD_OVP_GEN             | /UGI/USMD_U1_OVP_TASKLIST | UTL2                 |
| /UGI/TL | CHANGE         | USMD_SEARCH                 | /UGI/USMD_SEARCH_TLGN       | USMD_OVP_GEN             | /UGI/USMD_U1_OVP_TASKLIST | UTL2                 |
| /UGI/TL | CREATE         | *                           | *                           | USMD_OVP_GEN             | /UGI/USMD_U1_OVP_TASKLIST | UTL1                 |
| /UGI/TL | CREATE         | /UGI/TASKLIST_SEARCH        | /UGI/TASKLIST_SEARCH_CONFIG | USMD_OVP_GEN             | /UGI/USMD_U1_OVP_TASKLIST | UTL1                 |
| /UGI/TL | CREATE         | USMD_CHANGE_DOCUMENT        | USMD_CHANGE_DOCUMENT        | USMD_OVP_GEN             | /UGI/USMD_U1_OVP_TASKLIST | UTL1                 |
| /UGI/TL | CREATE         | USMD_CREQUEST_PROCESS       | USMD_CREQUEST_PROCESS       | USMD_OVP_GEN             | /UGI/USMD_U1_OVP_TASKLIST | UTL1                 |
| /UGI/TL | CREATE         | USMD_EDITION_CREQUEST       | USMD_EDITION_CREQUEST       | USMD_OVP_GEN             | /UGI/USMD_U1_OVP_TASKLIST | UTL1                 |

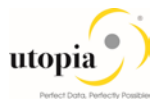

| ВО Туре   | Log.<br>Action | Current UI Application Name | Current UI Configuration    | Target UI<br>Application | Target UI Configuration      | Business<br>Activity |
|-----------|----------------|-----------------------------|-----------------------------|--------------------------|------------------------------|----------------------|
| /UGI/TL   | CREATE         | USMD_OVP_GEN                | /UGI/USMD_U1_OVP_TASKLIST   | USMD_OVP_GEN             | /UGI/USMD_U1_OVP_TASKLIST    | UTL1                 |
| /UGI/TL   | CREATE         | USMD_SEARCH                 | /UGI/USMD_SEARCH_TLGN       | USMD_OVP_GEN             | /UGI/USMD_U1_OVP_TASKLIST    | UTL1                 |
| /UGI/TL   | DELETE         | *                           | *                           | USMD_OVP_GEN             | /UGI/USMD_U1_OVP_TASKLIST    | UTL6                 |
| /UGI/TL   | DELETE         | /UGI/TASKLIST_SEARCH        | /UGI/TASKLIST_SEARCH_CONFIG | USMD_OVP_GEN             | /UGI/USMD_U1_OVP_TASKLIST    | UTL6                 |
| /UGI/TL   | DELETE         | USMD_EDITION_CREQUEST       | USMD_EDITION_CREQUEST       | USMD_OVP_GEN             | /UGI/USMD_U1_OVP_TASKLIST    | UTL6                 |
| /UGI/TL   | DELETE         | USMD_OVP_GEN                | /UGI/USMD_U1_OVP_TASKLIST   | USMD_OVP_GEN             | /UGI/USMD_U1_OVP_TASKLIST    | UTL6                 |
| /UGI/TL   | DELETE         | USMD_SEARCH                 | /UGI/USMD_SEARCH_TLGN       | USMD_OVP_GEN             | /UGI/USMD_U1_OVP_TASKLIST    | UTL6                 |
| /UGI/TL   | DISPLAY        | *                           | *                           | USMD_OVP_GEN             | /UGI/USMD_U1_OVP_TASKLIST    | UTL3                 |
| /UGI/TL   | DISPLAY        | /UGI/TASKLIST_SEARCH        | /UGI/TASKLIST_SEARCH_CONFIG | USMD_OVP_GEN             | /UGI/USMD_U1_OVP_TASKLIST    | UTL3                 |
| /UGI/TL   | DISPLAY        | USMD_SEARCH                 | /UGI/USMD_SEARCH_TLGN       | USMD_OVP_GEN             | /UGI/USMD_U1_OVP_TASKLIST    | UTL3                 |
| /UGI/TL   | LOAD           | *                           | *                           | USMD_OVP_GEN             | /UGI/USMD_U1_OVP_TASKLIST    | UTLB                 |
| /UGI/TL   | LOAD           | /UGI/TASKLIST_SEARCH        | /UGI/TASKLIST_SEARCH_CONFIG | USMD_OVP_GEN             | /UGI/USMD_U1_OVP_TASKLIST    | UTLB                 |
| /UGI/TL   | LOAD           | USMD_CREQUEST_PROCESS       | USMD_CREQUEST_PROCESS       | USMD_OVP_GEN             | /UGI/USMD_U1_OVP_TASKLIST    | UTLB                 |
| /UGI/TL   | LOAD           | USMD_EDITION_CREQUEST       | USMD_EDITION_CREQUEST       | USMD_OVP_GEN             | /UGI/USMD_U1_OVP_TASKLIST    | UTLB                 |
| /UGI/TL   | LOAD           | USMD_SEARCH                 | /UGI/USMD_SEARCH_TLGN       | USMD_OVP_GEN             | /UGI/USMD_U1_OVP_TASKLIST    | UTLB                 |
| /UGI/TL   | MASS           | *                           | *                           | USMD_OVP_GEN             | /UGI/USMD_U1_OVP_TASKLIST    | UTLA                 |
| /UGI/TL   | MASS           | /UGI/TASKLIST_SEARCH        | /UGI/TASKLIST_SEARCH_CONFIG | USMD_OVP_GEN             | /UGI/USMD_U1_OVP_TASKLIST    | UTLA                 |
| /UGI/TL   | MASS           | USMD_CREQUEST_PROCESS       | USMD_CREQUEST_PROCESS       | USMD_OVP_GEN             | /UGI/USMD_U1_OVP_TASKLIST    | UTLA                 |
| /UGI/TL   | MASS           | USMD_EDITION_CREQUEST       | USMD_EDITION_CREQUEST       | USMD_OVP_GEN             | /UGI/USMD_U1_OVP_TASKLIST    | UTLA                 |
| /UGI/TL   | MASS           | USMD_SEARCH                 | /UGI/USMD_SEARCH_TLGN       | USMD_OVP_GEN             | /UGI/USMD_U1_OVP_TASKLIST    | UTLA                 |
| /UGI/TLEQ | *              | USMD_CREQUEST_PROCESS       | *                           | USMD_OVP_GEN             | /UGI/USMD_U1_OVP_TASKLIST_EQ |                      |

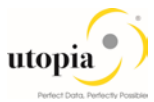

| ВО Туре   | Log.<br>Action | Current UI Application Name | Current UI Configuration     | Target UI<br>Application | Target UI Configuration      | Business<br>Activity |
|-----------|----------------|-----------------------------|------------------------------|--------------------------|------------------------------|----------------------|
| /UGI/TLEQ | CHANGE         | *                           | *                            | USMD_OVP_GEN             | /UGI/USMD_U1_OVP_TASKLIST_EQ | ETL2                 |
| /UGI/TLEQ | CHANGE         | /UGI/TASKLIST_SEARCH        | /UGI/TASKLIST_SEARCH_CONFIG  | USMD_OVP_GEN             | /UGI/USMD_U1_OVP_TASKLIST_EQ | ETL2                 |
| /UGI/TLEQ | CHANGE         | USMD_CHANGE_DOCUMENT        | USMD_CHANGE_DOCUMENT         | USMD_OVP_GEN             | /UGI/USMD_U1_OVP_TASKLIST_EQ | ETL2                 |
| /UGI/TLEQ | CHANGE         | USMD_CREQUEST_PROCESS       | USMD_CREQUEST_PROCESS        | USMD_OVP_GEN             | /UGI/USMD_U1_OVP_TASKLIST_EQ | ETL2                 |
| /UGI/TLEQ | CHANGE         | USMD_EDITION_CREQUEST       | USMD_EDITION_CREQUEST        | USMD_OVP_GEN             | /UGI/USMD_U1_OVP_TASKLIST_EQ | ETL2                 |
| /UGI/TLEQ | CHANGE         | USMD_OVP_GEN                | /UGI/USMD_U1_OVP_TASKLIST_EQ | USMD_OVP_GEN             | /UGI/USMD_U1_OVP_TASKLIST_EQ | ETL2                 |
| /UGI/TLEQ | CHANGE         | USMD_SEARCH                 | /UGI/USMD_SEARCH_TLEQ        | USMD_OVP_GEN             | /UGI/USMD_U1_OVP_TASKLIST_EQ | ETL2                 |
| /UGI/TLEQ | CREATE         | *                           | *                            | USMD_OVP_GEN             | /UGI/USMD_U1_OVP_TASKLIST_EQ | ETL1                 |
| /UGI/TLEQ | CREATE         | /UGI/TASKLIST_SEARCH        | /UGI/TASKLIST_SEARCH_CONFIG  | USMD_OVP_GEN             | /UGI/USMD_U1_OVP_TASKLIST_EQ | ETL1                 |
| /UGI/TLEQ | CREATE         | USMD_CHANGE_DOCUMENT        | USMD_CHANGE_DOCUMENT         | USMD_OVP_GEN             | /UGI/USMD_U1_OVP_TASKLIST_EQ | ETL1                 |
| /UGI/TLEQ | CREATE         | USMD_CREQUEST_PROCESS       | USMD_CREQUEST_PROCESS        | USMD_OVP_GEN             | /UGI/USMD_U1_OVP_TASKLIST_EQ | ETL1                 |
| /UGI/TLEQ | CREATE         | USMD_EDITION_CREQUEST       | USMD_EDITION_CREQUEST        | USMD_OVP_GEN             | /UGI/USMD_U1_OVP_TASKLIST_EQ | ETL1                 |
| /UGI/TLEQ | CREATE         | USMD_OVP_GEN                | /UGI/USMD_U1_OVP_TASKLIST_EQ | USMD_OVP_GEN             | /UGI/USMD_U1_OVP_TASKLIST_EQ | ETL1                 |
| /UGI/TLEQ | CREATE         | USMD_SEARCH                 | /UGI/USMD_SEARCH_TLEQ        | USMD_OVP_GEN             | /UGI/USMD_U1_OVP_TASKLIST_EQ | ETL1                 |
| /UGI/TLEQ | DELETE         | *                           | *                            | USMD_OVP_GEN             | /UGI/USMD_U1_OVP_TASKLIST_EQ | ETL6                 |
| /UGI/TLEQ | DELETE         | /UGI/TASKLIST_SEARCH        | /UGI/TASKLIST_SEARCH_CONFIG  | USMD_OVP_GEN             | /UGI/USMD_U1_OVP_TASKLIST_EQ | ETL6                 |
| /UGI/TLEQ | DELETE         | USMD_EDITION_CREQUEST       | USMD_EDITION_CREQUEST        | USMD_OVP_GEN             | /UGI/USMD_U1_OVP_TASKLIST_EQ | ETL6                 |
| /UGI/TLEQ | DELETE         | USMD_OVP_GEN                | /UGI/USMD_U1_OVP_TASKLIST_EQ | USMD_OVP_GEN             | /UGI/USMD_U1_OVP_TASKLIST_EQ | ETL6                 |
| /UGI/TLEQ | DELETE         | USMD_SEARCH                 | /UGI/USMD_SEARCH_TLEQ        | USMD_OVP_GEN             | /UGI/USMD_U1_OVP_TASKLIST_EQ | ETL6                 |
| /UGI/TLEQ | DISPLAY        | *                           | *                            | USMD_OVP_GEN             | /UGI/USMD_U1_OVP_TASKLIST_EQ | ETL3                 |
| /UGI/TLEQ | DISPLAY        | /UGI/TASKLIST_SEARCH        | /UGI/TASKLIST_SEARCH_CONFIG  | USMD_OVP_GEN             | /UGI/USMD_U1_OVP_TASKLIST_EQ | ETL3                 |

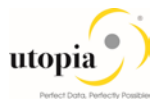

| ВО Туре   | Log.<br>Action | Current UI Application Name | Current UI Configuration     | Target UI<br>Application | Target UI Configuration      | Business<br>Activity |
|-----------|----------------|-----------------------------|------------------------------|--------------------------|------------------------------|----------------------|
| /UGI/TLEQ | DISPLAY        | USMD_SEARCH                 | /UGI/USMD_SEARCH_TLEQ        | USMD_OVP_GEN             | /UGI/USMD_U1_OVP_TASKLIST_EQ | ETL3                 |
| /UGI/TLEQ | LOAD           | *                           | *                            | USMD_OVP_GEN             | /UGI/USMD_U1_OVP_TASKLIST_EQ | ETLB                 |
| /UGI/TLEQ | LOAD           | /UGI/TASKLIST_SEARCH        | /UGI/TASKLIST_SEARCH_CONFIG  | USMD_OVP_GEN             | /UGI/USMD_U1_OVP_TASKLIST_EQ | ETLB                 |
| /UGI/TLEQ | LOAD           | USMD_CREQUEST_PROCESS       | USMD_CREQUEST_PROCESS        | USMD_OVP_GEN             | /UGI/USMD_U1_OVP_TASKLIST_EQ | ETLB                 |
| /UGI/TLEQ | LOAD           | USMD_EDITION_CREQUEST       | USMD_EDITION_CREQUEST        | USMD_OVP_GEN             | /UGI/USMD_U1_OVP_TASKLIST_EQ | ETLB                 |
| /UGI/TLEQ | LOAD           | USMD_SEARCH                 | /UGI/USMD_SEARCH_TLEQ        | USMD_OVP_GEN             | /UGI/USMD_U1_OVP_TASKLIST_EQ | ETLB                 |
| /UGI/TLEQ | MASS           | *                           | *                            | USMD_OVP_GEN             | /UGI/USMD_U1_OVP_TASKLIST    | UTLA                 |
| /UGI/TLEQ | MASS           | /UGI/TASKLIST_SEARCH        | /UGI/TASKLIST_SEARCH_CONFIG  | USMD_OVP_GEN             | /UGI/USMD_U1_OVP_TASKLIST_EQ | ETLA                 |
| /UGI/TLEQ | MASS           | USMD_CREQUEST_PROCESS       | USMD_CREQUEST_PROCESS        | USMD_OVP_GEN             | /UGI/USMD_U1_OVP_TASKLIST_EQ | ETLA                 |
| /UGI/TLEQ | MASS           | USMD_EDITION_CREQUEST       | USMD_EDITION_CREQUEST        | USMD_OVP_GEN             | /UGI/USMD_U1_OVP_TASKLIST_EQ | ETLA                 |
| /UGI/TLEQ | MASS           | USMD_SEARCH                 | /UGI/USMD_SEARCH_TLEQ        | USMD_OVP_GEN             | /UGI/USMD_U1_OVP_TASKLIST_EQ | ETLA                 |
| /UGI/TLFL | *              | USMD_CREQUEST_PROCESS       | *                            | USMD_OVP_GEN             | /UGI/USMD_U1_OVP_TASKLIST_FL |                      |
| /UGI/TLFL | CHANGE         | *                           | *                            | USMD_OVP_GEN             | /UGI/USMD_U1_OVP_TASKLIST_FL | FTL2                 |
| /UGI/TLFL | CHANGE         | /UGI/TASKLIST_SEARCH        | /UGI/TASKLIST_SEARCH_CONFIG  | USMD_OVP_GEN             | /UGI/USMD_U1_OVP_TASKLIST_FL | FTL2                 |
| /UGI/TLFL | CHANGE         | USMD_CHANGE_DOCUMENT        | USMD_CHANGE_DOCUMENT         | USMD_OVP_GEN             | /UGI/USMD_U1_OVP_TASKLIST_FL | FTL2                 |
| /UGI/TLFL | CHANGE         | USMD_CREQUEST_PROCESS       | USMD_CREQUEST_PROCESS        | USMD_OVP_GEN             | /UGI/USMD_U1_OVP_TASKLIST_FL | FTL2                 |
| /UGI/TLFL | CHANGE         | USMD_EDITION_CREQUEST       | USMD_EDITION_CREQUEST        | USMD_OVP_GEN             | /UGI/USMD_U1_OVP_TASKLIST_FL | FTL2                 |
| /UGI/TLFL | CHANGE         | USMD_OVP_GEN                | /UGI/USMD_U1_OVP_TASKLIST_FL | USMD_OVP_GEN             | /UGI/USMD_U1_OVP_TASKLIST_FL | FTL2                 |
| /UGI/TLFL | CHANGE         | USMD_SEARCH                 | /UGI/USMD_SEARCH_TLFL        | USMD_OVP_GEN             | /UGI/USMD_U1_OVP_TASKLIST_FL | FTL2                 |
| /UGI/TLFL | CREATE         | *                           | *                            | USMD_OVP_GEN             | /UGI/USMD_U1_OVP_TASKLIST_FL | FTL1                 |
| /UGI/TLFL | CREATE         | /UGI/TASKLIST_SEARCH        | /UGI/TASKLIST_SEARCH_CONFIG  | USMD_OVP_GEN             | /UGI/USMD_U1_OVP_TASKLIST_FL | FTL1                 |

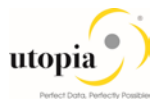

| ВО Туре   | Log.<br>Action | Current UI Application Name | Current UI Configuration     | Target UI<br>Application | Target UI Configuration      | Business<br>Activity |
|-----------|----------------|-----------------------------|------------------------------|--------------------------|------------------------------|----------------------|
| /UGI/TLFL | CREATE         | USMD_CHANGE_DOCUMENT        | USMD_CHANGE_DOCUMENT         | USMD_OVP_GEN             | /UGI/USMD_U1_OVP_TASKLIST_FL | FTL1                 |
| /UGI/TLFL | CREATE         | USMD_CREQUEST_PROCESS       | USMD_CREQUEST_PROCESS        | USMD_OVP_GEN             | /UGI/USMD_U1_OVP_TASKLIST_FL | FTL1                 |
| /UGI/TLFL | CREATE         | USMD_EDITION_CREQUEST       | USMD_EDITION_CREQUEST        | USMD_OVP_GEN             | /UGI/USMD_U1_OVP_TASKLIST_FL | FTL1                 |
| /UGI/TLFL | CREATE         | USMD_OVP_GEN                | /UGI/USMD_U1_OVP_TASKLIST_FL | USMD_OVP_GEN             | /UGI/USMD_U1_OVP_TASKLIST_FL | FTL1                 |
| /UGI/TLFL | CREATE         | USMD_SEARCH                 | /UGI/USMD_SEARCH_TLFL        | USMD_OVP_GEN             | /UGI/USMD_U1_OVP_TASKLIST_FL | FTL1                 |
| /UGI/TLFL | DELETE         | *                           | *                            | USMD_OVP_GEN             | /UGI/USMD_U1_OVP_TASKLIST_FL | FTL6                 |
| /UGI/TLFL | DELETE         | /UGI/TASKLIST_SEARCH        | /UGI/TASKLIST_SEARCH_CONFIG  | USMD_OVP_GEN             | /UGI/USMD_U1_OVP_TASKLIST_FL | FTL6                 |
| /UGI/TLFL | DELETE         | USMD_EDITION_CREQUEST       | USMD_EDITION_CREQUEST        | USMD_OVP_GEN             | /UGI/USMD_U1_OVP_TASKLIST_FL | FTL6                 |
| /UGI/TLFL | DELETE         | USMD_OVP_GEN                | /UGI/USMD_U1_OVP_TASKLIST_FL | USMD_OVP_GEN             | /UGI/USMD_U1_OVP_TASKLIST_FL | FTL6                 |
| /UGI/TLFL | DELETE         | USMD_SEARCH                 | /UGI/USMD_SEARCH_TLFL        | USMD_OVP_GEN             | /UGI/USMD_U1_OVP_TASKLIST_FL | FTL6                 |
| /UGI/TLFL | DISPLAY        | *                           | *                            | USMD_OVP_GEN             | /UGI/USMD_U1_OVP_TASKLIST_FL | FTL3                 |
| /UGI/TLFL | DISPLAY        | /UGI/TASKLIST_SEARCH        | /UGI/TASKLIST_SEARCH_CONFIG  | USMD_OVP_GEN             | /UGI/USMD_U1_OVP_TASKLIST_FL | FTL3                 |
| /UGI/TLFL | DISPLAY        | USMD_SEARCH                 | /UGI/USMD_SEARCH_TLFL        | USMD_OVP_GEN             | /UGI/USMD_U1_OVP_TASKLIST_FL | FTL3                 |
| /UGI/TLFL | LOAD           | *                           | *                            | USMD_OVP_GEN             | /UGI/USMD_U1_OVP_TASKLIST_FL | FTLB                 |
| /UGI/TLFL | LOAD           | /UGI/TASKLIST_SEARCH        | /UGI/TASKLIST_SEARCH_CONFIG  | USMD_OVP_GEN             | /UGI/USMD_U1_OVP_TASKLIST_FL | FTLB                 |
| /UGI/TLFL | LOAD           | USMD_CREQUEST_PROCESS       | USMD_CREQUEST_PROCESS        | USMD_OVP_GEN             | /UGI/USMD_U1_OVP_TASKLIST_FL | FTLB                 |
| /UGI/TLFL | LOAD           | USMD_EDITION_CREQUEST       | USMD_EDITION_CREQUEST        | USMD_OVP_GEN             | /UGI/USMD_U1_OVP_TASKLIST_FL | FTLB                 |
| /UGI/TLFL | LOAD           | USMD_SEARCH                 | /UGI/USMD_SEARCH_TLFL        | USMD_OVP_GEN             | /UGI/USMD_U1_OVP_TASKLIST_FL | FTLB                 |
| /UGI/TLFL | MASS           | *                           | *                            | USMD_OVP_GEN             | /UGI/USMD_U1_OVP_TASKLIST    | UTLA                 |
| /UGI/TLFL | MASS           | /UGI/TASKLIST_SEARCH        | /UGI/TASKLIST_SEARCH_CONFIG  | USMD_OVP_GEN             | /UGI/USMD_U1_OVP_TASKLIST_FL | FTLA                 |
| /UGI/TLFL | MASS           | USMD_CREQUEST_PROCESS       | USMD_CREQUEST_PROCESS        | USMD_OVP_GEN             | /UGI/USMD_U1_OVP_TASKLIST_FL | FTLA                 |

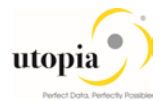

| BO Type   | Log.<br>Action | Current UI Application Name | Current UI Configuration | Target UI<br>Application | Target UI Configuration      | Business<br>Activity |
|-----------|----------------|-----------------------------|--------------------------|--------------------------|------------------------------|----------------------|
| /UGI/TLFL | MASS           | USMD_EDITION_CREQUEST       | USMD_EDITION_CREQUEST    | USMD_OVP_GEN             | /UGI/USMD_U1_OVP_TASKLIST_FL | FTLA                 |
| /UGI/TLFL | MASS           | USMD_SEARCH                 | /UGI/USMD_SEARCH_TLFL    | USMD_OVP_GEN             | /UGI/USMD_U1_OVP_TASKLIST_FL | FTLA                 |

#### 3.5.1.2. Table 2: EAM Objects Logical Actions UI Application and Bus Act. Linkage (Non-LAM) - Manual Entry Required

#### **UI Navigations for Equipment Master**

| ВО<br>Туре | Log. Action | Current UI Application Name | Current UI Configuration | Target UI Application | Target UI Configuration | Business<br>Activity |
|------------|-------------|-----------------------------|--------------------------|-----------------------|-------------------------|----------------------|
| 183        | *           | USMD_CREQUEST_PROCESS       | *                        | USMD_OVP_GEN          | /UGI/USMD_U1_OVP_EQUI   |                      |
| 183        | CHANGE      | *                           | *                        | USMD_OVP_GEN          | /UGI/USMD_U1_OVP_EQUI   | UEQ2                 |
| 183        | CHANGE      | USMD_CHANGE_DOCUMENT        | USMD_CHANGE_DOCUMENT     | USMD_OVP_GEN          | /UGI/USMD_U1_OVP_EQUI   | UEQ2                 |
| 183        | CHANGE      | USMD_CREQUEST_PROCESS       | USMD_CREQUEST_PROCESS    | USMD_OVP_GEN          | /UGI/USMD_U1_OVP_EQUI   | UEQ2                 |
| 183        | CHANGE      | USMD_EDITION_CREQUEST       | USMD_EDITION_CREQUEST    | USMD_OVP_GEN          | /UGI/USMD_U1_OVP_EQUI   | UEQ2                 |
| 183        | CHANGE      | USMD_OVP_GEN                | /UGI/USMD_U1_OVP_EQUI    | USMD_OVP_GEN          | /UGI/USMD_U1_OVP_EQUI   | UEQ2                 |
| 183        | CHANGE      | USMD_SEARCH                 | /UGI/USMD_SEARCH_EQUI    | USMD_OVP_GEN          | /UGI/USMD_U1_OVP_EQUI   | UEQ2                 |
| 183        | CREATE      | *                           | *                        | USMD_OVP_GEN          | /UGI/USMD_U1_OVP_EQUI   | UEQ1                 |
| 183        | CREATE      | USMD_CHANGE_DOCUMENT        | USMD_CHANGE_DOCUMENT     | USMD_OVP_GEN          | /UGI/USMD_U1_OVP_EQUI   | UEQ1                 |
| 183        | CREATE      | USMD_CREQUEST_PROCESS       | USMD_CREQUEST_PROCESS    | USMD_OVP_GEN          | /UGI/USMD_U1_OVP_EQUI   | UEQ1                 |
| 183        | CREATE      | USMD_EDITION_CREQUEST       | USMD_EDITION_CREQUEST    | USMD_OVP_GEN          | /UGI/USMD_U1_OVP_EQUI   | UEQ1                 |
| 183        | CREATE      | USMD_OVP_GEN                | /UGI/USMD_U1_OVP_EQUI    | USMD_OVP_GEN          | /UGI/USMD_U1_OVP_EQUI   | UEQ1                 |
| 183        | CREATE      | USMD_SEARCH                 | /UGI/USMD_SEARCH_EQUI    | USMD_OVP_GEN          | /UGI/USMD_U1_OVP_EQUI   | UEQ1                 |

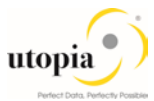

| ВО<br>Туре | Log. Action | Current UI Application Name | Current UI Configuration | Target UI Application | Target UI Configuration | Business<br>Activity |
|------------|-------------|-----------------------------|--------------------------|-----------------------|-------------------------|----------------------|
| 183        | DELETE      | USMD_EDITION_CREQUEST       | USMD_EDITION_CREQUEST    | USMD_OVP_GEN          | /UGI/USMD_U1_OVP_EQUI   | UEQ6                 |
| 183        | DELETE      | USMD_OVP_GEN                | /UGI/USMD_U1_OVP_EQUI    | USMD_OVP_GEN          | /UGI/USMD_U1_OVP_EQUI   | UEQ6                 |
| 183        | DELETE      | USMD_SEARCH                 | /UGI/USMD_SEARCH_EQUI    | USMD_OVP_GEN          | /UGI/USMD_U1_OVP_EQUI   | UEQ6                 |
| 183        | DISPLAY     | *                           | *                        | USMD_OVP_GEN          | /UGI/USMD_U1_OVP_EQUI   | UEQ3                 |
| 183        | DISPLAY     | USMD_SEARCH                 | /UGI/USMD_SEARCH_EQUI    | USMD_OVP_GEN          | /UGI/USMD_U1_OVP_EQUI   | UEQ3                 |
| 183        | LOAD        | USMD_CREQUEST_PROCESS       | USMD_CREQUEST_PROCESS    | USMD_OVP_GEN          | /UGI/USMD_U1_OVP_EQUI   | UEQB                 |
| 183        | LOAD        | USMD_EDITION_CREQUEST       | USMD_EDITION_CREQUEST    | USMD_OVP_GEN          | /UGI/USMD_U1_OVP_EQUI   | UEQB                 |
| 183        | LOAD        | USMD_SEARCH                 | /UGI/USMD_SEARCH_EQUI    | USMD_OVP_GEN          | /UGI/USMD_U1_OVP_EQUI   | UEQB                 |
| 183        | MASS        | USMD_CREQUEST_PROCESS       | USMD_CREQUEST_PROCESS    | USMD_OVP_GEN          | /UGI/USMD_U1_OVP_EQUI   | UEQA                 |
| 183        | MASS        | USMD_EDITION_CREQUEST       | USMD_EDITION_CREQUEST    | USMD_OVP_GEN          | /UGI/USMD_U1_OVP_EQUI   | UEQA                 |
| 183        | MASS        | USMD_SEARCH                 | /UGI/USMD_SEARCH_EQUI    | USMD_OVP_GEN          | /UGI/USMD_U1_OVP_EQUI   | UEQA                 |
| 183        | MASS        | *                           | *                        | USMD_OVP_GEN          | /UGI/USMD_U1_OVP_EQUI   | UEQA                 |
| 183        | LOAD        | *                           | *                        | USMD_OVP_GEN          | /UGI/USMD_U1_OVP_EQUI   | UEQB                 |

#### UI Navigations for Functional Location

| ВО Туре | Log. Action | Current UI Application Name | Current UI Configuration | Target UI Application | Target UI Configuration  | Business Activity |
|---------|-------------|-----------------------------|--------------------------|-----------------------|--------------------------|-------------------|
| 185     | CREATE      | *                           | *                        | USMD_OVP_GEN          | /UGI/USMD_U1_OVP_FUNCLOC | UFL1              |
| 185     | CHANGE      | *                           | *                        | USMD_OVP_GEN          | /UGI/USMD_U1_OVP_FUNCLOC | UFL2              |
| 185     | DISPLAY     | *                           | *                        | USMD_OVP_GEN          | /UGI/USMD_U1_OVP_FUNCLOC | UFL3              |
| 185     | *           | USMD_CREQUEST_PROCESS       | *                        | USMD_OVP_GEN          | /UGI/USMD_U1_OVP_FUNCLOC |                   |
| 185     | CREATE      | USMD_CHANGE_DOCUMENT        | USMD_CHANGE_DOCUMENT     | USMD_OVP_GEN          | /UGI/USMD_U1_OVP_FUNCLOC | UFL1              |

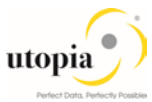

| ВО Туре | Log. Action | Current UI Application Name | Current UI Configuration | Target UI Application | Target UI Configuration  | Business Activity |
|---------|-------------|-----------------------------|--------------------------|-----------------------|--------------------------|-------------------|
| 185     | CREATE      | USMD_CREQUEST_PROCESS       | USMD_CREQUEST_PROCESS    | USMD_OVP_GEN          | /UGI/USMD_U1_OVP_FUNCLOC | UFL1              |
| 185     | CREATE      | USMD_EDITION_CREQUEST       | USMD_EDITION_CREQUEST    | USMD_OVP_GEN          | /UGI/USMD_U1_OVP_FUNCLOC | UFL1              |
| 185     | CREATE      | USMD_OVP_GEN                | /UGI/USMD_U1_OVP_FUNCLOC | USMD_OVP_GEN          | /UGI/USMD_U1_OVP_FUNCLOC | UFL1              |
| 185     | CREATE      | USMD_SEARCH                 | /UGI/USMD_SEARCH_FUNCLOC | USMD_OVP_GEN          | /UGI/USMD_U1_OVP_FUNCLOC | UFL1              |
| 185     | CHANGE      | USMD_CHANGE_DOCUMENT        | USMD_CHANGE_DOCUMENT     | USMD_OVP_GEN          | /UGI/USMD_U1_OVP_FUNCLOC | UFL2              |
| 185     | CHANGE      | USMD_CREQUEST_PROCESS       | USMD_CREQUEST_PROCESS    | USMD_OVP_GEN          | /UGI/USMD_U1_OVP_FUNCLOC | UFL2              |
| 185     | CHANGE      | USMD_EDITION_CREQUEST       | USMD_EDITION_CREQUEST    | USMD_OVP_GEN          | /UGI/USMD_U1_OVP_FUNCLOC | UFL2              |
| 185     | CHANGE      | USMD_OVP_GEN                | /UGI/USMD_U1_OVP_FUNCLOC | USMD_OVP_GEN          | /UGI/USMD_U1_OVP_FUNCLOC | UFL2              |
| 185     | CHANGE      | USMD_SEARCH                 | /UGI/USMD_SEARCH_FUNCLOC | USMD_OVP_GEN          | /UGI/USMD_U1_OVP_FUNCLOC | UFL2              |
| 185     | DISPLAY     | USMD_SEARCH                 | /UGI/USMD_SEARCH_FUNCLOC | USMD_OVP_GEN          | /UGI/USMD_U1_OVP_FUNCLOC | UFL3              |
| 185     | DELETE      | USMD_EDITION_CREQUEST       | USMD_EDITION_CREQUEST    | USMD_OVP_GEN          | /UGI/USMD_U1_OVP_FUNCLOC | UFL6              |
| 185     | DELETE      | USMD_OVP_GEN                | /UGI/USMD_U1_OVP_FUNCLOC | USMD_OVP_GEN          | /UGI/USMD_U1_OVP_FUNCLOC | UFL6              |
| 185     | DELETE      | USMD_SEARCH                 | /UGI/USMD_SEARCH_FUNCLOC | USMD_OVP_GEN          | /UGI/USMD_U1_OVP_FUNCLOC | UFL6              |
| 185     | MASS        | USMD_CREQUEST_PROCESS       | USMD_CREQUEST_PROCESS    | USMD_OVP_GEN          | /UGI/USMD_U1_OVP_FUNCLOC | UFLA              |
| 185     | MASS        | USMD_EDITION_CREQUEST       | USMD_EDITION_CREQUEST    | USMD_OVP_GEN          | /UGI/USMD_U1_OVP_FUNCLOC | UFLA              |
| 185     | MASS        | USMD_SEARCH                 | /UGI/USMD_SEARCH_FUNCLOC | USMD_OVP_GEN          | /UGI/USMD_U1_OVP_FUNCLOC | UFLA              |
| 185     | LOAD        | USMD_CREQUEST_PROCESS       | USMD_CREQUEST_PROCESS    | USMD_OVP_GEN          | /UGI/USMD_U1_OVP_FUNCLOC | UFLB              |
| 185     | LOAD        | USMD_EDITION_CREQUEST       | USMD_EDITION_CREQUEST    | USMD_OVP_GEN          | /UGI/USMD_U1_OVP_FUNCLOC | UFLB              |
| 185     | LOAD        | USMD_SEARCH                 | /UGI/USMD_SEARCH_FUNCLOC | USMD_OVP_GEN          | /UGI/USMD_U1_OVP_FUNCLOC | UFLB              |
| 185     | LOAD        | *                           | *                        | USMD_OVP_GEN          | /UGI/USMD_U1_OVP_FUNCLOC | UFLB              |
| 185     | MASS        | *                           | *                        | USMD_OVP_GEN          | /UGI/USMD_U1_OVP_FUNCLOC | UFLA              |

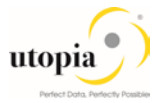

#### UI Navigations for Maintenance Plan

| ВО Туре | Log. Action | Current UI Application Name | Current UI Configuration | Target UI Application | Target UI Configuration | Business Activity |
|---------|-------------|-----------------------------|--------------------------|-----------------------|-------------------------|-------------------|
| 1223    | *           | USMD_CREQUEST_PROCESS       | *                        | USMD_OVP_GEN          | /UGI/USMD_U1_OVP_MPMI   |                   |
| 1223    | CHANGE      | *                           | *                        | USMD_OVP_GEN          | /UGI/USMD_U1_OVP_MPMI   | UMP2              |
| 1223    | CHANGE      | USMD_CHANGE_DOCUMENT        | USMD_CHANGE_DOCUMENT     | USMD_OVP_GEN          | /UGI/USMD_U1_OVP_MPMI   | UMP2              |
| 1223    | CHANGE      | USMD_CREQUEST_PROCESS       | USMD_CREQUEST_PROCESS    | USMD_OVP_GEN          | /UGI/USMD_U1_OVP_MPMI   | UMP2              |
| 1223    | CHANGE      | USMD_EDITION_CREQUEST       | USMD_EDITION_CREQUEST    | USMD_OVP_GEN          | /UGI/USMD_U1_OVP_MPMI   | UMP2              |
| 1223    | CHANGE      | USMD_OVP_GEN                | /UGI/USMD_U1_OVP_MPMI    | USMD_OVP_GEN          | /UGI/USMD_U1_OVP_MPMI   | UMP2              |
| 1223    | CHANGE      | USMD_SEARCH                 | /UGI/USMD_SEARCH_MPMI    | USMD_OVP_GEN          | /UGI/USMD_U1_OVP_MPMI   | UMP2              |
| 1223    | CREATE      | *                           | *                        | USMD_OVP_GEN          | /UGI/USMD_U1_OVP_MPMI   | UMP1              |
| 1223    | CREATE      | USMD_CHANGE_DOCUMENT        | USMD_CHANGE_DOCUMENT     | USMD_OVP_GEN          | /UGI/USMD_U1_OVP_MPMI   | UMP1              |
| 1223    | CREATE      | USMD_CREQUEST_PROCESS       | USMD_CREQUEST_PROCESS    | USMD_OVP_GEN          | /UGI/USMD_U1_OVP_MPMI   | UMP1              |
| 1223    | CREATE      | USMD_EDITION_CREQUEST       | USMD_EDITION_CREQUEST    | USMD_OVP_GEN          | /UGI/USMD_U1_OVP_MPMI   | UMP1              |
| 1223    | CREATE      | USMD_OVP_GEN                | /UGI/USMD_U1_OVP_MPMI    | USMD_OVP_GEN          | /UGI/USMD_U1_OVP_MPMI   | UMP1              |
| 1223    | CREATE      | USMD_SEARCH                 | /UGI/USMD_SEARCH_MPMI    | USMD_OVP_GEN          | /UGI/USMD_U1_OVP_MPMI   | UMP1              |
| 1223    | DELETE      | USMD_EDITION_CREQUEST       | USMD_EDITION_CREQUEST    | USMD_OVP_GEN          | /UGI/USMD_U1_OVP_MPMI   | UMP6              |
| 1223    | DELETE      | USMD_OVP_GEN                | /UGI/USMD_U1_OVP_MPMI    | USMD_OVP_GEN          | /UGI/USMD_U1_OVP_MPMI   | UMP6              |
| 1223    | DELETE      | USMD_SEARCH                 | /UGI/USMD_SEARCH_MPMI    | USMD_OVP_GEN          | /UGI/USMD_U1_OVP_MPMI   | UMP6              |
| 1223    | DISPLAY     | *                           | *                        | USMD_OVP_GEN          | /UGI/USMD_U1_OVP_MPMI   | UMP3              |
| 1223    | DISPLAY     | USMD_SEARCH                 | /UGI/USMD_SEARCH_MPMI    | USMD_OVP_GEN          | /UGI/USMD_U1_OVP_MPMI   | UMP3              |
| 1223    | LOAD        | USMD_CREQUEST_PROCESS       | USMD_CREQUEST_PROCESS    | USMD_OVP_GEN          | /UGI/USMD_U1_OVP_MPMI   | UMPB              |
| 1223    | LOAD        | USMD_EDITION_CREQUEST       | USMD_EDITION_CREQUEST    | USMD_OVP_GEN          | /UGI/USMD_U1_OVP_MPMI   | UMPB              |

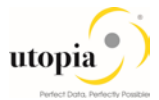

| ВО Туре | Log. Action | Current UI Application Name | Current UI Configuration | Target UI Application | Target UI Configuration | Business Activity |
|---------|-------------|-----------------------------|--------------------------|-----------------------|-------------------------|-------------------|
| 1223    | LOAD        | USMD_SEARCH                 | /UGI/USMD_SEARCH_MPMI    | USMD_OVP_GEN          | /UGI/USMD_U1_OVP_MPMI   | UMPB              |
| 1223    | MASS        | USMD_CREQUEST_PROCESS       | USMD_CREQUEST_PROCESS    | USMD_OVP_GEN          | /UGI/USMD_U1_OVP_MPMI   | UMPA              |
| 1223    | MASS        | USMD_EDITION_CREQUEST       | USMD_EDITION_CREQUEST    | USMD_OVP_GEN          | /UGI/USMD_U1_OVP_MPMI   | UMPA              |
| 1223    | MASS        | USMD_SEARCH                 | /UGI/USMD_SEARCH_MPMI    | USMD_OVP_GEN          | /UGI/USMD_U1_OVP_MPMI   | UMPA              |
| 1223    | MASS        | *                           | *                        | USMD_OVP_GEN          | /UGI/USMD_U1_OVP_MPMI   | UMPA              |
| 1223    | LOAD        | *                           | *                        | USMD_OVP_GEN          | /UGI/USMD_U1_OVP_MPMI   | UMPB              |

#### UI Navigations for Measuring Point

| ВО Туре | Log. Action | Current UI Application Name | Current UI Configuration | Target UI Application | Target UI Configuration  | Business<br>Activity |
|---------|-------------|-----------------------------|--------------------------|-----------------------|--------------------------|----------------------|
| 1230    | *           | USMD_CREQUEST_PROCESS       | *                        | USMD_OVP_GEN          | /UGI/USMD_U1_OVP_MSPOINT |                      |
| 1230    | CHANGE      | *                           | *                        | USMD_OVP_GEN          | /UGI/USMD_U1_OVP_MSPOINT | UMS2                 |
| 1230    | CHANGE      | USMD_CHANGE_DOCUMENT        | USMD_CHANGE_DOCUMENT     | USMD_OVP_GEN          | /UGI/USMD_U1_OVP_MSPOINT | UMS2                 |
| 1230    | CHANGE      | USMD_CREQUEST_PROCESS       | USMD_CREQUEST_PROCESS    | USMD_OVP_GEN          | /UGI/USMD_U1_OVP_MSPOINT | UMS2                 |
| 1230    | CHANGE      | USMD_EDITION_CREQUEST       | USMD_EDITION_CREQUEST    | USMD_OVP_GEN          | /UGI/USMD_U1_OVP_MSPOINT | UMS2                 |
| 1230    | CHANGE      | USMD_OVP_GEN                | /UGI/USMD_U1_OVP_MSPOINT | USMD_OVP_GEN          | /UGI/USMD_U1_OVP_MSPOINT | UMS2                 |
| 1230    | CHANGE      | USMD_SEARCH                 | /UGI/USMD_SEARCH_MSPOINT | USMD_OVP_GEN          | /UGI/USMD_U1_OVP_MSPOINT | UMS2                 |
| 1230    | CREATE      | *                           | *                        | USMD_OVP_GEN          | /UGI/USMD_U1_OVP_MSPOINT | UMS1                 |
| 1230    | CREATE      | USMD_CHANGE_DOCUMENT        | USMD_CHANGE_DOCUMENT     | USMD_OVP_GEN          | /UGI/USMD_U1_OVP_MSPOINT | UMS1                 |
| 1230    | CREATE      | USMD_CREQUEST_PROCESS       | USMD_CREQUEST_PROCESS    | USMD_OVP_GEN          | /UGI/USMD_U1_OVP_MSPOINT | UMS1                 |
| 1230    | CREATE      | USMD_EDITION_CREQUEST       | USMD_EDITION_CREQUEST    | USMD_OVP_GEN          | /UGI/USMD_U1_OVP_MSPOINT | UMS1                 |
| 1230    | CREATE      | USMD_OVP_GEN                | /UGI/USMD_U1_OVP_MSPOINT | USMD_OVP_GEN          | /UGI/USMD_U1_OVP_MSPOINT | UMS1                 |

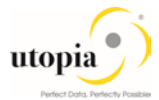

| ВО Туре | Log. Action | Current UI Application Name | Current UI Configuration | Target UI Application | Target UI Configuration  | Business<br>Activity |
|---------|-------------|-----------------------------|--------------------------|-----------------------|--------------------------|----------------------|
| 1230    | CREATE      | USMD_SEARCH                 | /UGI/USMD_SEARCH_MSPOINT | USMD_OVP_GEN          | /UGI/USMD_U1_OVP_MSPOINT | UMS1                 |
| 1230    | DELETE      | USMD_EDITION_CREQUEST       | USMD_EDITION_CREQUEST    | USMD_OVP_GEN          | /UGI/USMD_U1_OVP_MSPOINT | UMS6                 |
| 1230    | DELETE      | USMD_OVP_GEN                | /UGI/USMD_U1_OVP_MSPOINT | USMD_OVP_GEN          | /UGI/USMD_U1_OVP_MSPOINT | UMS6                 |
| 1230    | DELETE      | USMD_SEARCH                 | /UGI/USMD_SEARCH_MSPOINT | USMD_OVP_GEN          | /UGI/USMD_U1_OVP_MSPOINT | UMS6                 |
| 1230    | DISPLAY     | *                           | *                        | USMD_OVP_GEN          | /UGI/USMD_U1_OVP_MSPOINT | UMS3                 |
| 1230    | DISPLAY     | USMD_SEARCH                 | /UGI/USMD_SEARCH_MSPOINT | USMD_OVP_GEN          | /UGI/USMD_U1_OVP_MSPOINT | UMS3                 |
| 1230    | LOAD        | USMD_CREQUEST_PROCESS       | USMD_CREQUEST_PROCESS    | USMD_OVP_GEN          | /UGI/USMD_U1_OVP_MSPOINT | UMSB                 |
| 1230    | LOAD        | USMD_EDITION_CREQUEST       | USMD_EDITION_CREQUEST    | USMD_OVP_GEN          | /UGI/USMD_U1_OVP_MSPOINT | UMSB                 |
| 1230    | LOAD        | USMD_SEARCH                 | /UGI/USMD_SEARCH_MSPOINT | USMD_OVP_GEN          | /UGI/USMD_U1_OVP_MSPOINT | UMSB                 |
| 1230    | MASS        | USMD_CREQUEST_PROCESS       | USMD_CREQUEST_PROCESS    | USMD_OVP_GEN          | /UGI/USMD_U1_OVP_MSPOINT | UMSA                 |
| 1230    | MASS        | USMD_EDITION_CREQUEST       | /UGI7/EAMWB_USMD_CREQ    | USMD_OVP_GEN          | /UGI/USMD_U1_OVP_MSPOINT | UMSA                 |
| 1230    | MASS        | USMD_EDITION_CREQUEST       | USMD_EDITION_CREQUEST    | USMD_OVP_GEN          | /UGI/USMD_U1_OVP_MSPOINT | UMSA                 |
| 1230    | LOAD        | *                           | *                        | USMD_OVP_GEN          | /UGI/USMD_U1_OVP_MSPOINT | UMSB                 |
| 1230    | MASS        | *                           | *                        | USMD_OVP_GEN          | /UGI/USMD_U1_OVP_MSPOINT | UMSA                 |

#### UI Navigations for Object Networks

| ВО Туре  | Log.<br>Action | Current UI Application Name | Current UI Configuration | Target UI<br>Application | Target UI Configuration    | Business<br>Activity |
|----------|----------------|-----------------------------|--------------------------|--------------------------|----------------------------|----------------------|
| DRF_0038 | *              | USMD_CREQUEST_PROCESS       | *                        | USMD_OVP_GEN             | /UGI/USMD_U1_OVP_OBJNETWRK |                      |
| DRF_0038 | CHANGE         | *                           | *                        | USMD_OVP_GEN             | /UGI/USMD_U1_OVP_OBJNETWRK | UON2                 |
| DRF_0038 | CHANGE         | USMD_CHANGE_DOCUMENT        | USMD_CHANGE_DOCUMENT     | USMD_OVP_GEN             | /UGI/USMD_U1_OVP_OBJNETWRK | UON2                 |

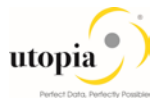

| ВО Туре  | Log.<br>Action | Current UI Application Name | Current UI Configuration   | Target UI<br>Application | Target UI Configuration    | Business<br>Activity |
|----------|----------------|-----------------------------|----------------------------|--------------------------|----------------------------|----------------------|
| DRF_0038 | CHANGE         | USMD_CREQUEST_PROCESS       | USMD_CREQUEST_PROCESS      | USMD_OVP_GEN             | /UGI/USMD_U1_OVP_OBJNETWRK | UON2                 |
| DRF_0038 | CHANGE         | USMD_EDITION_CREQUEST       | USMD_EDITION_CREQUEST      | USMD_OVP_GEN             | /UGI/USMD_U1_OVP_OBJNETWRK | UON2                 |
| DRF_0038 | CHANGE         | USMD_OVP_GEN                | /UGI/USMD_U1_OVP_OBJNETWRK | USMD_OVP_GEN             | /UGI/USMD_U1_OVP_OBJNETWRK | UON2                 |
| DRF_0038 | CHANGE         | USMD_SEARCH                 | /UGI/USMD_SRCH_OBJNETWRK   | USMD_OVP_GEN             | /UGI/USMD_U1_OVP_OBJNETWRK | UON2                 |
| DRF_0038 | CREATE         | *                           | *                          | USMD_OVP_GEN             | /UGI/USMD_U1_OVP_OBJNETWRK | UON1                 |
| DRF_0038 | CREATE         | USMD_CHANGE_DOCUMENT        | USMD_CHANGE_DOCUMENT       | USMD_OVP_GEN             | /UGI/USMD_U1_OVP_OBJNETWRK | UON1                 |
| DRF_0038 | CREATE         | USMD_CREQUEST_PROCESS       | USMD_CREQUEST_PROCESS      | USMD_OVP_GEN             | /UGI/USMD_U1_OVP_OBJNETWRK | UON1                 |
| DRF_0038 | CREATE         | USMD_EDITION_CREQUEST       | USMD_EDITION_CREQUEST      | USMD_OVP_GEN             | /UGI/USMD_U1_OVP_OBJNETWRK | UON1                 |
| DRF_0038 | CREATE         | USMD_OVP_GEN                | /UGI/USMD_U1_OVP_OBJNETWRK | USMD_OVP_GEN             | /UGI/USMD_U1_OVP_OBJNETWRK | UON1                 |
| DRF_0038 | CREATE         | USMD_SEARCH                 | /UGI/USMD_SRCH_OBJNETWRK   | USMD_OVP_GEN             | /UGI/USMD_U1_OVP_OBJNETWRK | UON1                 |
| DRF_0038 | DELETE         | USMD_EDITION_CREQUEST       | USMD_EDITION_CREQUEST      | USMD_OVP_GEN             | /UGI/USMD_U1_OVP_OBJNETWRK | UON6                 |
| DRF_0038 | DELETE         | USMD_OVP_GEN                | /UGI/USMD_U1_OVP_OBJNETWRK | USMD_OVP_GEN             | /UGI/USMD_U1_OVP_OBJNETWRK | UON6                 |
| DRF_0038 | DELETE         | USMD_SEARCH                 | /UGI/USMD_SRCH_OBJNETWRK   | USMD_OVP_GEN             | /UGI/USMD_U1_OVP_OBJNETWRK | UON6                 |
| DRF_0038 | DISPLAY        | *                           | *                          | USMD_OVP_GEN             | /UGI/USMD_U1_OVP_OBJNETWRK | UON3                 |
| DRF_0038 | DISPLAY        | USMD_SEARCH                 | /UGI/USMD_SRCH_OBJNETWRK   | USMD_OVP_GEN             | /UGI/USMD_U1_OVP_OBJNETWRK | UON3                 |
| DRF_0038 | LOAD           | USMD_CREQUEST_PROCESS       | USMD_CREQUEST_PROCESS      | USMD_OVP_GEN             | /UGI/USMD_U1_OVP_OBJNETWRK | UONB                 |
| DRF_0038 | LOAD           | USMD_EDITION_CREQUEST       | USMD_EDITION_CREQUEST      | USMD_OVP_GEN             | /UGI/USMD_U1_OVP_OBJNETWRK | UONB                 |
| DRF_0038 | LOAD           | USMD_SEARCH                 | /UGI/USMD_SRCH_OBJNETWRK   | USMD_OVP_GEN             | /UGI/USMD_U1_OVP_OBJNETWRK | UONB                 |
| DRF_0038 | MASS           | USMD_CREQUEST_PROCESS       | USMD_CREQUEST_PROCESS      | USMD_OVP_GEN             | /UGI/USMD_U1_OVP_OBJNETWRK | UONA                 |
| DRF_0038 | MASS           | USMD_EDITION_CREQUEST       | USMD_EDITION_CREQUEST      | USMD_OVP_GEN             | /UGI/USMD_U1_OVP_OBJNETWRK | UONA                 |
| DRF_0038 | MASS           | USMD_SEARCH                 | /UGI/USMD_SRCH_OBJNETWRK   | USMD_OVP_GEN             | /UGI/USMD_U1_OVP_OBJNETWRK | UONA                 |

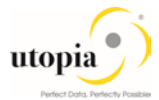

| ВО Туре  | Log.<br>Action | Current UI Application Name | Current UI Configuration | Target UI<br>Application | Target UI Configuration    | Business<br>Activity |
|----------|----------------|-----------------------------|--------------------------|--------------------------|----------------------------|----------------------|
| DRF_0038 | MASS           | *                           | *                        | USMD_OVP_GEN             | /UGI/USMD_U1_OVP_OBJNETWRK | UONA                 |
| DRF_0038 | LOAD           | *                           | *                        | USMD_OVP_GEN             | /UGI/USMD_U1_OVP_OBJNETWRK | UONB                 |

#### UI Navigations for Object Links

| ВО Туре  | Log.<br>Action | Current UI Application Name | Current UI Configuration | Target UI<br>Application | Target UI Configuration  | Business<br>Activity |
|----------|----------------|-----------------------------|--------------------------|--------------------------|--------------------------|----------------------|
| DRF_0039 | *              | USMD_CREQUEST_PROCESS       | *                        | USMD_OVP_GEN             | /UGI/USMD_U1_OVP_OBJLINK |                      |
| DRF_0039 | CHANGE         | *                           | *                        | USMD_OVP_GEN             | /UGI/USMD_U1_OVP_OBJLINK | UOL2                 |
| DRF_0039 | CHANGE         | USMD_CHANGE_DOCUMENT        | USMD_CHANGE_DOCUMENT     | USMD_OVP_GEN             | /UGI/USMD_U1_OVP_OBJLINK | UOL2                 |
| DRF_0039 | CHANGE         | USMD_CREQUEST_PROCESS       | USMD_CREQUEST_PROCESS    | USMD_OVP_GEN             | /UGI/USMD_U1_OVP_OBJLINK | UOL2                 |
| DRF_0039 | CHANGE         | USMD_EDITION_CREQUEST       | USMD_EDITION_CREQUEST    | USMD_OVP_GEN             | /UGI/USMD_U1_OVP_OBJLINK | UOL2                 |
| DRF_0039 | CHANGE         | USMD_OVP_GEN                | /UGI/USMD_U1_OVP_OBJLINK | USMD_OVP_GEN             | /UGI/USMD_U1_OVP_OBJLINK | UOL2                 |
| DRF_0039 | CHANGE         | USMD_SEARCH                 | /UGI/USMD_SEARCH_OBJLINK | USMD_OVP_GEN             | /UGI/USMD_U1_OVP_OBJLINK | UOL2                 |
| DRF_0039 | CREATE         | *                           | *                        | USMD_OVP_GEN             | /UGI/USMD_U1_OVP_OBJLINK | UOL1                 |
| DRF_0039 | CREATE         | USMD_CHANGE_DOCUMENT        | USMD_CHANGE_DOCUMENT     | USMD_OVP_GEN             | /UGI/USMD_U1_OVP_OBJLINK | UOL1                 |
| DRF_0039 | CREATE         | USMD_CREQUEST_PROCESS       | USMD_CREQUEST_PROCESS    | USMD_OVP_GEN             | /UGI/USMD_U1_OVP_OBJLINK | UOL1                 |
| DRF_0039 | CREATE         | USMD_EDITION_CREQUEST       | USMD_EDITION_CREQUEST    | USMD_OVP_GEN             | /UGI/USMD_U1_OVP_OBJLINK | UOL1                 |
| DRF_0039 | CREATE         | USMD_OVP_GEN                | /UGI/USMD_U1_OVP_OBJLINK | USMD_OVP_GEN             | /UGI/USMD_U1_OVP_OBJLINK | UOL1                 |
| DRF_0039 | CREATE         | USMD_SEARCH                 | /UGI/USMD_SEARCH_OBJLINK | USMD_OVP_GEN             | /UGI/USMD_U1_OVP_OBJLINK | UOL1                 |
| DRF_0039 | DELETE         | USMD_EDITION_CREQUEST       | USMD_EDITION_CREQUEST    | USMD_OVP_GEN             | /UGI/USMD_U1_OVP_OBJLINK | UOL6                 |
| DRF_0039 | DELETE         | USMD_OVP_GEN                | /UGI/USMD_U1_OVP_OBJLINK | USMD_OVP_GEN             | /UGI/USMD_U1_OVP_OBJLINK | UOL6                 |
| DRF_0039 | DELETE         | USMD_SEARCH                 | /UGI/USMD_SEARCH_OBJLINK | USMD_OVP_GEN             | /UGI/USMD_U1_OVP_OBJLINK | UOL6                 |
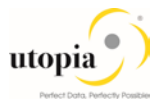

| ВО Туре  | Log.<br>Action | Current UI Application Name | Current UI Configuration | Target UI<br>Application | Target UI Configuration  | Business<br>Activity |
|----------|----------------|-----------------------------|--------------------------|--------------------------|--------------------------|----------------------|
| DRF_0039 | DISPLAY        | *                           | *                        | USMD_OVP_GEN             | /UGI/USMD_U1_OVP_OBJLINK | UOL3                 |
| DRF_0039 | DISPLAY        | USMD_SEARCH                 | /UGI/USMD_SEARCH_OBJLINK | USMD_OVP_GEN             | /UGI/USMD_U1_OVP_OBJLINK | UOL3                 |
| DRF_0039 | LOAD           | USMD_CREQUEST_PROCESS       | USMD_CREQUEST_PROCESS    | USMD_OVP_GEN             | /UGI/USMD_U1_OVP_OBJLINK | UOLB                 |
| DRF_0039 | LOAD           | USMD_EDITION_CREQUEST       | USMD_EDITION_CREQUEST    | USMD_OVP_GEN             | /UGI/USMD_U1_OVP_OBJLINK | UOLB                 |
| DRF_0039 | LOAD           | USMD_SEARCH                 | /UGI/USMD_SEARCH_OBJLINK | USMD_OVP_GEN             | /UGI/USMD_U1_OVP_OBJLINK | UOLB                 |
| DRF_0039 | MASS           | USMD_CREQUEST_PROCESS       | USMD_CREQUEST_PROCESS    | USMD_OVP_GEN             | /UGI/USMD_U1_OVP_OBJLINK | UOLA                 |
| DRF_0039 | MASS           | USMD_EDITION_CREQUEST       | USMD_EDITION_CREQUEST    | USMD_OVP_GEN             | /UGI/USMD_U1_OVP_OBJLINK | UOLA                 |
| DRF_0039 | MASS           | USMD_SEARCH                 | /UGI/USMD_SEARCH_OBJLINK | USMD_OVP_GEN             | /UGI/USMD_U1_OVP_OBJLINK | UOLA                 |
| DRF_0039 | MASS           | *                           | *                        | USMD_OVP_GEN             | /UGI/USMD_U1_OVP_OBJLINK | UOLA                 |
| DRF_0039 | LOAD           | *                           | *                        | USMD_OVP_GEN             | /UGI/USMD_U1_OVP_OBJLINK | UOLB                 |

When the Linear Asset Management (LAM) in EAM Solutions 9.1 by Utopia is activated, the following manual activities should be completed:

- Navigate to SAP IMG activity via General Settings Process Modeling Business Activities Link Log. Actions with UI Application and Bus. Act. Standard Definition.
- Either update existing records or create new entries by following the table:

### 3.5.1.3. Table 3: EAM Objects Logical Actions UI Application and Bus Act. Linkage (LAM Only) – Manual Entry Required

### UI Navigations for Equipment Master (LAM)

| ВО<br>Туре | Log.<br>Action | Current UI Application Name | Current UI Configuration | Target UI<br>Application | Target UI Configuration   | Business<br>Activity |
|------------|----------------|-----------------------------|--------------------------|--------------------------|---------------------------|----------------------|
| 183        | *              | USMD_CREQUEST_PROCESS       | *                        | USMD_OVP_GEN             | /UGI/USMD_U1_OVP_EQUI_LAM |                      |
| 183        | CHANGE         | *                           | *                        | USMD_OVP_GEN             | /UGI/USMD_U1_OVP_EQUI_LAM | UEQ2                 |

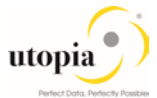

| ВО<br>Туре | Log.<br>Action | Current UI Application Name | Current UI Configuration  | Target UI<br>Application | Target UI Configuration   | Business<br>Activity |
|------------|----------------|-----------------------------|---------------------------|--------------------------|---------------------------|----------------------|
| 183        | CHANGE         | USMD_CHANGE_DOCUMENT        | USMD_CHANGE_DOCUMENT      | USMD_OVP_GEN             | /UGI/USMD_U1_OVP_EQUI_LAM | UEQ2                 |
| 183        | CHANGE         | USMD_CREQUEST_PROCESS       | USMD_CREQUEST_PROCESS     | USMD_OVP_GEN             | /UGI/USMD_U1_OVP_EQUI_LAM | UEQ2                 |
| 183        | CHANGE         | USMD_EDITION_CREQUEST       | USMD_EDITION_CREQUEST     | USMD_OVP_GEN             | /UGI/USMD_U1_OVP_EQUI_LAM | UEQ2                 |
| 183        | CHANGE         | USMD_OVP_GEN                | /UGI/USMD_U1_OVP_EQUI_LAM | USMD_OVP_GEN             | /UGI/USMD_U1_OVP_EQUI_LAM | UEQ2                 |
| 183        | CHANGE         | USMD_SEARCH                 | /UGI/USMD_SEARCH_EQUI_LAM | USMD_OVP_GEN             | /UGI/USMD_U1_OVP_EQUI_LAM | UEQ2                 |
| 183        | CREATE         | *                           | *                         | USMD_OVP_GEN             | /UGI/USMD_U1_OVP_EQUI_LAM | UEQ1                 |
| 183        | CREATE         | USMD_CHANGE_DOCUMENT        | USMD_CHANGE_DOCUMENT      | USMD_OVP_GEN             | /UGI/USMD_U1_OVP_EQUI_LAM | UEQ1                 |
| 183        | CREATE         | USMD_CREQUEST_PROCESS       | USMD_CREQUEST_PROCESS     | USMD_OVP_GEN             | /UGI/USMD_U1_OVP_EQUI_LAM | UEQ1                 |
| 183        | CREATE         | USMD_EDITION_CREQUEST       | USMD_EDITION_CREQUEST     | USMD_OVP_GEN             | /UGI/USMD_U1_OVP_EQUI_LAM | UEQ1                 |
| 183        | CREATE         | USMD_OVP_GEN                | /UGI/USMD_U1_OVP_EQUI_LAM | USMD_OVP_GEN             | /UGI/USMD_U1_OVP_EQUI_LAM | UEQ1                 |
| 183        | CREATE         | USMD_SEARCH                 | /UGI/USMD_SEARCH_EQUI_LAM | USMD_OVP_GEN             | /UGI/USMD_U1_OVP_EQUI_LAM | UEQ1                 |
| 183        | DELETE         | USMD_EDITION_CREQUEST       | USMD_EDITION_CREQUEST     | USMD_OVP_GEN             | /UGI/USMD_U1_OVP_EQUI_LAM | UEQ6                 |
| 183        | DELETE         | USMD_OVP_GEN                | /UGI/USMD_U1_OVP_EQUI_LAM | USMD_OVP_GEN             | /UGI/USMD_U1_OVP_EQUI_LAM | UEQ6                 |
| 183        | DELETE         | USMD_SEARCH                 | /UGI/USMD_SEARCH_EQUI_LAM | USMD_OVP_GEN             | /UGI/USMD_U1_OVP_EQUI_LAM | UEQ6                 |
| 183        | DISPLAY        | *                           | *                         | USMD_OVP_GEN             | /UGI/USMD_U1_OVP_EQUI_LAM | UEQ3                 |
| 183        | DISPLAY        | USMD_SEARCH                 | /UGI/USMD_SEARCH_EQUI_LAM | USMD_OVP_GEN             | /UGI/USMD_U1_OVP_EQUI_LAM | UEQ3                 |
| 183        | LOAD           | USMD_CREQUEST_PROCESS       | USMD_CREQUEST_PROCESS     | USMD_OVP_GEN             | /UGI/USMD_U1_OVP_EQUI_LAM | UEQB                 |
| 183        | LOAD           | USMD_EDITION_CREQUEST       | USMD_EDITION_CREQUEST     | USMD_OVP_GEN             | /UGI/USMD_U1_OVP_EQUI_LAM | UEQB                 |
| 183        | LOAD           | USMD_SEARCH                 | /UGI/USMD_SEARCH_EQUI_LAM | USMD_OVP_GEN             | /UGI/USMD_U1_OVP_EQUI_LAM | UEQB                 |
| 183        | MASS           | USMD_CREQUEST_PROCESS       | USMD_CREQUEST_PROCESS     | USMD_OVP_GEN             | /UGI/USMD_U1_OVP_EQUI_LAM | UEQA                 |
| 183        | MASS           | USMD_EDITION_CREQUEST       | USMD_EDITION_CREQUEST     | USMD_OVP_GEN             | /UGI/USMD_U1_OVP_EQUI_LAM | UEQA                 |

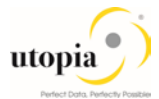

| ВО<br>Туре | Log.<br>Action | Current UI Application Name | Current UI Configuration  | Target UI<br>Application | Target UI Configuration   | Business<br>Activity |
|------------|----------------|-----------------------------|---------------------------|--------------------------|---------------------------|----------------------|
| 183        | MASS           | USMD_SEARCH                 | /UGI/USMD_SEARCH_EQUI_LAM | USMD_OVP_GEN             | /UGI/USMD_U1_OVP_EQUI_LAM | UEQA                 |
| 183        | LOAD           | *                           | *                         | USMD_OVP_GEN             | /UGI/USMD_U1_OVP_EQUI_LAM | UEQB                 |
| 183        | MASS           | *                           | *                         | USMD_OVP_GEN             | /UGI/USMD_U1_OVP_EQUI_LAM | UEQA                 |

# UI Navigations for Functional Location (LAM)

| ВО<br>Туре | Log.<br>Action | Current UI Application Name | Current UI Configuration     | Target UI<br>Application | Target UI Configuration      | Business<br>Activity |
|------------|----------------|-----------------------------|------------------------------|--------------------------|------------------------------|----------------------|
| 185        | CREATE         | *                           | *                            | USMD_OVP_GEN             | /UGI/USMD_U1_OVP_FUNCLOC_LAM | UFL1                 |
| 185        | CHANGE         | *                           | *                            | USMD_OVP_GEN             | /UGI/USMD_U1_OVP_FUNCLOC_LAM | UFL2                 |
| 185        | DISPLAY        | *                           | *                            | USMD_OVP_GEN             | /UGI/USMD_U1_OVP_FUNCLOC_LAM | UFL3                 |
| 185        | *              | USMD_CREQUEST_PROCESS       | *                            | USMD_OVP_GEN             | /UGI/USMD_U1_OVP_FUNCLOC_LAM |                      |
| 185        | CREATE         | USMD_CHANGE_DOCUMENT        | USMD_CHANGE_DOCUMENT         | USMD_OVP_GEN             | /UGI/USMD_U1_OVP_FUNCLOC_LAM | UFL1                 |
| 185        | CREATE         | USMD_CREQUEST_PROCESS       | USMD_CREQUEST_PROCESS        | USMD_OVP_GEN             | /UGI/USMD_U1_OVP_FUNCLOC_LAM | UFL1                 |
| 185        | CREATE         | USMD_EDITION_CREQUEST       | USMD_EDITION_CREQUEST        | USMD_OVP_GEN             | /UGI/USMD_U1_OVP_FUNCLOC_LAM | UFL1                 |
| 185        | CREATE         | USMD_OVP_GEN                | /UGI/USMD_U1_OVP_FUNCLOC_LAM | USMD_OVP_GEN             | /UGI/USMD_U1_OVP_FUNCLOC_LAM | UFL1                 |
| 185        | CREATE         | USMD_SEARCH                 | /UGI/USMD_SEARCH_FUNCLOC_LAM | USMD_OVP_GEN             | /UGI/USMD_U1_OVP_FUNCLOC_LAM | UFL1                 |
| 185        | CHANGE         | USMD_CHANGE_DOCUMENT        | USMD_CHANGE_DOCUMENT         | USMD_OVP_GEN             | /UGI/USMD_U1_OVP_FUNCLOC_LAM | UFL2                 |
| 185        | CHANGE         | USMD_CREQUEST_PROCESS       | USMD_CREQUEST_PROCESS        | USMD_OVP_GEN             | /UGI/USMD_U1_OVP_FUNCLOC_LAM | UFL2                 |
| 185        | CHANGE         | USMD_EDITION_CREQUEST       | USMD_EDITION_CREQUEST        | USMD_OVP_GEN             | /UGI/USMD_U1_OVP_FUNCLOC_LAM | UFL2                 |
| 185        | CHANGE         | USMD_OVP_GEN                | /UGI/USMD_U1_OVP_FUNCLOC_LAM | USMD_OVP_GEN             | /UGI/USMD_U1_OVP_FUNCLOC_LAM | UFL2                 |
| 185        | CHANGE         | USMD_SEARCH                 | /UGI/USMD_SEARCH_FUNCLOC_LAM | USMD_OVP_GEN             | /UGI/USMD_U1_OVP_FUNCLOC_LAM | UFL2                 |

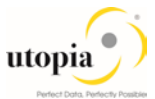

| ВО<br>Туре | Log.<br>Action | Current UI Application Name | Current UI Configuration     | Target UI<br>Application | Target UI Configuration      | Business<br>Activity |
|------------|----------------|-----------------------------|------------------------------|--------------------------|------------------------------|----------------------|
| 185        | DISPLAY        | USMD_SEARCH                 | /UGI/USMD_SEARCH_FUNCLOC_LAM | USMD_OVP_GEN             | /UGI/USMD_U1_OVP_FUNCLOC_LAM | UFL3                 |
| 185        | DELETE         | USMD_EDITION_CREQUEST       | USMD_EDITION_CREQUEST        | USMD_OVP_GEN             | /UGI/USMD_U1_OVP_FUNCLOC_LAM | UFL6                 |
| 185        | DELETE         | USMD_OVP_GEN                | /UGI/USMD_U1_OVP_FUNCLOC_LAM | USMD_OVP_GEN             | /UGI/USMD_U1_OVP_FUNCLOC_LAM | UFL6                 |
| 185        | DELETE         | USMD_SEARCH                 | /UGI/USMD_SEARCH_FUNCLOC_LAM | USMD_OVP_GEN             | /UGI/USMD_U1_OVP_FUNCLOC_LAM | UFL6                 |
| 185        | MASS           | USMD_CREQUEST_PROCESS       | USMD_CREQUEST_PROCESS        | USMD_OVP_GEN             | /UGI/USMD_U1_OVP_FUNCLOC_LAM | UFLA                 |
| 185        | MASS           | USMD_EDITION_CREQUEST       | USMD_EDITION_CREQUEST        | USMD_OVP_GEN             | /UGI/USMD_U1_OVP_FUNCLOC_LAM | UFLA                 |
| 185        | MASS           | USMD_SEARCH                 | /UGI/USMD_SEARCH_FUNCLOC_LAM | USMD_OVP_GEN             | /UGI/USMD_U1_OVP_FUNCLOC_LAM | UFLA                 |
| 185        | LOAD           | USMD_CREQUEST_PROCESS       | USMD_CREQUEST_PROCESS        | USMD_OVP_GEN             | /UGI/USMD_U1_OVP_FUNCLOC_LAM | UFLB                 |
| 185        | LOAD           | USMD_EDITION_CREQUEST       | USMD_EDITION_CREQUEST        | USMD_OVP_GEN             | /UGI/USMD_U1_OVP_FUNCLOC_LAM | UFLB                 |
| 185        | LOAD           | USMD_SEARCH                 | /UGI/USMD_SEARCH_FUNCLOC_LAM | USMD_OVP_GEN             | /UGI/USMD_U1_OVP_FUNCLOC_LAM | UFLB                 |
| 185        | LOAD           | *                           | *                            | USMD_OVP_GEN             | /UGI/USMD_U1_OVP_FUNCLOC_LAM | UFLB                 |
| 185        | MASS           | *                           | *                            | USMD_OVP_GEN             | /UGI/USMD_U1_OVP_FUNCLOC_LAM | UFLA                 |

## UI Navigations for Maintenance Plan (LAM)

| ВО<br>Туре | Log.<br>Action | Current UI Application Name | Current UI Configuration | Target UI<br>Application | Target UI Configuration   | Business<br>Activity |
|------------|----------------|-----------------------------|--------------------------|--------------------------|---------------------------|----------------------|
| 1223       | *              | USMD_CREQUEST_PROCESS       | *                        | USMD_OVP_GEN             | /UGI/USMD_U1_OVP_MPMI_LAM |                      |
| 1223       | CHANGE         | *                           | *                        | USMD_OVP_GEN             | /UGI/USMD_U1_OVP_MPMI_LAM | UMP2                 |
| 1223       | CHANGE         | USMD_CHANGE_DOCUMENT        | USMD_CHANGE_DOCUMENT     | USMD_OVP_GEN             | /UGI/USMD_U1_OVP_MPMI_LAM | UMP2                 |
| 1223       | CHANGE         | USMD_CREQUEST_PROCESS       | USMD_CREQUEST_PROCESS    | USMD_OVP_GEN             | /UGI/USMD_U1_OVP_MPMI_LAM | UMP2                 |
| 1223       | CHANGE         | USMD_EDITION_CREQUEST       | USMD_EDITION_CREQUEST    | USMD_OVP_GEN             | /UGI/USMD_U1_OVP_MPMI_LAM | UMP2                 |

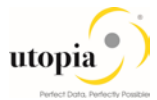

| ВО<br>Туре | Log.<br>Action | Current UI Application Name | Current UI Configuration  | Target UI<br>Application | Target UI Configuration   | Business<br>Activity |
|------------|----------------|-----------------------------|---------------------------|--------------------------|---------------------------|----------------------|
| 1223       | CHANGE         | USMD_OVP_GEN                | /UGI/USMD_U1_OVP_MPMI_LAM | USMD_OVP_GEN             | /UGI/USMD_U1_OVP_MPMI_LAM | UMP2                 |
| 1223       | CHANGE         | USMD_SEARCH                 | /UGI/USMD_SEARCH_MPMI_LAM | USMD_OVP_GEN             | /UGI/USMD_U1_OVP_MPMI_LAM | UMP2                 |
| 1223       | CREATE         | *                           | *                         | USMD_OVP_GEN             | /UGI/USMD_U1_OVP_MPMI_LAM | UMP1                 |
| 1223       | CREATE         | USMD_CHANGE_DOCUMENT        | USMD_CHANGE_DOCUMENT      | USMD_OVP_GEN             | /UGI/USMD_U1_OVP_MPMI_LAM | UMP1                 |
| 1223       | CREATE         | USMD_CREQUEST_PROCESS       | USMD_CREQUEST_PROCESS     | USMD_OVP_GEN             | /UGI/USMD_U1_OVP_MPMI_LAM | UMP1                 |
| 1223       | CREATE         | USMD_EDITION_CREQUEST       | USMD_EDITION_CREQUEST     | USMD_OVP_GEN             | /UGI/USMD_U1_OVP_MPMI_LAM | UMP1                 |
| 1223       | CREATE         | USMD_OVP_GEN                | /UGI/USMD_U1_OVP_MPMI_LAM | USMD_OVP_GEN             | /UGI/USMD_U1_OVP_MPMI_LAM | UMP1                 |
| 1223       | CREATE         | USMD_SEARCH                 | /UGI/USMD_SEARCH_MPMI_LAM | USMD_OVP_GEN             | /UGI/USMD_U1_OVP_MPMI_LAM | UMP1                 |
| 1223       | DELETE         | USMD_EDITION_CREQUEST       | USMD_EDITION_CREQUEST     | USMD_OVP_GEN             | /UGI/USMD_U1_OVP_MPMI_LAM | UMP6                 |
| 1223       | DELETE         | USMD_OVP_GEN                | /UGI/USMD_U1_OVP_MPMI_LAM | USMD_OVP_GEN             | /UGI/USMD_U1_OVP_MPMI_LAM | UMP6                 |
| 1223       | DELETE         | USMD_SEARCH                 | /UGI/USMD_SEARCH_MPMI_LAM | USMD_OVP_GEN             | /UGI/USMD_U1_OVP_MPMI_LAM | UMP6                 |
| 1223       | DISPLAY        | *                           | *                         | USMD_OVP_GEN             | /UGI/USMD_U1_OVP_MPMI_LAM | UMP3                 |
| 1223       | DISPLAY        | USMD_SEARCH                 | /UGI/USMD_SEARCH_MPMI_LAM | USMD_OVP_GEN             | /UGI/USMD_U1_OVP_MPMI_LAM | UMP3                 |
| 1223       | LOAD           | USMD_CREQUEST_PROCESS       | USMD_CREQUEST_PROCESS     | USMD_OVP_GEN             | /UGI/USMD_U1_OVP_MPMI_LAM | UMPB                 |
| 1223       | LOAD           | USMD_EDITION_CREQUEST       | USMD_EDITION_CREQUEST     | USMD_OVP_GEN             | /UGI/USMD_U1_OVP_MPMI_LAM | UMPB                 |
| 1223       | LOAD           | USMD_SEARCH                 | /UGI/USMD_SEARCH_MPMI_LAM | USMD_OVP_GEN             | /UGI/USMD_U1_OVP_MPMI_LAM | UMPB                 |
| 1223       | MASS           | USMD_CREQUEST_PROCESS       | USMD_CREQUEST_PROCESS     | USMD_OVP_GEN             | /UGI/USMD_U1_OVP_MPMI_LAM | UMPA                 |
| 1223       | MASS           | USMD_EDITION_CREQUEST       | USMD_EDITION_CREQUEST     | USMD_OVP_GEN             | /UGI/USMD_U1_OVP_MPMI_LAM | UMPA                 |
| 1223       | MASS           | USMD_SEARCH                 | /UGI/USMD_SEARCH_MPMI_LAM | USMD_OVP_GEN             | /UGI/USMD_U1_OVP_MPMI_LAM | UMPA                 |
| 1223       | MASS           | *                           | *                         | USMD_OVP_GEN             | /UGI/USMD_U1_OVP_MPMI_LAM | UMPA                 |
| 1223       | LOAD           | *                           | *                         | USMD_OVP_GEN             | /UGI/USMD_U1_OVP_MPMI_LAM | UMPB                 |

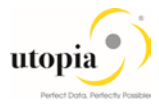

## UI Navigations for Measuring Point (LAM)

| ВО<br>Туре | Log.<br>Action | Current UI Application Name | Current UI Configuration     | Target UI<br>Application | Target UI Configuration      | Business<br>Activity |
|------------|----------------|-----------------------------|------------------------------|--------------------------|------------------------------|----------------------|
| 1230       | *              | USMD_CREQUEST_PROCESS       | *                            | USMD_OVP_GEN             | /UGI/USMD_U1_OVP_MSPOINT_LAM |                      |
| 1230       | CHANGE         | *                           | *                            | USMD_OVP_GEN             | /UGI/USMD_U1_OVP_MSPOINT_LAM | UMS2                 |
| 1230       | CHANGE         | USMD_CHANGE_DOCUMENT        | USMD_CHANGE_DOCUMENT         | USMD_OVP_GEN             | /UGI/USMD_U1_OVP_MSPOINT_LAM | UMS2                 |
| 1230       | CHANGE         | USMD_CREQUEST_PROCESS       | USMD_CREQUEST_PROCESS        | USMD_OVP_GEN             | /UGI/USMD_U1_OVP_MSPOINT_LAM | UMS2                 |
| 1230       | CHANGE         | USMD_EDITION_CREQUEST       | USMD_EDITION_CREQUEST        | USMD_OVP_GEN             | /UGI/USMD_U1_OVP_MSPOINT_LAM | UMS2                 |
| 1230       | CHANGE         | USMD_OVP_GEN                | /UGI/USMD_U1_OVP_MSPOINT_LAM | USMD_OVP_GEN             | /UGI/USMD_U1_OVP_MSPOINT_LAM | UMS2                 |
| 1230       | CHANGE         | USMD_SEARCH                 | /UGI/USMD_SEARCH_MSPOINT_LAM | USMD_OVP_GEN             | /UGI/USMD_U1_OVP_MSPOINT_LAM | UMS2                 |
| 1230       | CREATE         | *                           | *                            | USMD_OVP_GEN             | /UGI/USMD_U1_OVP_MSPOINT_LAM | UMS1                 |
| 1230       | CREATE         | USMD_CHANGE_DOCUMENT        | USMD_CHANGE_DOCUMENT         | USMD_OVP_GEN             | /UGI/USMD_U1_OVP_MSPOINT_LAM | UMS1                 |
| 1230       | CREATE         | USMD_CREQUEST_PROCESS       | USMD_CREQUEST_PROCESS        | USMD_OVP_GEN             | /UGI/USMD_U1_OVP_MSPOINT_LAM | UMS1                 |
| 1230       | CREATE         | USMD_EDITION_CREQUEST       | USMD_EDITION_CREQUEST        | USMD_OVP_GEN             | /UGI/USMD_U1_OVP_MSPOINT_LAM | UMS1                 |
| 1230       | CREATE         | USMD_OVP_GEN                | /UGI/USMD_U1_OVP_MSPOINT_LAM | USMD_OVP_GEN             | /UGI/USMD_U1_OVP_MSPOINT_LAM | UMS1                 |
| 1230       | CREATE         | USMD_SEARCH                 | /UGI/USMD_SEARCH_MSPOINT_LAM | USMD_OVP_GEN             | /UGI/USMD_U1_OVP_MSPOINT_LAM | UMS1                 |
| 1230       | DELETE         | USMD_EDITION_CREQUEST       | USMD_EDITION_CREQUEST        | USMD_OVP_GEN             | /UGI/USMD_U1_OVP_MSPOINT_LAM | UMS6                 |
| 1230       | DELETE         | USMD_OVP_GEN                | /UGI/USMD_U1_OVP_MSPOINT_LAM | USMD_OVP_GEN             | /UGI/USMD_U1_OVP_MSPOINT_LAM | UMS6                 |
| 1230       | DELETE         | USMD_SEARCH                 | /UGI/USMD_SEARCH_MSPOINT_LAM | USMD_OVP_GEN             | /UGI/USMD_U1_OVP_MSPOINT_LAM | UMS6                 |
| 1230       | DISPLAY        | *                           | *                            | USMD_OVP_GEN             | /UGI/USMD_U1_OVP_MSPOINT_LAM | UMS3                 |
| 1230       | DISPLAY        | USMD_SEARCH                 | /UGI/USMD_SEARCH_MSPOINT_LAM | USMD_OVP_GEN             | /UGI/USMD_U1_OVP_MSPOINT_LAM | UMS3                 |
| 1230       | LOAD           | USMD_CREQUEST_PROCESS       | USMD_CREQUEST_PROCESS        | USMD_OVP_GEN             | /UGI/USMD_U1_OVP_MSPOINT_LAM | UMSB                 |
| 1230       | LOAD           | USMD_EDITION_CREQUEST       | USMD_EDITION_CREQUEST        | USMD_OVP_GEN             | /UGI/USMD_U1_OVP_MSPOINT_LAM | UMSB                 |

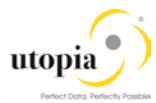

| ВО<br>Туре | Log.<br>Action | Current UI Application Name | Current UI Configuration     | Target UI<br>Application | Target UI Configuration      | Business<br>Activity |
|------------|----------------|-----------------------------|------------------------------|--------------------------|------------------------------|----------------------|
| 1230       | LOAD           | USMD_SEARCH                 | /UGI/USMD_SEARCH_MSPOINT_LAM | USMD_OVP_GEN             | /UGI/USMD_U1_OVP_MSPOINT_LAM | UMSB                 |
| 1230       | MASS           | USMD_CREQUEST_PROCESS       | USMD_CREQUEST_PROCESS        | USMD_OVP_GEN             | /UGI/USMD_U1_OVP_MSPOINT_LAM | UMSA                 |
| 1230       | MASS           | USMD_EDITION_CREQUEST       | USMD_EDITION_CREQUEST        | USMD_OVP_GEN             | /UGI/USMD_U1_OVP_MSPOINT_LAM | UMSA                 |
| 1230       | MASS           | USMD_SEARCH                 | /UGI/USMD_SEARCH_MSPOINT_LAM | USMD_OVP_GEN             | /UGI/USMD_U1_OVP_MSPOINT_LAM | UMSA                 |
| 1230       | LOAD           | *                           | *                            | USMD_OVP_GEN             | /UGI/USMD_U1_OVP_MSPOINT_LAM | UMSB                 |
| 1230       | MASS           | *                           | *                            | USMD_OVP_GEN             | /UGI/USMD_U1_OVP_MSPOINT_LAM | UMSA                 |

#### UI Navigations for Object Networks (LAM)

| ВО Туре  | Log.<br>Action | Current UI Application Name | Current UI Configuration       | Target UI<br>Application | Target UI Configuration        | Busin<br>ess<br>Activit |
|----------|----------------|-----------------------------|--------------------------------|--------------------------|--------------------------------|-------------------------|
| DRF_0038 | *              | USMD_CREQUEST_PROCES        | *                              | USMD_OVP_GEN             | /UGI/USMD_U1_OVP_OBJNETWRK_LAM | У                       |
| DRF_0038 | CHANGE         | *                           | *                              | USMD_OVP_GEN             | /UGI/USMD_U1_OVP_OBJNETWRK_LAM | UON2                    |
| DRF_0038 | CHANGE         | USMD_CHANGE_DOCUMENT        | USMD_CHANGE_DOCUMENT           | USMD_OVP_GEN             | /UGI/USMD_U1_OVP_OBJNETWRK_LAM | UON2                    |
| DRF_0038 | CHANGE         | USMD_CREQUEST_PROCES<br>S   | USMD_CREQUEST_PROCESS          | USMD_OVP_GEN             | /UGI/USMD_U1_OVP_OBJNETWRK_LAM | UON2                    |
| DRF_0038 | CHANGE         | USMD_EDITION_CREQUEST       | USMD_EDITION_CREQUEST          | USMD_OVP_GEN             | /UGI/USMD_U1_OVP_OBJNETWRK_LAM | UON2                    |
| DRF_0038 | CHANGE         | USMD_OVP_GEN                | /UGI/USMD_U1_OVP_OBJNETWRK_LAM | USMD_OVP_GEN             | /UGI/USMD_U1_OVP_OBJNETWRK_LAM | UON2                    |
| DRF_0038 | CHANGE         | USMD_SEARCH                 | /UGI/USMD_SRCH_OBJNETWRK_LAM   | USMD_OVP_GEN             | /UGI/USMD_U1_OVP_OBJNETWRK_LAM | UON2                    |
| DRF_0038 | CREATE         | *                           | *                              | USMD_OVP_GEN             | /UGI/USMD_U1_OVP_OBJNETWRK_LAM | UON1                    |
| DRF_0038 | CREATE         | USMD_CHANGE_DOCUMENT        | USMD_CHANGE_DOCUMENT           | USMD_OVP_GEN             | /UGI/USMD_U1_OVP_OBJNETWRK_LAM | UON1                    |
| DRF_0038 | CREATE         | USMD_CREQUEST_PROCES<br>S   | USMD_CREQUEST_PROCESS          | USMD_OVP_GEN             | /UGI/USMD_U1_OVP_OBJNETWRK_LAM | UON1                    |
| DRF_0038 | CREATE         | USMD_EDITION_CREQUEST       | USMD_EDITION_CREQUEST          | USMD_OVP_GEN             | /UGI/USMD_U1_OVP_OBJNETWRK_LAM | UON1                    |
| DRF_0038 | CREATE         | USMD_OVP_GEN                | /UGI/USMD_U1_OVP_OBJNETWRK_LAM | USMD_OVP_GEN             | /UGI/USMD_U1_OVP_OBJNETWRK_LAM | UON1                    |
| DRF_0038 | CREATE         | USMD_SEARCH                 | /UGI/USMD_SRCH_OBJNETWRK_LAM   | USMD_OVP_GEN             | /UGI/USMD_U1_OVP_OBJNETWRK_LAM | UON1                    |

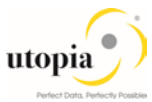

| ВО Туре  | Log.<br>Action | Current UI Application Name | Current UI Configuration       | Target UI<br>Application | Target UI Configuration        | Busin<br>ess<br>Activit<br>v |
|----------|----------------|-----------------------------|--------------------------------|--------------------------|--------------------------------|------------------------------|
| DRF_0038 | DELETE         | USMD_EDITION_CREQUEST       | USMD_EDITION_CREQUEST          | USMD_OVP_GEN             | /UGI/USMD_U1_OVP_OBJNETWRK_LAM | UON6                         |
| DRF_0038 | DELETE         | USMD_OVP_GEN                | /UGI/USMD_U1_OVP_OBJNETWRK_LAM | USMD_OVP_GEN             | /UGI/USMD_U1_OVP_OBJNETWRK_LAM | UON6                         |
| DRF_0038 | DELETE         | USMD_SEARCH                 | /UGI/USMD_SRCH_OBJNETWRK_LAM   | USMD_OVP_GEN             | /UGI/USMD_U1_OVP_OBJNETWRK_LAM | UON6                         |
| DRF_0038 | DISPLAY        | *                           | *                              | USMD_OVP_GEN             | /UGI/USMD_U1_OVP_OBJNETWRK_LAM | UON3                         |
| DRF_0038 | DISPLAY        | USMD_SEARCH                 | /UGI/USMD_SRCH_OBJNETWRK_LAM   | USMD_OVP_GEN             | /UGI/USMD_U1_OVP_OBJNETWRK_LAM | UON3                         |
| DRF_0038 | LOAD           | USMD_CREQUEST_PROCES<br>S   | USMD_CREQUEST_PROCESS          | USMD_OVP_GEN             | /UGI/USMD_U1_OVP_OBJNETWRK_LAM | UONB                         |
| DRF_0038 | LOAD           | USMD_EDITION_CREQUEST       | USMD_EDITION_CREQUEST          | USMD_OVP_GEN             | /UGI/USMD_U1_OVP_OBJNETWRK_LAM | UONB                         |
| DRF_0038 | LOAD           | USMD_SEARCH                 | /UGI/USMD_SRCH_OBJNETWRK_LAM   | USMD_OVP_GEN             | /UGI/USMD_U1_OVP_OBJNETWRK_LAM | UONB                         |
| DRF_0038 | MASS           | USMD_CREQUEST_PROCES<br>S   | USMD_CREQUEST_PROCESS          | USMD_OVP_GEN             | /UGI/USMD_U1_OVP_OBJNETWRK_LAM | UONA                         |
| DRF_0038 | MASS           | USMD_EDITION_CREQUEST       | USMD_EDITION_CREQUEST          | USMD_OVP_GEN             | /UGI/USMD_U1_OVP_OBJNETWRK_LAM | UONA                         |
| DRF_0038 | MASS           | USMD_SEARCH                 | /UGI/USMD_SRCH_OBJNETWRK_LAM   | USMD_OVP_GEN             | /UGI/USMD_U1_OVP_OBJNETWRK_LAM | UONA                         |
| DRF_0038 | MASS           | *                           | *                              | USMD_OVP_GEN             | /UGI/USMD_U1_OVP_OBJNETWRK_LAM | UONA                         |
| DRF_0038 | LOAD           | *                           | *                              | USMD_OVP_GEN             | /UGI/USMD_U1_OVP_OBJNETWRK_LAM | UONB                         |

# UI Navigations for Object Links (LAM)

| ВО Туре  | Log.<br>Action | Current UI Application Name | Current UI Configuration     | Target UI<br>Application | Target UI Configuration      | Business<br>Activity |
|----------|----------------|-----------------------------|------------------------------|--------------------------|------------------------------|----------------------|
| DRF_0039 | *              | USMD_CREQUEST_PROCESS       | *                            | USMD_OVP_GEN             | /UGI/USMD_U1_OVP_OBJLINK_LAM |                      |
| DRF_0039 | CHANGE         | *                           | *                            | USMD_OVP_GEN             | /UGI/USMD_U1_OVP_OBJLINK_LAM | UOL2                 |
| DRF_0039 | CHANGE         | USMD_CHANGE_DOCUMENT        | USMD_CHANGE_DOCUMENT         | USMD_OVP_GEN             | /UGI/USMD_U1_OVP_OBJLINK_LAM | UOL2                 |
| DRF_0039 | CHANGE         | USMD_CREQUEST_PROCESS       | USMD_CREQUEST_PROCESS        | USMD_OVP_GEN             | /UGI/USMD_U1_OVP_OBJLINK_LAM | UOL2                 |
| DRF_0039 | CHANGE         | USMD_EDITION_CREQUEST       | USMD_EDITION_CREQUEST        | USMD_OVP_GEN             | /UGI/USMD_U1_OVP_OBJLINK_LAM | UOL2                 |
| DRF_0039 | CHANGE         | USMD_OVP_GEN                | /UGI/USMD_U1_OVP_OBJLINK_LAM | USMD_OVP_GEN             | /UGI/USMD_U1_OVP_OBJLINK_LAM | UOL2                 |

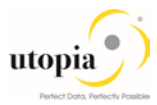

| ВО Туре  | Log.<br>Action | Current UI Application Name | Current UI Configuration     | Target UI<br>Application | Target UI Configuration      | Business<br>Activity |
|----------|----------------|-----------------------------|------------------------------|--------------------------|------------------------------|----------------------|
| DRF_0039 | CHANGE         | USMD_SEARCH                 | /UGI/USMD_SEARCH_OBJLINK_LAM | USMD_OVP_GEN             | /UGI/USMD_U1_OVP_OBJLINK_LAM | UOL2                 |
| DRF_0039 | CREATE         | *                           | *                            | USMD_OVP_GEN             | /UGI/USMD_U1_OVP_OBJLINK_LAM | UOL1                 |
| DRF_0039 | CREATE         | USMD_CHANGE_DOCUMENT        | USMD_CHANGE_DOCUMENT         | USMD_OVP_GEN             | /UGI/USMD_U1_OVP_OBJLINK_LAM | UOL1                 |
| DRF_0039 | CREATE         | USMD_CREQUEST_PROCESS       | USMD_CREQUEST_PROCESS        | USMD_OVP_GEN             | /UGI/USMD_U1_OVP_OBJLINK_LAM | UOL1                 |
| DRF_0039 | CREATE         | USMD_EDITION_CREQUEST       | USMD_EDITION_CREQUEST        | USMD_OVP_GEN             | /UGI/USMD_U1_OVP_OBJLINK_LAM | UOL1                 |
| DRF_0039 | CREATE         | USMD_OVP_GEN                | /UGI/USMD_U1_OVP_OBJLINK_LAM | USMD_OVP_GEN             | /UGI/USMD_U1_OVP_OBJLINK_LAM | UOL1                 |
| DRF_0039 | CREATE         | USMD_SEARCH                 | /UGI/USMD_SEARCH_OBJLINK_LAM | USMD_OVP_GEN             | /UGI/USMD_U1_OVP_OBJLINK_LAM | UOL1                 |
| DRF_0039 | DELETE         | USMD_EDITION_CREQUEST       | USMD_EDITION_CREQUEST        | USMD_OVP_GEN             | /UGI/USMD_U1_OVP_OBJLINK_LAM | UOL6                 |
| DRF_0039 | DELETE         | USMD_OVP_GEN                | /UGI/USMD_U1_OVP_OBJLINK_LAM | USMD_OVP_GEN             | /UGI/USMD_U1_OVP_OBJLINK_LAM | UOL6                 |
| DRF_0039 | DELETE         | USMD_SEARCH                 | /UGI/USMD_SEARCH_OBJLINK_LAM | USMD_OVP_GEN             | /UGI/USMD_U1_OVP_OBJLINK_LAM | UOL6                 |
| DRF_0039 | DISPLAY        | *                           | *                            | USMD_OVP_GEN             | /UGI/USMD_U1_OVP_OBJLINK_LAM | UOL3                 |
| DRF_0039 | DISPLAY        | USMD_SEARCH                 | /UGI/USMD_SEARCH_OBJLINK_LAM | USMD_OVP_GEN             | /UGI/USMD_U1_OVP_OBJLINK_LAM | UOL3                 |
| DRF_0039 | LOAD           | USMD_CREQUEST_PROCESS       | USMD_CREQUEST_PROCESS        | USMD_OVP_GEN             | /UGI/USMD_U1_OVP_OBJLINK_LAM | UOLB                 |
| DRF_0039 | LOAD           | USMD_EDITION_CREQUEST       | USMD_EDITION_CREQUEST        | USMD_OVP_GEN             | /UGI/USMD_U1_OVP_OBJLINK_LAM | UOLB                 |
| DRF_0039 | LOAD           | USMD_SEARCH                 | /UGI/USMD_SEARCH_OBJLINK_LAM | USMD_OVP_GEN             | /UGI/USMD_U1_OVP_OBJLINK_LAM | UOLB                 |
| DRF_0039 | MASS           | USMD_CREQUEST_PROCESS       | USMD_CREQUEST_PROCESS        | USMD_OVP_GEN             | /UGI/USMD_U1_OVP_OBJLINK_LAM | UOLA                 |
| DRF_0039 | MASS           | USMD_EDITION_CREQUEST       | USMD_EDITION_CREQUEST        | USMD_OVP_GEN             | /UGI/USMD_U1_OVP_OBJLINK_LAM | UOLA                 |
| DRF_0039 | MASS           | USMD_SEARCH                 | /UGI/USMD_SEARCH_OBJLINK_LAM | USMD_OVP_GEN             | /UGI/USMD_U1_OVP_OBJLINK_LAM | UOLA                 |
| DRF_0039 | MASS           | *                           | *                            | USMD_OVP_GEN             | /UGI/USMD_U1_OVP_OBJLINK_LAM | UOLA                 |
| DRF_0039 | LOAD           | *                           | *                            | USMD_OVP_GEN             | /UGI/USMD_U1_OVP_OBJLINK_LAM | UOLB                 |

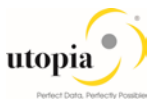

# 3.5.2. Link Logical Actions with Business Activity: Standard Definition

For more information, see Customizing for Master Data Governance under Settings Process Modeling Business Activities Link Logical Actions with Business Activity: Standard Definition.

### 3.5.2.1. Table 4: EAM Objects Logical Actions with Business Activity Linkage (NON-LAM) - Manual Entry Required

| UI Application Name  | UI Configuration                 | Log.Action | Description     | Business<br>Activity | Description                             |
|----------------------|----------------------------------|------------|-----------------|----------------------|-----------------------------------------|
| USMD_SEARCH          | /UGI/USMD_SEARCH_TLEQ            | CREATE     | Create          | ETL1                 | Create Equipment Task List Master       |
| USMD_CHANGE_DOCUMENT | /UGI/USMD_SEARCH_TLEQ            | CREATE     | Create          | ETL1                 | Create Equipment Task List Master       |
| USMD_OVP_GEN         | /UGI/USMD_U1_OVP_TASKLIST_EQ     | CREATE     | Create          | ETL1                 | Create Equipment Task List Master       |
| USMD_SEARCH          | /UGI/USMD_SEARCH_TLEQ            | CHANGE     | Change          | ETL2                 | Process Equipment Task List Master      |
| USMD_CHANGE_DOCUMENT | /UGI/USMD_SEARCH_TLEQ            | CHANGE     | Change          | ETL2                 | Process Equipment Task List Master      |
| USMD_OVP_GEN         | /UGI/USMD_U1_OVP_TASKLIST_EQ     | CHANGE     | Change          | ETL2                 | Process Equipment Task List Master      |
| USMD_OVP_GEN         | /UGI/USMD_U1_OVP_TASKLIST_EQ     | DISPLAY    | Display         | ETL3                 | Display Equipment Task List Master      |
| USMD_SEARCH          | /UGI/USMD_SEARCH_TLEQ            | DELETE     | Delete          | ETL6                 | Mark for Deletion Equipment Task List   |
| USMD_CHANGE_DOCUMENT | /UGI/USMD_SEARCH_TLEQ            | DELETE     | Delete          | ETL6                 | Mark for Deletion Equipment Task List   |
| USMD_OVP_GEN         | /UGI/USMD_U1_OVP_TASKLIST_EQ     | DELETE     | Delete          | ETL6                 | Mark for Deletion Equipment Task List   |
| USMD_CREQUEST_CREATE | /UGI/USMD_CREQ_CREATE_EQTASKLIST | MASS       | Mass Processing | ETLA                 | Mass Update Equipment Task List Master  |
| USMD_SEARCH          | /UGI/USMD_SEARCH_TLFL            | CREATE     | Create          | FTL1                 | Create Functional Loc Task List Master  |
| USMD_CHANGE_DOCUMENT | /UGI/USMD_SEARCH_TLFL            | CREATE     | Create          | FTL1                 | Create Functional Loc Task List Master  |
| USMD_OVP_GEN         | /UGI/USMD_U1_OVP_TASKLIST_FL     | CREATE     | Create          | FTL1                 | Create Functional Loc Task List Master  |
| USMD_SEARCH          | /UGI/USMD_SEARCH_TLFL            | CHANGE     | Change          | FTL2                 | Process Functional Loc Task List Master |
| USMD_CHANGE_DOCUMENT | /UGI/USMD_SEARCH_TLFL            | CHANGE     | Change          | FTL2                 | Process Functional Loc Task List Master |

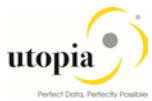

| UI Application Name  | UI Configuration                 | Log.Action | Description     | Business<br>Activity | Description                             |
|----------------------|----------------------------------|------------|-----------------|----------------------|-----------------------------------------|
| USMD_OVP_GEN         | /UGI/USMD_U1_OVP_TASKLIST_FL     | CHANGE     | Change          | FTL2                 | Process Functional Loc Task List Master |
| USMD_OVP_GEN         | /UGI/USMD_U1_OVP_TASKLIST_FL     | DISPLAY    | Display         | FTL3                 | Display Functional Loc Task List Master |
| USMD_SEARCH          | /UGI/USMD_SEARCH_TLFL            | DELETE     | Delete          | FTL6                 | Mark for Deletion Floc Task List Master |
| USMD_CHANGE_DOCUMENT | /UGI/USMD_SEARCH_TLFL            | DELETE     | Delete          | FTL6                 | Mark for Deletion Floc Task List Master |
| USMD_OVP_GEN         | /UGI/USMD_U1_OVP_TASKLIST_FL     | DELETE     | Delete          | FTL6                 | Mark for Deletion Floc Task List Master |
| USMD_CREQUEST_CREATE | /UGI/USMD_CREQ_CREATE_FLTASKLIST | MASS       | Mass Processing | FTLA                 | Mass Update Floc Task List Master       |
| USMD_CHANGE_DOCUMENT | /UGI/USMD_SEARCH_EQUI            | CREATE     | Create          | UEQ1                 | Create Equipment Master                 |
| USMD_SEARCH          | /UGI/USMD_SEARCH_EQUI            | CREATE     | Create          | UEQ1                 | Create Equipment Master                 |
| USMD_OVP_GEN         | /UGI/USMD_U1_OVP_EQUI            | CREATE     | Create          | UEQ1                 | Create Equipment Master                 |
| USMD_CHANGE_DOCUMENT | /UGI/USMD_SEARCH_EQUI            | CHANGE     | Change          | UEQ2                 | Process Equipment Master                |
| USMD_SEARCH          | /UGI/USMD_SEARCH_EQUI            | CHANGE     | Change          | UEQ2                 | Process Equipment Master                |
| USMD_OVP_GEN         | /UGI/USMD_U1_OVP_EQUI            | CHANGE     | Change          | UEQ2                 | Process Equipment Master                |
| USMD_OVP_GEN         | /UGI/USMD_U1_OVP_EQUI            | DISPLAY    | Display         | UEQ3                 | Display Equipment Master                |
| USMD_CHANGE_DOCUMENT | /UGI/USMD_SEARCH_EQUI            | DELETE     | Delete          | UEQ6                 | Mark Equipment Master for Deletion      |
| USMD_SEARCH          | /UGI/USMD_SEARCH_EQUI            | DELETE     | Delete          | UEQ6                 | Mark Equipment Master for Deletion      |
| USMD_OVP_GEN         | /UGI/USMD_U1_OVP_EQUI            | DELETE     | Delete          | UEQ6                 | Mark Equipment Master for Deletion      |
| USMD_CREQUEST_CREATE | /UGI/USMD_CREQUEST_CREATE_EQUI   | MASS       | Mass Processing | UEQA                 | Mass Update Equipment Masters           |
| USMD_CHANGE_DOCUMENT | /UGI/USMD_SEARCH_FUNCLOC         | CREATE     | Create          | UFL1                 | Create Functional Location              |
| USMD_SEARCH          | /UGI/USMD_SEARCH_FUNCLOC         | CREATE     | Create          | UFL1                 | Create Functional Location              |
| USMD_OVP_GEN         | /UGI/USMD_U1_OVP_FUNCLOC         | CREATE     | Create          | UFL1                 | Create Functional Location              |
| USMD_CHANGE_DOCUMENT | /UGI/USMD_SEARCH_FUNCLOC         | CHANGE     | Change          | UFL2                 | Process Functional Location             |

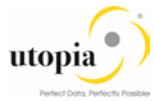

| UI Application Name  | UI Configuration          | Log.Action | Description | Business<br>Activity | Description                           |
|----------------------|---------------------------|------------|-------------|----------------------|---------------------------------------|
| USMD_SEARCH          | /UGI/USMD_SEARCH_FUNCLOC  | CHANGE     | Change      | UFL2                 | Process Functional Location           |
| USMD_OVP_GEN         | /UGI/USMD_U1_OVP_FUNCLOC  | CHANGE     | Change      | UFL2                 | Process Functional Location           |
| USMD_OVP_GEN         | /UGI/USMD_U1_OVP_FUNCLOC  | DISPLAY    | Display     | UFL3                 | Display Functional Location Master    |
| USMD_CHANGE_DOCUMENT | /UGI/USMD_SEARCH_FUNCLOC  | DELETE     | Delete      | UFL6                 | Mark Functional Location for Deletion |
| USMD_SEARCH          | /UGI/USMD_SEARCH_FUNCLOC  | DELETE     | Delete      | UFL6                 | Mark Functional Location for Deletion |
| USMD_OVP_GEN         | /UGI/USMD_U1_OVP_FUNCLOC  | DELETE     | Delete      | UFL6                 | Mark Functional Location for Deletion |
| USMD_CHANGE_DOCUMENT | /UGI/USMD_SEARCH_PMBOMHDR | CREATE     | Create      | UMB1                 | Create MRO BOM                        |
| USMD_SEARCH          | /UGI/USMD_SEARCH_PMBOMHDR | CREATE     | Create      | UMB1                 | Create MRO BOM                        |
| USMD_OVP_GEN         | /UGI/USMD_U1_OVP_PMBOMHDR | CREATE     | Create      | UMB1                 | Create MRO BOM                        |
| USMD_CHANGE_DOCUMENT | /UGI/USMD_SEARCH_PMBOMHDR | CHANGE     | Change      | UMB2                 | Process MRO BOM                       |
| USMD_SEARCH          | /UGI/USMD_SEARCH_PMBOMHDR | CHANGE     | Change      | UMB2                 | Process MRO BOM                       |
| USMD_OVP_GEN         | /UGI/USMD_U1_OVP_PMBOMHDR | CHANGE     | Change      | UMB2                 | Process MRO BOM                       |
| USMD_OVP_GEN         | /UGI/USMD_U1_OVP_PMBOMHDR | DISPLAY    | Display     | UMB3                 | Display MRO BOM                       |
| USMD_CHANGE_DOCUMENT | /UGI/USMD_SEARCH_PMBOMHDR | DELETE     | Delete      | UMB6                 | Mark MRO BOM for Deletion             |
| USMD_SEARCH          | /UGI/USMD_SEARCH_PMBOMHDR | DELETE     | Delete      | UMB6                 | Mark MRO BOM for Deletion             |
| USMD_OVP_GEN         | /UGI/USMD_U1_OVP_PMBOMHDR | DELETE     | Delete      | UMB6                 | Mark MRO BOM for Deletion             |
| USMD_CHANGE_DOCUMENT | /UGI/USMD_SEARCH_MPMI     | CREATE     | Create      | UMP1                 | Create Maintenance Plan               |
| USMD_SEARCH          | /UGI/USMD_SEARCH_MPMI     | CREATE     | Create      | UMP1                 | Create Maintenance Plan               |
| USMD_OVP_GEN         | /UGI/USMD_U1_OVP_MPMI     | CREATE     | Create      | UMP1                 | Create Maintenance Plan               |
| USMD_CHANGE_DOCUMENT | /UGI/USMD_SEARCH_MPMI     | CHANGE     | Change      | UMP2                 | Process Maintenance Plan              |
| USMD_SEARCH          | /UGI/USMD_SEARCH_MPMI     | CHANGE     | Change      | UMP2                 | Process Maintenance Plan              |

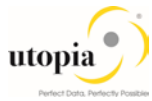

| UI Application Name  | UI Configuration              | Log.Action | Description     | Business<br>Activity | Description                         |
|----------------------|-------------------------------|------------|-----------------|----------------------|-------------------------------------|
| USMD_OVP_GEN         | /UGI/USMD_U1_OVP_MPMI         | CHANGE     | Change          | UMP2                 | Process Maintenance Plan            |
| USMD_OVP_GEN         | /UGI/USMD_U1_OVP_MPMI         | DISPLAY    | Display         | UMP3                 | Display Maintenance Plan            |
| USMD_CHANGE_DOCUMENT | /UGI/USMD_SEARCH_MPMI         | DELETE     | Delete          | UMP6                 | Mark Maintenance Plan for Deletion  |
| USMD_SEARCH          | /UGI/USMD_SEARCH_MPMI         | DELETE     | Delete          | UMP6                 | Mark Maintenance Plan for Deletion  |
| USMD_OVP_GEN         | /UGI/USMD_U1_OVP_MPMI         | DELETE     | Delete          | UMP6                 | Mark Maintenance Plan for Deletion  |
| USMD_CREQUEST_CREATE | /UGI/USMD_CREQ_CREATE_MPMI    | MASS       | Mass Processing | UMPA                 | Mass Update Maintenance Plan        |
| USMD_CHANGE_DOCUMENT | /UGI/USMD_SEARCH_MSPOINT      | CREATE     | Create          | UMS1                 | Create Measuring Point Master       |
| USMD_SEARCH          | /UGI/USMD_SEARCH_MSPOINT      | CREATE     | Create          | UMS1                 | Create Measuring Point Master       |
| USMD_OVP_GEN         | /UGI/USMD_U1_OVP_MSPOINT      | CREATE     | Create          | UMS1                 | Create Measuring Point Master       |
| USMD_CHANGE_DOCUMENT | /UGI/USMD_SEARCH_MSPOINT      | CHANGE     | Change          | UMS2                 | Process Measuring Point Master      |
| USMD_SEARCH          | /UGI/USMD_SEARCH_MSPOINT      | CHANGE     | Change          | UMS2                 | Process Measuring Point Master      |
| USMD_OVP_GEN         | /UGI/USMD_U1_OVP_MSPOINT      | CHANGE     | Change          | UMS2                 | Process Measuring Point Master      |
| USMD_SEARCH          | /UGI/USMD_SEARCH_MSPOINT      | DISPLAY    | Display         | UMS3                 | Display Measuring Point Master      |
| USMD_OVP_GEN         | /UGI/USMD_U1_OVP_MSPOINT      | DISPLAY    | Display         | UMS3                 | Display Measuring Point Master      |
| USMD_CREQUEST_CREATE | /UGI/USMD_CREQ_CREATE_MSPOINT | MASS       | Mass Processing | UMSA                 | Mass Update Measuring Point Masters |
| USMD_CHANGE_DOCUMENT | /UGI/USMD_SEARCH_TLGN         | CREATE     | Create          | UTL1                 | Create General Task List Master     |
| USMD_SEARCH          | /UGI/USMD_SEARCH_TLGN         | CREATE     | Create          | UTL1                 | Create General Task List Master     |
| USMD_OVP_GEN         | /UGI/USMD_U1_OVP_TASKLIST     | CREATE     | Create          | UTL1                 | Create General Task List Master     |
| USMD_CHANGE_DOCUMENT | /UGI/USMD_SEARCH_TLGN         | CHANGE     | Change          | UTL2                 | Process General Task List Master    |
| USMD_SEARCH          | /UGI/USMD_SEARCH_TLGN         | CHANGE     | Change          | UTL2                 | Process General Task List Master    |
| USMD_OVP_GEN         | /UGI/USMD_U1_OVP_TASKLIST     | CHANGE     | Change          | UTL2                 | Process General Task List Master    |

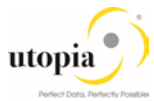

| UI Application Name  | UI Configuration               | Log.Action | Description     | Business<br>Activity | Description                            |
|----------------------|--------------------------------|------------|-----------------|----------------------|----------------------------------------|
| USMD_OVP_GEN         | /UGI/USMD_U1_OVP_TASKLIST      | DISPLAY    | Display         | UTL3                 | Display General Task List Master       |
| USMD_CHANGE_DOCUMENT | /UGI/USMD_SEARCH_TLGN          | DELETE     | Delete          | UTL6                 | Mark for Deletion Gen Task List Master |
| USMD_SEARCH          | /UGI/USMD_SEARCH_TLGN          | DELETE     | Delete          | UTL6                 | Mark for Deletion Gen Task List Master |
| USMD_OVP_GEN         | /UGI/USMD_U1_OVP_TASKLIST      | DELETE     | Delete          | UTL6                 | Mark for Deletion Gen Task List Master |
| USMD_CREQUEST_CREATE | /UGI/USMD_CREQ_CREATE_TASKLIST | MASS       | Mass Processing | UTLA                 | Mass Update General Task List Master   |
| USMD_CHANGE_DOCUMENT | /UGI/USMD_SEARCH_WORKCNTR      | CREATE     | Create          | UWC1                 | Create Work Center                     |
| USMD_SEARCH          | /UGI/USMD_SEARCH_WORKCNTR      | CREATE     | Create          | UWC1                 | Create Work Center                     |
| USMD_OVP_GEN         | /UGI/USMD_U1_OVP_WORKCNTR      | CREATE     | Create          | UWC1                 | Create Work Center                     |
| USMD_CHANGE_DOCUMENT | /UGI/USMD_SEARCH_WORKCNTR      | CHANGE     | Change          | UWC2                 | Process Work Center                    |
| USMD_SEARCH          | /UGI/USMD_SEARCH_WORKCNTR      | CHANGE     | Change          | UWC2                 | Process Work Center                    |
| USMD_OVP_GEN         | /UGI/USMD_U1_OVP_WORKCNTR      | CHANGE     | Change          | UWC2                 | Process Work Center                    |
| USMD_OVP_GEN         | /UGI/USMD_U1_OVP_WORKCNTR      | DISPLAY    | Display         | UWC3                 | Display Work Center                    |
| USMD_CHANGE_DOCUMENT | /UGI/USMD_SEARCH_WORKCNTR      | DELETE     | Delete          | UWC6                 | Mark Work Center for Deletion          |
| USMD_SEARCH          | /UGI/USMD_SEARCH_WORKCNTR      | DELETE     | Delete          | UWC6                 | Mark Work Center for Deletion          |
| USMD_OVP_GEN         | /UGI/USMD_U1_OVP_WORKCNTR      | DELETE     | Delete          | UWC6                 | Mark Work Center for Deletion          |
| USMD_CREQUEST_CREATE | /UGI/USMD_CREQ_CREATE_WKCTR    | MASS       | Mass Processing | UWCA                 | Mass Update Work Centers               |
| USMD_CHANGE_DOCUMENT | /UGI/USMD_SEARCH_OBJLINK       | DELETE     | Delete          | UOL6                 | Mark Object links for Deletion         |
| USMD_CHANGE_DOCUMENT | /UGI/USMD_SRCH_OBJNETWRK       | CHANGE     | Change          | UON2                 | Process Object Networks                |
| USMD_CHANGE_DOCUMENT | /UGI/USMD_SRCH_OBJNETWRK       | CREATE     | Create          | UON1                 | Create Object Networks                 |
| USMD_OVP_GEN         | /UGI/USMD_U1_OVP_OBJLINK       | CREATE     | Create          | UOL1                 | Create Object Link                     |
| USMD_OVP_GEN         | /UGI/USMD_U1_OVP_OBJLINK       | DELETE     | Delete          | UOL6                 | Mark Object links for Deletion         |

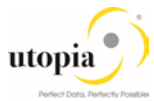

| UI Application Name  | UI Configuration           | Log.Action | Description | Business<br>Activity | Description                    |
|----------------------|----------------------------|------------|-------------|----------------------|--------------------------------|
| USMD_OVP_GEN         | /UGI/USMD_U1_OVP_OBJNETWRK | CREATE     | Create      | UON1                 | Create Object Networks         |
| USMD_SEARCH          | /UGI/USMD_SEARCH_OBJLINK   | DELETE     | Delete      | UOL6                 | Mark Object links for Deletion |
| USMD_SEARCH          | /UGI/USMD_SRCH_OBJNETWRK   | CHANGE     | Change      | UON2                 | Process Object Networks        |
| USMD_SEARCH          | /UGI/USMD_SRCH_OBJNETWRK   | CREATE     | Create      | UON1                 | Create Object Networks         |
| USMD_CHANGE_DOCUMENT | /UGI/USMD_SRCH_OBJNETWRK   | DELETE     | Delete      | UON6                 | Mark Object links for Deletion |

When Linear Asset Management (LAM) in EAM 9.1 by Utopia is activated, the following manual activities needs to be completed.

For more information, see Customizing for Master Data Governance under Settings Process Modeling Business Activities Link Logical Actions with Business Activity: Standard Definition.

#### 3.5.2.2. Table 5: EAM Objects Logical Actions with Business Activity Linkage (LAM Only) - Manual Entry Required

| UI Application Name  | UI Configuration             | Log.Action | Description | Business.<br>Activity | Description                           |
|----------------------|------------------------------|------------|-------------|-----------------------|---------------------------------------|
| USMD_SEARCH          | /UGI/USMD_SEARCH_TLEQ        | CREATE     | Create      | ETL1                  | Create Equipment Task List Master     |
| USMD_CHANGE_DOCUMENT | /UGI/USMD_SEARCH_TLEQ        | CREATE     | Create      | ETL1                  | Create Equipment Task List Master     |
| USMD_OVP_GEN         | /UGI/USMD_U1_OVP_TASKLIST_EQ | CREATE     | Create      | ETL1                  | Create Equipment Task List Master     |
| USMD_SEARCH          | /UGI/USMD_SEARCH_TLEQ        | CHANGE     | Change      | ETL2                  | Process Equipment Task List Master    |
| USMD_CHANGE_DOCUMENT | /UGI/USMD_SEARCH_TLEQ        | CHANGE     | Change      | ETL2                  | Process Equipment Task List Master    |
| USMD_OVP_GEN         | /UGI/USMD_U1_OVP_TASKLIST_EQ | CHANGE     | Change      | ETL2                  | Process Equipment Task List Master    |
| USMD_OVP_GEN         | /UGI/USMD_U1_OVP_TASKLIST_EQ | DISPLAY    | Display     | ETL3                  | Display Equipment Task List Master    |
| USMD_SEARCH          | /UGI/USMD_SEARCH_TLEQ        | DELETE     | Delete      | ETL6                  | Mark for Deletion Equipment Task List |
| USMD_CHANGE_DOCUMENT | /UGI/USMD_SEARCH_TLEQ        | DELETE     | Delete      | ETL6                  | Mark for Deletion Equipment Task List |

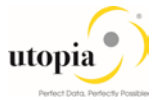

| UI Application Name  | UI Configuration                 | Log.Action | Description     | Business.<br>Activity | Description                             |
|----------------------|----------------------------------|------------|-----------------|-----------------------|-----------------------------------------|
| USMD_OVP_GEN         | /UGI/USMD_U1_OVP_TASKLIST_EQ     | DELETE     | Delete          | ETL6                  | Mark for Deletion Equipment Task List   |
| USMD_CREQUEST_CREATE | /UGI/USMD_CREQ_CREATE_EQTASKLIST | MASS       | Mass Processing | ETLA                  | Mass Update Equipment Task List Master  |
| USMD_CHANGE_DOCUMENT | /UGI/USMD_SEARCH_TLFL            | CREATE     | Create          | FTL1                  | Create Functional Loc Task List Master  |
| USMD_SEARCH          | /UGI/USMD_SEARCH_TLFL            | CREATE     | Create          | FTL1                  | Create Functional Loc Task List Master  |
| USMD_OVP_GEN         | /UGI/USMD_U1_OVP_TASKLIST_FL     | CREATE     | Create          | FTL1                  | Create Functional Loc Task List Master  |
| USMD_CHANGE_DOCUMENT | /UGI/USMD_SEARCH_TLFL            | CHANGE     | Change          | FTL2                  | Process Functional Loc Task List Master |
| USMD_SEARCH          | /UGI/USMD_SEARCH_TLFL            | CHANGE     | Change          | FTL2                  | Process Functional Loc Task List Master |
| USMD_OVP_GEN         | /UGI/USMD_U1_OVP_TASKLIST_FL     | CHANGE     | Change          | FTL2                  | Process Functional Loc Task List Master |
| USMD_OVP_GEN         | /UGI/USMD_U1_OVP_TASKLIST_FL     | DISPLAY    | Display         | FTL3                  | Display Functional Loc Task List Master |
| USMD_CHANGE_DOCUMENT | /UGI/USMD_SEARCH_TLFL            | DELETE     | Delete          | FTL6                  | Mark for Deletion Floc Task List Master |
| USMD_SEARCH          | /UGI/USMD_SEARCH_TLFL            | DELETE     | Delete          | FTL6                  | Mark for Deletion Floc Task List Master |
| USMD_OVP_GEN         | /UGI/USMD_U1_OVP_TASKLIST_FL     | DELETE     | Delete          | FTL6                  | Mark for Deletion Floc Task List Master |
| USMD_CREQUEST_CREATE | /UGI/USMD_CREQ_CREATE_FLTASKLIST | MASS       | Mass Processing | FTLA                  | Mass Update Floc Task List Master       |
| USMD_CHANGE_DOCUMENT | /UGI/USMD_SEARCH_EQUI_LAM        | CREATE     | Create          | UEQ1                  | Create Equipment Master                 |
| USMD_SEARCH          | /UGI/USMD_SEARCH_EQUI_LAM        | CREATE     | Create          | UEQ1                  | Create Equipment Master                 |
| USMD_OVP_GEN         | /UGI/USMD_U1_OVP_EQUI_LAM        | CREATE     | Create          | UEQ1                  | Create Equipment Master                 |
| USMD_CHANGE_DOCUMENT | /UGI/USMD_SEARCH_EQUI_LAM        | CHANGE     | Change          | UEQ2                  | Process Equipment Master                |
| USMD_SEARCH          | /UGI/USMD_SEARCH_EQUI_LAM        | CHANGE     | Change          | UEQ2                  | Process Equipment Master                |
| USMD_OVP_GEN         | /UGI/USMD_U1_OVP_EQUI_LAM        | CHANGE     | Change          | UEQ2                  | Process Equipment Master                |
| USMD_OVP_GEN         | /UGI/USMD_U1_OVP_EQUI_LAM        | DISPLAY    | Display         | UEQ3                  | Display Equipment Master                |
| USMD_CHANGE_DOCUMENT | /UGI/USMD_SEARCH_EQUI_LAM        | DELETE     | Delete          | UEQ6                  | Mark Equipment Master for Deletion      |

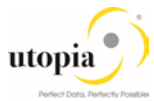

| UI Application Name  | UI Configuration             | Log.Action | Description | Business.<br>Activity | Description                           |
|----------------------|------------------------------|------------|-------------|-----------------------|---------------------------------------|
| USMD_SEARCH          | /UGI/USMD_SEARCH_EQUI_LAM    | DELETE     | Delete      | UEQ6                  | Mark Equipment Master for Deletion    |
| USMD_OVP_GEN         | /UGI/USMD_U1_OVP_EQUI_LAM    | DELETE     | Delete      | UEQ6                  | Mark Equipment Master for Deletion    |
| USMD_CHANGE_DOCUMENT | /UGI/USMD_SEARCH_FUNCLOC_LAM | CREATE     | Create      | UFL1                  | Create Functional Location            |
| USMD_SEARCH          | /UGI/USMD_SEARCH_FUNCLOC_LAM | CREATE     | Create      | UFL1                  | Create Functional Location            |
| USMD_OVP_GEN         | /UGI/USMD_U1_OVP_FUNCLOC_LAM | CREATE     | Create      | UFL1                  | Create Functional Location            |
| USMD_CHANGE_DOCUMENT | /UGI/USMD_SEARCH_FUNCLOC_LAM | CHANGE     | Change      | UFL2                  | Process Functional Location           |
| USMD_SEARCH          | /UGI/USMD_SEARCH_FUNCLOC_LAM | CHANGE     | Change      | UFL2                  | Process Functional Location           |
| USMD_OVP_GEN         | /UGI/USMD_U1_OVP_FUNCLOC_LAM | CHANGE     | Change      | UFL2                  | Process Functional Location           |
| USMD_OVP_GEN         | /UGI/USMD_U1_OVP_FUNCLOC_LAM | DISPLAY    | Display     | UFL3                  | Display Functional Location Master    |
| USMD_CHANGE_DOCUMENT | /UGI/USMD_SEARCH_FUNCLOC_LAM | DELETE     | Delete      | UFL6                  | Mark Functional Location for Deletion |
| USMD_SEARCH          | /UGI/USMD_SEARCH_FUNCLOC_LAM | DELETE     | Delete      | UFL6                  | Mark Functional Location for Deletion |
| USMD_OVP_GEN         | /UGI/USMD_U1_OVP_FUNCLOC_LAM | DELETE     | Delete      | UFL6                  | Mark Functional Location for Deletion |
| USMD_CHANGE_DOCUMENT | /UGI/USMD_SEARCH_PMBOMHDR    | CREATE     | Create      | UMB1                  | Create MRO BOM                        |
| USMD_SEARCH          | /UGI/USMD_SEARCH_PMBOMHDR    | CREATE     | Create      | UMB1                  | Create MRO BOM                        |
| USMD_OVP_GEN         | /UGI/USMD_U1_OVP_PMBOMHDR    | CREATE     | Create      | UMB1                  | Create MRO BOM                        |
| USMD_CHANGE_DOCUMENT | /UGI/USMD_SEARCH_PMBOMHDR    | CHANGE     | Change      | UMB2                  | Process MRO BOM                       |
| USMD_SEARCH          | /UGI/USMD_SEARCH_PMBOMHDR    | CHANGE     | Change      | UMB2                  | Process MRO BOM                       |
| USMD_OVP_GEN         | /UGI/USMD_U1_OVP_PMBOMHDR    | CHANGE     | Change      | UMB2                  | Process MRO BOM                       |
| USMD_OVP_GEN         | /UGI/USMD_U1_OVP_PMBOMHDR    | DISPLAY    | Display     | UMB3                  | Display MRO BOM                       |
| USMD_CHANGE_DOCUMENT | /UGI/USMD_SEARCH_PMBOMHDR    | DELETE     | Delete      | UMB6                  | Mark MRO BOM for Deletion             |
| USMD_SEARCH          | /UGI/USMD_SEARCH_PMBOMHDR    | DELETE     | Delete      | UMB6                  | Mark MRO BOM for Deletion             |

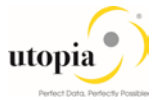

| UI Application Name  | UI Configuration             | Log.Action | Description     | Business.<br>Activity | Description                        |
|----------------------|------------------------------|------------|-----------------|-----------------------|------------------------------------|
| USMD_OVP_GEN         | /UGI/USMD_U1_OVP_PMBOMHDR    | DELETE     | Delete          | UMB6                  | Mark MRO BOM for Deletion          |
| USMD_CHANGE_DOCUMENT | /UGI/USMD_SEARCH_MPMI_LAM    | CREATE     | Create          | UMP1                  | Create Maintenance Plan            |
| USMD_OVP_GEN         | /UGI/USMD_U1_OVP_MPMI_LAM    | CREATE     | Create          | UMP1                  | Create Maintenance Plan            |
| USMD_SEARCH          | /UGI/USMD_U1_OVP_MPMI_LAM    | CREATE     | Create          | UMP1                  | Create Maintenance Plan            |
| USMD_CHANGE_DOCUMENT | /UGI/USMD_SEARCH_MPMI_LAM    | CHANGE     | Change          | UMP2                  | Process Maintenance Plan           |
| USMD_OVP_GEN         | /UGI/USMD_U1_OVP_MPMI_LAM    | CHANGE     | Change          | UMP2                  | Process Maintenance Plan           |
| USMD_SEARCH          | /UGI/USMD_U1_OVP_MPMI_LAM    | CHANGE     | Change          | UMP2                  | Process Maintenance Plan           |
| USMD_OVP_GEN         | /UGI/USMD_U1_OVP_MPMI_LAM    | DISPLAY    | Display         | UMP3                  | Display Maintenance Plan           |
| USMD_CHANGE_DOCUMENT | /UGI/USMD_SEARCH_MPMI_LAM    | DELETE     | Delete          | UMP6                  | Mark Maintenance Plan for Deletion |
| USMD_OVP_GEN         | /UGI/USMD_U1_OVP_MPMI_LAM    | DELETE     | Delete          | UMP6                  | Mark Maintenance Plan for Deletion |
| USMD_SEARCH          | /UGI/USMD_U1_OVP_MPMI_LAM    | DELETE     | Delete          | UMP6                  | Mark Maintenance Plan for Deletion |
| USMD_CREQUEST_CREATE | /UGI/USMD_U1_OVP_MPMI_LAM    | MASS       | Mass Processing | UMPA                  | Mass Update Maintenance Plan       |
| USMD_CHANGE_DOCUMENT | /UGI/USMD_SEARCH_MSPOINT_LAM | CREATE     | Create          | UMS1                  | Create Measuring Point Master      |
| USMD_SEARCH          | /UGI/USMD_SEARCH_MSPOINT_LAM | CREATE     | Create          | UMS1                  | Create Measuring Point Master      |
| USMD_OVP_GEN         | /UGI/USMD_U1_OVP_MSPOINT_LAM | CREATE     | Create          | UMS1                  | Create Measuring Point Master      |
| USMD_CHANGE_DOCUMENT | /UGI/USMD_SEARCH_MSPOINT_LAM | CHANGE     | Change          | UMS2                  | Process Measuring Point Master     |
| USMD_SEARCH          | /UGI/USMD_SEARCH_MSPOINT_LAM | CHANGE     | Change          | UMS2                  | Process Measuring Point Master     |
| USMD_OVP_GEN         | /UGI/USMD_U1_OVP_MSPOINT_LAM | CHANGE     | Change          | UMS2                  | Process Measuring Point Master     |
| USMD_SEARCH          | /UGI/USMD_SEARCH_MSPOINT_LAM | DISPLAY    | Display         | UMS3                  | Display Measuring Point Master     |
| USMD_OVP_GEN         | /UGI/USMD_U1_OVP_MSPOINT_LAM | DISPLAY    | Display         | UMS3                  | Display Measuring Point Master     |
| USMD_CHANGE_DOCUMENT | /UGI/USMD_SEARCH_TLGN        | CREATE     | Create          | UTL1                  | Create General Task List Master    |

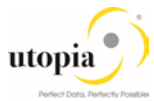

| UI Application Name  | UI Configuration Log.Action Description Act |         | Business.<br>Activity | Description |                                        |
|----------------------|---------------------------------------------|---------|-----------------------|-------------|----------------------------------------|
| USMD_SEARCH          | /UGI/USMD_SEARCH_TLGN                       | CREATE  | Create                | UTL1        | Create General Task List Master        |
| USMD_OVP_GEN         | /UGI/USMD_U1_OVP_TASKLIST                   | CREATE  | Create                | UTL1        | Create General Task List Master        |
| USMD_SEARCH          | /UGI/USMD_SEARCH_TLGN                       | CHANGE  | Change                | UTL2        | Process General Task List Master       |
| USMD_CHANGE_DOCUMENT | /UGI/USMD_SEARCH_TLGN                       | CHANGE  | Change                | UTL2        | Process General Task List Master       |
| USMD_OVP_GEN         | /UGI/USMD_U1_OVP_TASKLIST                   | CHANGE  | Change                | UTL2        | Process General Task List Master       |
| USMD_OVP_GEN         | /UGI/USMD_U1_OVP_TASKLIST                   | DISPLAY | Display               | UTL3        | Display General Task List Master       |
| USMD_CHANGE_DOCUMENT | /UGI/USMD_SEARCH_TLGN                       | DELETE  | Delete                | UTL6        | Mark for Deletion Gen Task List Master |
| USMD_SEARCH          | /UGI/USMD_SEARCH_TLGN                       | DELETE  | Delete                | UTL6        | Mark for Deletion Gen Task List Master |
| USMD_OVP_GEN         | /UGI/USMD_U1_OVP_TASKLIST                   | DELETE  | Delete                | UTL6        | Mark for Deletion Gen Task List Master |
| USMD_CREQUEST_CREATE | /UGI/USMD_CREQ_CREATE_TASKLIST              | MASS    | Mass Processing       | UTLA        | Mass Update General Task List Master   |
| USMD_CHANGE_DOCUMENT | /UGI/USMD_SEARCH_WORKCNTR                   | CREATE  | Create                | UWC1        | Create Work Center                     |
| USMD_SEARCH          | /UGI/USMD_SEARCH_WORKCNTR                   | CREATE  | Create                | UWC1        | Create Work Center                     |
| USMD_OVP_GEN         | /UGI/USMD_U1_OVP_WORKCNTR                   | CREATE  | Create                | UWC1        | Create Work Center                     |
| USMD_CHANGE_DOCUMENT | /UGI/USMD_SEARCH_WORKCNTR                   | CHANGE  | Change                | UWC2        | Process Work Center                    |
| USMD_SEARCH          | /UGI/USMD_SEARCH_WORKCNTR                   | CHANGE  | Change                | UWC2        | Process Work Center                    |
| USMD_OVP_GEN         | /UGI/USMD_U1_OVP_WORKCNTR                   | CHANGE  | Change                | UWC2        | Process Work Center                    |
| USMD_OVP_GEN         | /UGI/USMD_U1_OVP_WORKCNTR                   | DISPLAY | Display               | UWC3        | Display Work Center                    |
| USMD_CHANGE_DOCUMENT | /UGI/USMD_SEARCH_WORKCNTR                   | DELETE  | Delete                | UWC6        | Mark Work Center for Deletion          |
| USMD_SEARCH          | /UGI/USMD_SEARCH_WORKCNTR                   | DELETE  | Delete                | UWC6        | Mark Work Center for Deletion          |
| USMD_OVP_GEN         | /UGI/USMD_U1_OVP_WORKCNTR                   | DELETE  | Delete                | UWC6        | Mark Work Center for Deletion          |
| USMD_CREQUEST_CREATE | /UGI/USMD_CREQ_CREATE_WKCTR                 | MASS    | Mass Processing       | UWCA        | Mass Update Work Centers               |

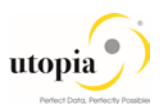

# 3.6. Verify UI Modeling (optional)

UI configuration activities are only relevant if you want to change the UI or if the U1 data model has been enhanced.

In this customizing activity, you can specify the reason and the location where the system hides the entity types for the data model U1.

Verify the pre-delivered field properties for the data model U1 in Customizing under B General Settings UI Modeling Define Field Properties for UI.

The Web Dynpro application and the application configuration in the PFCG role combine with settings made in Customizing to determine the UI displayed.

You must verify the UI modeling for the data model U1 and the following Web Dynpro applications and related configurations:

| Application  | Application Configuration    | UI Configuration               |
|--------------|------------------------------|--------------------------------|
| USMD_OVP_GEN | /UGI/USMD_U1_OVP_EQUI        | /UGI/USMD_U1_EQUI_OVP          |
| USMD_OVP_GEN | /UGI/USMD_U1_OVP_FUNCLOC     | /UGI/USMD_U1_FUNCLOC_OVP       |
| USMD_OVP_GEN | /UGI/USMD_U1_OVP_PMBOMHDR    | /UGI/USMD_U1_PMBOMHDR_OVP      |
| USMD_OVP_GEN | /UGI/USMD_U1_OVP_MSPOINT     | /UGI/USMD_U1_MSPOINT_OVP       |
| USMD_OVP_GEN | /UGI/USMD_U1_OVP_MPMI        | /UGI/USMD_U1_MPMI_OVP          |
| USMD_OVP_GEN | /UGI/USMD_U1_OVP_WORKCNTR    | /UGI/USMD_U1_WORKCNTR_OVP      |
| USMD_OVP_GEN | /UGI/USMD_U1_OVP_TLGNHDR     | /UGI/USMD_U1_CMP_TLGNHDR_OVP   |
| USMD_OVP_GEN | /UGI/USMD_U1_OVP_TASKLIST    | /UGI/USMD_U1_CMP_TASKLIST_OVP  |
| USMD_OVP_GEN | /UGI/USMD_U1_OVP_TASKLIST_EQ | /UGI/USMD_U1_TASKLIST_EQ_OVP   |
| USMD_OVP_GEN | /UGI/USMD_U1_OVP_TASKLIST_FL | /UGI/USMD_U1_TASKLIST_FL_OVP   |
| USMD_SEARCH  | /UGI/USMD_SEARCH_EQUI        | /UGI/USMD_SEARCH_OVP_EQUI      |
| USMD_SEARCH  | /UGI/USMD_SEARCH_FUNCLOC     | /UGI/USMD_SEARCH_OVP_FUNCLOC   |
| USMD_SEARCH  | /UGI/USMD_SEARCH_PMBOMHDR    | /UGI/USMD_SEARCH_OVP_PMBOMHDR  |
| USMD_SEARCH  | /UGI/USMD_SEARCH_MSPOINT     | /UGI/USMD_SEARCH_OVP_MSPOINT   |
| USMD_SEARCH  | /UGI/USMD_SEARCH_WORKCNTR    | /UGI/USMD_SEARCH_OVP_WORKCNTR  |
| USMD_SEARCH  | /UGI/USMD_SEARCH_MPMI        | /UGI/USMD_SEARCH_OVP_MPMI      |
| USMD_SEARCH  | /UGI/USMD_SEARCH_TLGN        | /UGI/USMD_SEARCH_OVP_TLGN      |
| USMD_SEARCH  | /UGI/USMD_SEARCH_TLEQ        | /UGI/USMD_SEARCH_OVP_TLEQ      |
| USMD_SEARCH  | /UGI/USMD_SEARCH_TLFL        | /UGI/USMD_SEARCH_OVP_TLFL      |
| USMD_SEARCH  | /UGI/USMD_SEARCH_TSKLST      | /UGI/USMD_SEARCH_OVP_TSKLST    |
| USMD_SEARCH  | /UGI/USMD_SEARCH_TSKLST_EQ   | /UGI/USMD_SEARCH_OVP_TSKLST_EQ |
| USMD_SEARCH  | /UGI/USMD_SEARCH_TSKLST_FL   | /UGI/USMD_SEARCH_OVP_TSKLST_FL |
| USMD_OVP_GEN | /UGI/USMD_U1_OVP_OBJLINK     | /UGI/USMD_U1_OBJLINK_OVP       |

Manage UI Configurations:

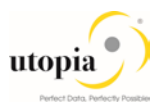

| Application  | Application Configuration  | UI Configuration             |
|--------------|----------------------------|------------------------------|
| USMD_OVP_GEN | /UGI/USMD_U1_OVP_OBJNETWRK | /UGI/USMD_U1_OBJNETWRK_OVP   |
| USMD_SEARCH  | /UGI/USMD_SEARCH_OBJLINK   | /UGI/USMD_SEARCH_OVP_OBJLINK |
| USMD_SEARCH  | /UGI/USMD_SRCH_OBJNETWRK   | /UGI/USMD_SRCH_OVP_OBJNETWRK |

The following activity is relevant for customers, who would like to implement EAM Solutions 9.1 by Utopia Linear Asset Management (LAM)

| Application  | Application Configuration      | UI Configuration                     |
|--------------|--------------------------------|--------------------------------------|
| USMD_OVP_GEN | /UGI/USMD_U1_OVP_EQUI_LAM      | /UGI/USMD_U1_EQUI_OVP_LAM            |
| USMD_OVP_GEN | /UGI/USMD_U1_OVP_FUNCLOC_LAM   | /UGI/USMD_U1_FUNCLOC_OVP_L<br>AM     |
| USMD_OVP_GEN | /UGI/USMD_U1_OVP_MSPOINT_LAM   | /UGI/USMD_U1_MSPOINT_LAM_O<br>VP     |
| USMD_OVP_GEN | /UGI/USMD_U1_OVP_MPMI_LAM      | /UGI/USMD_U1_MPMI_OVP_LAM            |
| USMD_SEARCH  | /UGI/USMD_SEARCH_EQUI_LAM      | /UGI/USMD_SEARCH_OVP_EQUI_<br>LAM    |
| USMD_SEARCH  | /UGI/USMD_SEARCH_FUNCLOC_LAM   | /UGI/USMD_SEARCH_OVP_FUNCL<br>OC_LAM |
| USMD_SEARCH  | /UGI/USMD_SEARCH_MSPOINT_LAM   | /UGI/USMD_SEARCH_OVP_MSPOI<br>NT_LAM |
| USMD_SEARCH  | /UGI/USMD_SEARCH_MPMI_LAM      | /UGI/USMD_SEARCH_OVP_MPMI_<br>LAM    |
| USMD_OVP_GEN | /UGI/USMD_U1_OVP_OBJLINK_LAM   | /UGI/USMD_U1_OBJLINK_OVP_LA<br>M     |
| USMD_SEARCH  | /UGI/USMD_SEARCH_OBJLINK_LAM   | /UGI/USMD_SEARCH_OVP_OBJLIN<br>K_LAM |
| USMD_OVP_GEN | /UGI/USMD_U1_OVP_OBJNETWRK_LAM | /UGI/USMD_U1_OBJNETWRK_LAM           |
| USMD_SEARCH  | /UGI/USMD_SRCH_OBJNETWRK_LAM   | /UGI/USMD_SRCH_OVP_OBJNET<br>WRK_LAM |

# 3.7. Set Up Search

MDG offers several options to search for the data in Change Requests including the active and inactive data. The search options are distinguished by their capabilities and their landscape requirements. The primary difference is in their capability to include classification data in the search.

The following options are as follows:

- Database Search using the generic search provider interface must be configured manually and does not offer classification search.
- SAP HANA-based search (side-by-side) connects MDG from any database to an SAP HANAbased system for search.

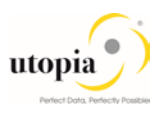

# 3.7.1. Scenario for EAM

MDG EAM with HANA as primary database. This is considered as an ideal scenario with no Enterprise Search and no SLT Replication to the HANA secondary database. Everything in MDG system with the HDB as default: HANA Search, Hana Duplicate Check, Analytics, HANA Drill-down Search.

MDG EAM with HANA as secondary database.

If SAP HANA is the primary database, it is not mandatory to maintain the database connection name neither the SLT settings so you can follow the steps directly:

## 3.7.2. Create the Search View

Use the following steps to create a search view:

1. To activate the already delivered in the product Hana Search View '/UGI/EAM\_MDG\_EQ',

Master Data Governance-> General Settings -> Data Quality and Search-> Search and Duplicate Check-> Create Search View.

Alternatively, you can run t-code MDG\_DB\_GEN\_UI.

| MDG Search View     |                                           |                               |           |
|---------------------|-------------------------------------------|-------------------------------|-----------|
|                     |                                           |                               |           |
| New Check           |                                           |                               |           |
| A Search View       | Description                               | Business Object Type          | Status    |
| 🖉 🛍 /UGI/EAM_MDG_EQ | Equipment HANA Search                     | Individual Material           | Generated |
| /UGI/EAM_MDG_EQTL   | Equipment Task List HANA Search           | Equipment Task List           | Generated |
| /UGI/EAM_MDG_FL     | Functional Location HANA Search           | Installation Point            | Generated |
| /UGI/EAM_MDG_FLTL   | Functional Location Task List HANA Search | Functional Location Task List | Generated |
| /UGI/EAM_MDG_GNTL   | General Task List HANA Search             | General Task List             | Generated |
| /UGI/EAM_MDG_MBOM   | MRO BOM HANA Search                       | Bill of Material              | Generated |
| /UGI/EAM_MDG_MPMI   | Maintenance Plan HANA Search              | Maintenance Plan              | Generated |
| /UGI/EAM_MDG_MSP    | Measuring Point HANA Search               | Measuring Device              | Generated |
| /UGI/EAM_MDG_OBJLNK | Object Link HANA Search                   | Object Link                   | Generated |
| /UGI/EAM_MDG_OBJNET | Object Network HANA Search                | Object Network                | Generated |
| /UGI/EAM_MDG_WC     | Work Center HANA Search                   | Workcenter                    | Generated |

2. Click on Edit to activate the HANA Search View and provide the following details to Enter General Data.

| Field                | Value                                                                      |
|----------------------|----------------------------------------------------------------------------|
| Search View          | /UGI/EAM_MDG_EQ                                                            |
| Description          | Equipment Hana Search                                                      |
| Business Object Name | 183                                                                        |
| HANA Package         | Package Name (It should be always saved in the customer Namespace Package) |

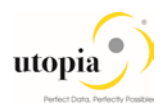

| Display Search View: Step 1 (Enter General Data)   |                                 |                                                   |  |  |
|----------------------------------------------------|---------------------------------|---------------------------------------------------|--|--|
| < Previous Next > Zedit Save Generate Cancel in in |                                 |                                                   |  |  |
| Enter General Data Select En                       | 2<br>ntities and Attributes Rev | 3                                                 |  |  |
| Search View : /UGI/EAM_MDG_EQ                      | escription: Equipment HANA      | Search Business Object Type : Individual Material |  |  |
| General Data                                       |                                 |                                                   |  |  |
| * Search View:                                     | /UGI/EAM_MDG_EQ                 |                                                   |  |  |
| * Description:                                     | Equipment HANA Search           |                                                   |  |  |
| * Business Object Type:                            | 183 Individual                  | Material                                          |  |  |
| Hana Package:                                      | UGI_EQUI                        |                                                   |  |  |
| Rule Set:                                          |                                 |                                                   |  |  |
|                                                    |                                 |                                                   |  |  |

# 1 Note

You can activate the Rule Set if you want to adjust your Hana Search later in the HANA Studio. With this, you can go attribute by attribute and give your decided attribute characteristics like fuzziness etc. (The Rule set is for saving your manual changes in the HANA studio so next time you generate the view the manual changes are not overwritten)

- 1. Click on Next and move to the next guided step called Select Entities and Attribute, in which select the needed entity and attribute at the Hana database, by default few attribute and entity are selected.
- 2. Click on Next and Move to the next guided step called Review and Generate, in which review the selected Entity and Attribute in the previous step.
- 3. Click on Save.

| Display Search View: Step 3 (Review and Generate)                                                            |  |
|----------------------------------------------------------------------------------------------------|--|
| < Previous Next > Zetit Save Generate X Cancel 1 1                                                           |  |
| Search view saved successfully     Data successfully locked in transport request                             |  |
| Enter General Data     Select Entities and Attributes     Review and Generate                                |  |
| Search View : /UGI/EAM_MDG_EQ Description : Equipment HANA Search Business Object Type : Individual Material |  |
| Review and Generate                                                                                          |  |
|                                                                                                    |  |
| Entities and Attributes                                                                                      |  |
| U1 - Utopia EAM Solution for MDG                                                                             |  |
|                                                                                                    |  |

4. Click on Generate in Review and Generate step.

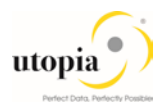

| Display Search View: Step 3 (Review and Generate)                                                                                                    |   |  |  |  |
|----------------------------------------------------------------------------------------------------|---|--|--|--|
| < Previous Next > Cancel Cancel                                                                                                    |   |  |  |  |
| Search view generated successfully                                                                                                    |   |  |  |  |
| Image: Markow Constraints     Image: Constraints     Image: Constraints     Image: Constraints       Image: Markow Constraints     Image: Constraints     Image: Constraints     Image: Constraints       Image: Markow Constraints     Image: Constraints     Image: Constraints     Image: Constraints       Image: Markow Constraints     Image: Constraints     Image: Constraints     Image: Constraints       Image: Markow Constraints     Image: Constraints     Image: Constraints     Image: Constraints |   |  |  |  |
| Search View : /UGI/EAM_MDG_EQ Description : Equipment HANA Search Business Object Type : Individual Material                                                                                                    |   |  |  |  |
| Review and Generate                                                                                                    |   |  |  |  |
|                                                                                                    | ₽ |  |  |  |
| Entities and Attributes                                                                                                    |   |  |  |  |
| U1 - Utopia EAM Solution for MDG                                                                                                    |   |  |  |  |
|                                                                                                    |   |  |  |  |

# 3.8. Verify Data Quality, Search Settings and Duplicate Check

Use the following steps for HANA Search verification and HA Duplicate Check Configuration:

After Search View Generation, you can verify in the following steps:

1. Existence of entry HA and that Freeform settings are activated if this feature is planned to be used.

| Display View "Define Search Application": Overview |              |                              |              |              |                   |                           |
|----------------------------------------------------|--------------|------------------------------|--------------|--------------|-------------------|---------------------------|
| ŵ <b>₽</b> ₽                                       |              |                              |              |              |                   |                           |
| Dialog Structure                                   | Define Searc | h Application                |              |              |                   |                           |
| Define Search Applicatio                           | Srch Mode    | Access Class                 | Freeform     | Fuzzy        | Complex Selection | Description (medium text) |
| Allocation of Search<br>Allocation of entities     | DB           | CL_USMD_SEARCH_DATA_DB       | $\checkmark$ |              |                   | Database Search           |
| <ul> <li>Allocation of entities</li> </ul>         | ES           | CL_SDQ_USMD_SEARCH_DATA_IMPL | $\checkmark$ | $\checkmark$ | $\checkmark$      | Enterprise Search         |
| Y 🛅 Match Profile                                  | HA           | CL_MDG_HDB_SEARCH            | $\checkmark$ | $\checkmark$ | $\checkmark$      | HANA Search               |
| <ul> <li>Relevant Fields</li> </ul>                |              |                              |              |              |                   |                           |

This entry cannot be removed or deactivated (E-class entry delivered by SAP). You can verify these settings in Customizing by Navigating to Master Data Governance-> General Settings-> Data Quality and Search->Search and Duplicate Check->Define Search Application

 Allocation of Search help '/UGI/EAM\_MDG\_EQ' to Search Application for Hana Search, you can verify the setting for Allocation of Search help to Search Application for Hana Search by navigating to:

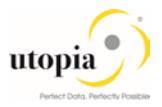

Master Data Governance-> General Settings-> Data Quality and Search->Search and Duplicate Check-> Define Search Application-> Allocation of Search help to Search Application.

| Display View "Allocation of Search Help to Search Applications": Overv |                                                  |                      |                                          |               |  |  |
|------------------------------------------------------------------------|--------------------------------------------------|----------------------|------------------------------------------|---------------|--|--|
| 🍄 🗈 🗈                                                                  |                                                  |                      |                                          |               |  |  |
| Dialog Structure                                                       | Search Mode                                      | HA                   |                                          |               |  |  |
| <ul> <li>Allocation of Search</li> <li>Allocation of entri</li> </ul>  | Allocation of Search Help to Search Applications |                      |                                          |               |  |  |
| <ul> <li>Allocation of entities</li> </ul>                             | Data Model                                       | Included search help | Description (medium text)                | Rule Set Name |  |  |
| <ul> <li>Match Profile</li> <li>Relevant Fields</li> </ul>             | U1                                               | /UGI/EAM_MDG_EQ      | Equipment HANA Search                    |               |  |  |
|                                                                        | U1                                               | /UGI/EAM_MDG_EQTL    | Equipment Task List HANA Search          |               |  |  |
|                                                                        | U1                                               | /UGI/EAM_MDG_FL      | Functional Location HANA Search          |               |  |  |
|                                                                        | U1                                               | /UGI/EAM_MDG_FLTL    | Functional Location Task List HANA Searc |               |  |  |
|                                                                        | U1                                               | /UGI/EAM_MDG_GNTL    | General Task List HANA Search            |               |  |  |
|                                                                        | U1                                               | /UGI/EAM_MDG_MBOM    | MRO BOM HANA Search                      |               |  |  |
|                                                                        | U1                                               | /UGI/EAM_MDG_MPMI    | Maintenance Plan HANA Search             |               |  |  |
|                                                                        | U1                                               | /UGI/EAM_MDG_MSP     | Measuring Point HANA Search              |               |  |  |
|                                                                        | Ul                                               | /UGI/EAM_MDG_OBJLNK  | Object Link HANA Search                  |               |  |  |
|                                                                        | Ul                                               | /UGI/EAM_MDG_OBJNET  | Object Network HANA Search               |               |  |  |
|                                                                        | U1                                               | /UGI/EAM_MDG_WC      | Work Center HANA Search                  |               |  |  |

3. As part of Standard, Main Entity is allocated to the Search help. Refer the following screen to verify.

| ੇ <u>T</u> able View <u>E</u> dit <u>G</u> oto                                                                                                    | <u>Selection U</u> tilities S <u>y</u> stem <u>H</u> elp                                                        |
|----------------------------------------------------------------------------------------------------|----------------------------------------------------------------------------------------------------|
| <ul> <li>The second second</li></ul> | ) « 🖯   😪 😪   🚔             1 1 1 1 1 1    1                                                                    |
| Display View "Alloc                                                                                                    | ation of entities to Search Help": Overview                                                                     |
| 🦘 🗈 🖪 🗳                                                                                                    |                                                                                                    |
| Dialog Structure  Define Search Applicatio  Allocation of Search  Allocation of entities  Match Profile  Relevant Fields                                                                                                    | Search Mode HA<br>Data Model U1<br>Incl.SearchHelp //UGI/EAM_MDG_EQ<br>Allocation of entities to<br>Entity Type |

4. As a part of Standard Main Entity is allocated to the Search Application, follow the screen shot for verifying the same.

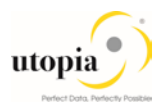

| ☑ Table View Edit Goto                                                                                                    | Selection <u>U</u> tilitie | es S <u>v</u> stem <u>H</u> e | lp               |
|----------------------------------------------------------------------------------------------------|----------------------------|-------------------------------|------------------|
| <ul> <li>The second second</li></ul> | « 🖯   🗟 🚷                  | 🔉 I 🗁 🕅 👘 I 🕯                 | D 🗅 🖓 🎝 💭 🗖 🗖    |
| Display View "Alloca                                                                                                    | ntion of entiti            | es to Search                  | Applications": ( |
| 🧚 🖪 🖪                                                                                                    |                            |                               |                  |
| Dialog Structure                                                                                                    | Search Mode                | HA                            |                  |
| <ul> <li>Allocation of Search I</li> <li>Allocation of entities</li> </ul>                                                                                                    | Allocation of entit        | ies to Search Applic          | ations           |
| <ul> <li>Allocation of entities</li> </ul>                                                                                                    | Data Model                 | Entity Type                   |                  |
| Match Profile                                                                                                    | 01                         | EQUI                          | ÷.               |

The Search is ready to run.

The following Search views are delivered with BC-Set:

| Object                          | Search Views        |
|---------------------------------|---------------------|
| Equipment                       | /UGI/EAM_MDG_EQ     |
| Functional Location             | /UGI/EAM_MDG_FL     |
| Maintenance Plan                | /UGI/EAM_MDG_MPMI   |
| Measuring Point                 | /UGI/EAM_MDG_MSP    |
| Task List (Equipment)           | /UGI/EAM_MDG_EQTL   |
| Task List (General)             | /UGI/EAM_MDG_GNTL   |
| Task List (Functional Location) | /UGI/EAM_MDG_FLTL   |
| Work Center                     | /UGI/EAM_MDG_WC     |
| MRO BOM                         | /UGI/EAM_MDG_MBOM   |
| Object Link                     | /UGI/EAM_MDG_OBJLNK |
| Object Network                  | /UGI/EAM_MDG_OBJNET |

## 3.8.1. Configuration of the duplicate check for HANA search

Use the following steps to configure duplicate check for HANA search:

- Select the Search Mode 'HA' by Navigating to Master Data Governance-> General Settings-> Data Quality and Search-> Search and Duplicate Check-> Define Search Application
   After Navigating select the Search mode (UA) and Click on the Match Prefile
- 2. After Navigating select the Search mode 'HA' and Click on the Match Profile.

| <sup>[</sup> <u>T</u> able View <u>E</u> dit <u>G</u> oto | Selection <u>U</u> tilities | S <u>y</u> stem <u>H</u> elp         |             |                     |   |  |
|-----------------------------------------------------------|-----------------------------|--------------------------------------|-------------|---------------------|---|--|
| •                                                         | ) « 🖯 I 🕄 😪 😡               | 🖴 🖞 🖄 😫 🗳 🎝 🎝 💭 💭                    | 2   🕜 🖳     |                     |   |  |
| Display View "Match Profile": Overview                    |                             |                                      |             |                     |   |  |
| 🤣 🗈 🖪 🖪                                                   |                             |                                      |             |                     |   |  |
| Dialog Structure                                          | Search Mode                 | HA                                   |             |                     |   |  |
| Allocation of Search                                      |                             |                                      |             |                     |   |  |
| Allocation of enti                                        | Match Profile               |                                      |             |                     |   |  |
| <ul> <li>Allocation of entities</li> </ul>                | Data Model                  | Match Profile ID For Duplicate Check | Entity Type | Text                |   |  |
| Match Profile                                             | 01                          | TCH_U1_EQUI                          | EQUI        | HANA Duplicate chee | * |  |
| • 📄 Relevant Fields                                       | U1                          | MATCH_U1_EQ_TASKLIST                 | TLEQHDR     | Equipment Task List | * |  |

- If you want to run a duplicate check, assign the pre-delivered match profile. MATCH\_U1\_EQUI or your own match profile to the data model U1 and the EQUI entity type. Navigate to General Settings-> Data Quality and Search-> Search and Duplicate Check-> Match Profile.
- 4. Duplicate Check relevant fields are added as per the standard delivery, follow the screen shot for verifying the same.

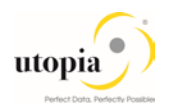

| Display View "Relevant Fields": Overview                                                                     |                                               |                           |        |           |              |          |          |  |
|----------------------------------------------------------------------------------------------------|-----------------------------------------------|---------------------------|--------|-----------|--------------|----------|----------|--|
|                                                                                                    |                                               |                           |        |           |              |          |          |  |
| Dialog Structure  Define Search Applicatio  Allocation of Search  Allocation of enti  Allocation of entities | Search Mode<br>Data Model<br>Match Profile ID | HA<br>U1<br>MATCH_U1_EQUI |        |           |              |          |          |  |
| <ul> <li>Match Profile</li> </ul>                                                                            | Relevant Fields                               |                           |        |           |              |          |          |  |
| <ul> <li>Relevant Fields</li> </ul>                                                                          | Entity Type                                   | Resolved Attribut         | Weight | Fuzziness | Mandatory    | Sequence | Ex. Attr |  |
|                                                                                                    | EQUI                                          | <b>T</b> ITE              | 0.00   | 0.00      | $\checkmark$ | 1        |          |  |
|                                                                                                    | EQUI                                          | TXTMI                     | 0.00   | 0.00      | <            | 2        |          |  |

5. For activating the Duplicate Check in EAM done with HANA Search provider do the following:
 Navigate to General Settings-> Data Quality and Search-> Search and Duplicate Check-> Configure Duplicate Check for Entity Types.

# i <sub>Note</sub>

The configuration should be done for all the entities which are to be enabled for HANA Duplicate Check.

Table for Duplicate Check Mode of Data Model:

| Data<br>Mod | Entity<br>Type | Sear<br>ch | Low<br>Thresh | High<br>Thresh | Match Profile ID for<br>Duplicate Check | Included Search<br>Help | MP<br>Base |
|-------------|----------------|------------|---------------|----------------|-----------------------------------------|-------------------------|------------|
| el          |                | Mode       | old           | old            |                                         |                         | d UI       |
| U1          | EQUI           | HA         | 50.0          | 85.0           | MATCH_U1_EQUI                           | /UGI/EAM_MDG_EQ         | Yes        |
| U1          | FUNCLOC        | HA         | 50.0          | 85.0           | MATCH_U1_FUNCLO                         | /UGI/EAM_MDG_FL         | Yes        |
| U1          | MPLAN          | HA         | 50.0          | 85.0           | MATCH_U1_MPMI                           | /UGI/EAM_MDG_MP<br>MI   | Yes        |
| U1          | MSPOINT        | HA         | 50.0          | 85.0           | MATCH_U1_MSPOIN<br>T                    | /UGI/EAM_MDG_MS<br>P    | Yes        |
| U1          | OBJLINK        | HA         | 50.0          | 85.0           | MATCH_U1_OBJECT<br>LINK                 | /UGI/EAM_MDG_OB<br>JLNK | Yes        |
| U1          | OBJNETW<br>RK  | HA         | 50.0          | 85.0           | MATCH_U1_OBJNET<br>WRK                  | /UGI/EAM_MDG_OB<br>JNET | Yes        |
| U1          | PMBOMH<br>DR   | HA         | 50.0          | 85.0           | MATCH_U1_PMBOM<br>HDR                   | /UGI/EAM_MDG_MB<br>OM   | Yes        |
| U1          | TLEQHDR        | HA         | 50.0          | 85.0           | MATCH_U1_EQ_TAS<br>KLIST                | /UGI/EAM_MDG_EQ<br>TL   | Yes        |
| U1          | TLFLHDR        | HA         | 50.0          | 85.0           | MATCH_U1_FL_TASK                        | /UGI/EAM_MDG_FL<br>TL   | Yes        |
| U1          | TLGNHDR        | HA         | 50.0          | 85.0           | MATCH_U1_GN_TAS<br>KLIST                | /UGI/EAM_MDG_GN<br>TL   | Yes        |
| U1          | WORKCN<br>TR   | HA         | 50.0          | 85.0           | MATCH_U1_WC                             | /UGI/EAM_MDG_WC         | Yes        |

- 6. Cross check if the relevant check box for Duplicate check sequence 99 is checked or not.
  - Navigate to General Settings-> Process Modeling-> Change Requests-> Configure Properties of Change Request Step.

#### 1 Note

The Configuration must be performed for all the create change steps which are to be enabled for HANA Duplicate Check.

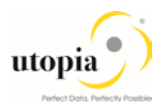

| ol 1/7 "E l                                                                                                    |                                                   | -           |                |                     |                            |   |  |  |  |
|----------------------------------------------------------------------------------------------------|---------------------------------------------------|-------------|----------------|---------------------|----------------------------|---|--|--|--|
| Change View Ennancements and Checks per Change Request Step : Overvie                                                                                                    |                                                   |             |                |                     |                            |   |  |  |  |
| 🂖 🖙 🖪 🖪 🕞                                                                                                    |                                                   |             |                |                     |                            |   |  |  |  |
| Dialog Structure  Type of Change Reques  Change Request Ste  Change Request and the structure of the structure of the structu | Type of Chg. Request EQMAST01<br>Chg.Req. Step 00 |             |                |                     |                            |   |  |  |  |
| <ul> <li>Entity Types per</li> </ul>                                                                                                    | Enhancements and Checks per Change R              | equest Step |                |                     |                            | _ |  |  |  |
| <ul> <li>Attributes pe</li> </ul>                                                                                                    | Checks and Enrichment Spots                       | Sequence    | Message Output | Relevant            | Execution                  |   |  |  |  |
| <ul> <li>User Interface per Cl</li> </ul>                                                                                                    | Basic Check                                       | r 0         | Standard -     | $\checkmark$        | Always executed            | ٠ |  |  |  |
|                                                                                                    | Authorization Check                               | 0           | Standard -     | <b>V</b>            | Always executed            | • |  |  |  |
|                                                                                                    | Duplicate Check                                   | 99          | Standard -     | <ul><li>✓</li></ul> | Executed when data changes |   |  |  |  |
|                                                                                                    | Validation Rules (BRF+)                           | 0           | Standard -     | <ul><li>✓</li></ul> | Always executed            |   |  |  |  |
|                                                                                                    | BAdI Validations                                  | 0           | Standard       | <ul><li>✓</li></ul> | Always executed            |   |  |  |  |
|                                                                                                    | Existence Check                                   | 0           | Standard       | <ul><li>✓</li></ul> | Always executed            |   |  |  |  |
|                                                                                                    | Reuse Area Check                                  | 0           | Standard       | <ul><li>✓</li></ul> | Always executed            |   |  |  |  |
|                                                                                                    |                                                   |             |                |                     |                            |   |  |  |  |
|                                                                                                    |                                                   |             |                |                     |                            |   |  |  |  |

The following Match Profiles are available with BC-Set:

| Object                          | Match Profile        |
|---------------------------------|----------------------|
| Equipment                       | MATCH_U1_EQUI        |
| Functional Location             | MATCH_U1_FUNCLOC     |
| MRO BOM                         | MATCH_U1_PMBOMHDR    |
| Work Center                     | MATCH_U1_WC          |
| Maintenance Plan                | MATCH_U1_MPMI        |
| Measuring Point                 | MATCH_U1_MSPOINT     |
| Task List (Equipment)           | MATCH_U1_EQ_TASKLIST |
| Task List (General)             | MATCH_U1_GN_TASKLIST |
| Task List (Functional Location) | MATCH_U1_FL_TASKLIST |
| Object Link                     | MATCH_U1_OBJECTLINK  |
| Object Network                  | MATCH_U1_OBJNETWRK   |

# 3.9. Verify Remaining Process Modeling Settings

Depending on your company's requirements you might want to adjust and enhance the default change request values loaded in step 2 above.

The following information describes the minimal settings for a basic governance process. For more information about each customizing activity, see the relevant documentation for customizing activity.

### 3.9.1. Review Change Request Status

1. Review and/or define which status the change requests can have, and which processing options are enabled for those statuses. Optionally, you can add new statuses to be used in the change request types.

For more information, see Customizing for Master Data Governance under I General Settings → Process Modeling → Change Requests → Edit Statuses of Change Requests.

The following status are required for the SAP standard process. You should maintain any the missing ones manually:

| Status<br>Value | Description                   | Permitted Processing  |
|-----------------|-------------------------------|-----------------------|
| 00              | To Be Evaluated               | Change of Object List |
| 01              | To Be Considered and Approved | Change of Object List |
| 02              | Changes to Be Executed        | Execution of Changes  |
| 03              | To Be Revised                 | Change of Object List |
| 04              | Final Check to Be Performed   | No Processing         |
| 05              | Final Check Approved          | No Processing         |

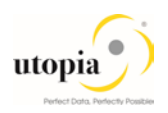

| Status<br>Value | Description                              | Permitted Processing |
|-----------------|------------------------------------------|----------------------|
| 06              | Final Check Rejected                     | No Processing        |
| 07              | Activation Failed                        | No Processing        |
| 08              | Approved; to Be Replicated               | No Processing        |
| 09              | Dependent Data to Be Processed/Approved  | Execution of Changes |
| 10              | To Revise: Perform Changes               | Execution of Changes |
| 11              | Process Errors After Activation          | Execution of Changes |
| 12              | Approved, Contact Person to be Processed | No Processing        |
| 13              | In Business Partner Screening            | No Processing        |
| 30              | To Be Revised with Changes               | Execution of Changes |
| 99              | No Status Set                            | No Processing        |

# 3.9.2. Check Business Activities

Check that the following business activities are in your system and that they are assigned to the default data model U1.

#### 3.9.2.1. Equipment Master

- 1. UEQ1 Create Equipment Master
- 2. UEQ2 Change Equipment Master
- 3. UEQ3 Display Equipment Master
- 4. UEQ6 Mark Equipment Master for Deletion
- 5. UEQA Mass Update Equipment Master
- 6. UEQB Import Equipment Master

#### 3.9.2.2. Functional Location

- 1. UFL1 Create Functional Location
- 2. UFL2 Change Functional Location
- 3. UFL3 Display Functional Location
- 4. UFL6 Mark Functional Location for Deletion
- 5. UFLA Mass Change Functional Locations
- 6. UFLB Import Functional Locations

#### 3.9.2.3. MRO Bill of Material

- 1. UMB1 Create MRO BOM
- 2. UMB2 Process MRO BOM
- 3. UMB3 Display MRO BOM
- 4. UMB6 Mark MRO BOM for Deletion
- 5. UMBA Mass Update MRO BOM
- 6. UMBB Import MRO BOM

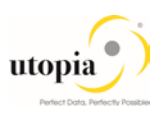

#### 3.9.2.4. Measuring Point

- 1. UMS1 Create Measuring Point
- 2. UMS2 Change Measuring Point
- 3. UMS3 Display Measuring Point
- 4. UMS6 Mark Measuring Point for Deletion
- 5. UMSA Mass Update Measuring Point Masters
- 6. UMSB Import Measuring Point Master

#### 3.9.2.5. Maintenance Plan

- 1. UMP1 Create Maintenance Plan
- 2. UMP2 Change Maintenance Plan
- 3. UMP3 Display Maintenance Plan
- 4. UMP6 Mark Maintenance Plan for Deletion
- 5. UMPA Mass Update Maintenance Plan Masters
- 6. UMPB Import Maintenance Plan Master

#### 3.9.2.6. General Task List

- 1. UTL1 Create General Task List
- 2. UTL2 Change General Task List
- 3. UTL3 Display General Task List
- 4. UTL6 Mark General Task List for Deletion
- 5. UTLA Mass Update General Task List
- 6. UTLB Import General Task List

#### 3.9.2.7. Equipment Task List

- 1. ETL1 Create Equipment Task List
- 2. ETL2 Change Equipment Task List
- 3. ETL3 Display Equipment Task List
- 4. ETL6 Mark Equipment Task List for Deletion
- 5. ETLA Mass Change Equipment Task List
- 6. ETLB Import Equipment Task List

#### 3.9.2.8. Functional Location Task List

- 1. FTL1 Create Functional Location Task List
- 2. FTL2 Change Functional Location Task List
- 3. FTL3 Display Functional Location Task List
- 4. FTL6 Mark Functional Location Task List for Deletion
- 5. FTLA Mass Update Functional Location Task
- 6. FTLB Import Functional Location Task

#### 3.9.2.9. Work Center

- 1. UWC1 Create Work Center
- 2. UWC2 Process Work Center

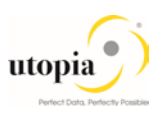

- 3. UWC3 Display Work Center
- 4. UWC6 Mark Work Center for Deletion
- 5. UWCA Mass Update Work Center
- 6. UWCB Import Work Center

#### 3.9.2.10. Object Networks

- 1. UON1 Create Object Networks
- 2. UON2 Process Object Networks
- 3. UON3 Display Object Networks
- 4. UON6 Mark Object Networks for Deletion
- 5. UONA Mass Update Object Networks
- 6. UONB Import Object Networks

#### 3.9.2.11. Object Links

- 1. UOL1 Create Object Links
- 2. UOL2 Process Object Links
- 3. UOL3 Display Object Links
- 4. UOL6 Mark Object Link for Deletion
- 5. UOLA Mass Update Object Links
- 6. UOLB Import Object Links

#### 3.9.2.12. Mixed Multi-Object Change Request (MOCR)

UEAM Mixed Mass Processing

For more information, see Customizing for Master Data Governance under Beneral Settings Process Modeling Business Activities Create Business Activity.

## 3.9.3. Verify the Change Request Types

1. Create new Change Request types for data model U1, or validate after import using business configuration sets (BC-Sets).

For more information, see Customizing for Master Data Governance under B General Settings Process Modeling Change Requests Create Change Request Type.

The following table shows the proposed change request types for data model U1. Only the relevant columns are included.

| Change<br>Request Type | Data<br>Model | Description                           | Single<br>Object | Main Entity<br>Type | Workflow   |
|------------------------|---------------|---------------------------------------|------------------|---------------------|------------|
| EQMAST01               | U1            | Create Equipment                      | Yes              | EQUI                | WS54300020 |
| EQMAST02               | U1            | Change Equipment                      | Yes              | EQUI                | WS54300020 |
| EQMAST06               | U1            | Mark Equipment for<br>Deletion        | Yes              | EQUI                | WS54300020 |
| EQMASTOA               | U1            | Process Multiple<br>Equipment Masters | No               | EQUI                | WS54300020 |
| EQMAST0B               | U1            | Import Equipment Master               | No               | EQUI                | WS54300020 |

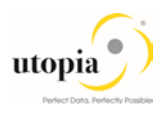

| Change<br>Request Type | Data<br>Model | Description                              | Single<br>Object | Main Entity<br>Type | Workflow   |
|------------------------|---------------|------------------------------------------|------------------|---------------------|------------|
| FUNCLO01               | U1            | Create Functional<br>Location            | Yes              | FUNCLOC             | WS54300020 |
| FUNCLO02               | U1            | Change Functional<br>Location            | Yes              | FUNCLOC             | WS54300020 |
| FUNCLO06               | U1            | Delete Functional<br>Location            | Yes              | FUNCLOC             | WS54300020 |
| FUNCLO0A               | U1            | Process Multiple<br>Functional Locations | No               | FUNCLOC             | WS54300020 |
| FUNCLO0B               | U1            | Import Functional<br>Location            | No               | FUNCLOC             | WS54300020 |
| MATBOM01               | U1            | Create MRO Bill of<br>Material           | Yes              | PMBOMHDR            | WS54300020 |
| MATBOM02               | U1            | Change MRO Bill of<br>Material           | Yes              | PMBOMHDR            | WS54300020 |
| MATBOM06               | U1            | Delete MRO Bill of<br>Material           | Yes              | PMBOMHDR            | WS54300020 |
| MATBOM0A               | U1            | Process Multiple MRO<br>Bill of Material | No               | PMBOMHDR            | WS54300020 |
| MATBOM0B               | U1            | Import MRO Bill of<br>Material           | No               | PMBOMHDR            | WS54300020 |
| EAMAST0Z               | U1            | Process Multiple EAM<br>Masters          | No               |                     | WS54300020 |
| MEASPT01               | U1            | Create Measuring Point                   | Yes              | MSPOINT             | WS54300020 |
| MEASPT02               | U1            | Process Measuring Point                  | Yes              | MSPOINT             | WS54300020 |
| MEASPT06               | U1            | Delete Mark Measuring<br>Point           | Yes              | MSPOINT             | WS54300020 |
| MEASPT0A               | U1            | Process Multiple<br>Measuring Point      | No               | MSPOINT             | WS54300020 |
| MEASPT0B               | U1            | Import Measuring Point                   | No               | MSPOINT             | WS54300020 |
| MPLAN01                | U1            | Create Maintenance Plan                  | Yes              | MPLAN               | WS54300020 |
| MPLAN02                | U1            | Process Maintenance<br>Plan              | Yes              | MPLAN               | WS54300020 |
| MPLAN06                | U1            | Delete Mark Maintenance<br>Plan          | Yes              | MPLAN               | WS54300020 |
| MPLAN0A                | U1            | Process Multiple<br>Maintenance Plan     | No               | MPLAN               | WS54300020 |
| MPLAN0B                | U1            | Import Maintenance Plan                  | No               | MPLAN               | WS54300020 |
| TSLIST01               | U1            | Create General Task List                 | Yes              | TLGNHDR             | WS54300020 |
| TSLIST02               | U1            | Process General Task<br>List             | Yes              | TLGNHDR             | WS54300020 |

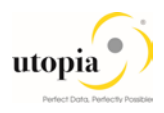

| Change<br>Request Type | Data<br>Model | Description                                 | Single<br>Object | Main Entity<br>Type | Workflow   |
|------------------------|---------------|---------------------------------------------|------------------|---------------------|------------|
| TSLIST06               | U1            | Delete Mark General<br>Task List            | Yes              | TLGNHDR             | WS54300020 |
| TSLISTOA               | U1            | Process Multiple General<br>Task List       | No               | TLGNHDR             | WS54300020 |
| TSLISTOB               | U1            | Import General Task List                    | No               | TLGNHDR             | WS54300020 |
| TLEQ01                 | U1            | Create Equipment Task<br>List               | Yes              | TLEQHDR             | WS54300020 |
| TLEQ02                 | U1            | Process Equipment Task<br>List              | Yes              | TLEQHDR             | WS54300020 |
| TLEQ06                 | U1            | Delete Equipment Mark<br>Task List          | Yes              | TLEQHDR             | WS54300020 |
| TLEQ0A                 | U1            | Process Multiple<br>Equipment Tsk List      | No               | TLEQHDR             | WS54300020 |
| TLEQ0B                 | U1            | Import Equipment Task<br>List               | No               | TLEQHDR             | WS54300020 |
| TLFL01                 | U1            | Create Functional Loc<br>Task List          | Yes              | TLFLHDR             | WS54300020 |
| TLFL02                 | U1            | Process Functional Loc<br>Task List         | Yes              | TLFLHDR             | WS54300020 |
| TLFL06                 | U1            | Delete Functional Loc<br>Mark Task List     | Yes              | TLFLHDR             | WS54300020 |
| TLFL0A                 | U1            | Process Multiple<br>Functional Loc Tsk List | No               | TLFLHDR             | WS54300020 |
| TLFL0B                 | U1            | Import Functional Loc<br>Task List          | No               | TLFLHDR             | WS54300020 |
| WRKCTR01               | U1            | Create Work Center                          | Yes              | WORKCNTR            | WS54300020 |
| WRKCTR02               | U1            | Process Work Center                         | Yes              | WORKCNTR            | WS54300020 |
| WRKCTR06               | U1            | Mark Work Center for<br>Deletion            | Yes              | WORKCNTR            | WS54300020 |
| WRKCTR0A               | U1            | Process Multiple Work<br>Center             | No               | WORKCNTR            | WS54300020 |
| WRKCTR0B               | U1            | Import Work Center                          | No               | WORKCNTR            | WS54300020 |
| OBJLNK01               | U1            | Create Object Links                         | Yes              | OBJLINK             | WS54300020 |
| OBJLNK02               | U1            | Process Object Links                        | Yes              | OBJLINK             | WS54300020 |
| OBJLNK06               | U1            | Delete Object Links                         | Yes              | OBJLINK             | WS54300020 |
| OBJLNK0A               | U1            | Process Multiple Object<br>Networks         | No               | OBJLINK             | WS54300020 |
| OBJLNK0B               | U1            | Import Object Networks                      | No               | OBJLINK             | WS54300020 |
| OBJNET01               | U1            | Create Object Networks                      | Yes              | OBJNETWRK           | WS54300020 |
| OBJNET02               | U1            | Process Object Networks                     | Yes              | OBJNETWRK           | WS54300020 |

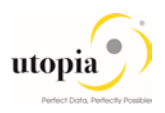

| Change<br>Request Type | Data<br>Model | Description                         | Single<br>Object | Main Entity<br>Type | Workflow   |
|------------------------|---------------|-------------------------------------|------------------|---------------------|------------|
| OBJNET06               | U1            | Delete Object Networks              | Yes              | OBJNETWRK           | WS54300020 |
| OBJNET0A               | U1            | Process Multiple Object<br>Networks | No               | OBJNETWRK           | WS54300020 |
| OBJNET0B               | U1            | Import Object Networks              | No               | OBJNETWRK           | WS54300020 |

The standard workflow template used by Utopia EAM Solutions for MDG<sup>™</sup> is WS54300020. This template is a simple workflow which does not use BRF+ decision tables. Refer to the workflow template in section14.1 Workflow Template WS54300020. The following settings should exist in the substructures of the Change Request types:

#### 3.9.3.1. Equipment Master

- EQMAST01
  - Entity type: DRADEQUI, EQUI
  - UI Config <leave empty>
  - Msg. Output: Standard
  - o Business Activity: Create Equipment Master (UEQ1)
  - o Service Level Agreement for Change Request Types: <leave empty>
- EQMAST02
  - Same as for EQMAST01
  - o Business Activity: Change Equipment Master (UEQ2)
- EQMAST06
  - Same as for EQMAST01
  - o Business Activity: Mark Equipment Master for Deletion (UEQ6)
- EQMASTOA
  - Same as for EQMAST01
  - o Business Activity: Process Multiple Equipment Masters (UEQA)
- EQMASTOB
  - Same as for EQMAST01
  - o Business Activity: Import Equipment Master (UEQB)

#### 3.9.3.2. Functional Location

- FUNCLO01
  - Entity type: DRADFLOC, FUNCLOC
  - UI Config <leave empty>
  - Msg. Output: Standard
  - Business Activity: Create Functional Location (UFL1)
  - o Service Level Agreement for Change Request Types: <leave empty>
- FUNCLO02
  - Same as for FUNCLO01
  - Business Activity: Change Functional Location (UFL2)

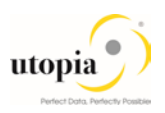

- FUNCLO06
  - Same as for FUNCLO01
  - o Business Activity: Mark Functional Location for Deletion (UFL6)
- FUNCLO0A
  - Same as for FUNCLO01
  - o Business Activity: Process Multiple Functional Locations (UFLA)
- FUNCLOOB
  - Same as for FUNCLO01
  - Business Activity: Import Functional Location (UFLB)

#### 3.9.3.3. MRO Bill of Material

- MATBOM01
  - Entity type: DRADMBOM, PMBOMHDR
  - UI Config <leave empty>
  - Msg. Output: Standard
  - Business Activity: Create MRO BOM (UMB1)
  - o Service Level Agreement for Change Request Types: <leave empty>
- MATBOM02
  - Same as for MATBOM01
  - Business Activity: Change MRO BOM (UMB2)
- MATBOM06
  - Same as for MATBOM01
  - Business Activity: Mark MRO BOM for Deletion (UMB6)
- MATBOM0A
  - Same as for MATBOM01
  - Business Activity: Mass Update MRO BOM (UMBA)
- MATBOM0B
  - Same as for MATBOM01
  - Business Activity: Import MRO BOM (UMBB)

#### 3.9.3.4. Process Multiple EAM Masters

- EAMAST0Z
  - Entity type: DRADEQUI, DRADFLOC, DRADMBOM, DRADMSPT, DRADOL, DRADTLEQ, DRADTLFL, DRADTLGN, EQUI, FUNCLOC, PMBOMHDR, MPLAN, MSPOINT, TLEQHDR, TLFLHDR, TLGNHDR, WORKCNTR, OBJLINK, OBJNETWRK
  - UI Config <leave empty>
  - Msg. Output: Standard
  - Business Activity: Mass Update Different EAM Objects (UEAM)
  - Service Level Agreement for Change Request Types: <leave empty>

#### 3.9.3.5. Measurement Point

- MEASPT01
  - Entity type: DRADMSPT, MSPOINT
  - UI Config <leave empty>

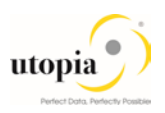

- o Msg. Output: Standard
- Business Activity: Create Measurement Point (UMS1)
- o Service Level Agreement for Change Request Types: <leave empty>

#### • MEASPT02

- Same as for MEASPTT01
- Business Activity: Change Measurement Point (UMS2)
- MEASPT06
  - Same as for MEASPT01
  - o Business Activity: Mark Measurement Point for Deletion (UMS6)
- MEASPTOA
  - Same as for MEASPT01
  - o Business Activity: Process Multiple Measurement Points (UMSA)
- MEASPT0B
  - Same as for MEASPT01
  - o Business Activity: Import Measurement Point (UMSB)

#### 3.9.3.6. Maintenance Plan

- MPLAN01
  - Entity type: MPLAN
  - UI Config <leave empty>
  - Msg. Output: Standard
  - o Business Activity: Create Maintenance Plan (UMP1)
  - Service Level Agreement for Change Request Types: <leave empty>
- MPLAN02
  - Same as for MPLAN01
  - o Business Activity: Change Maintenance Plan (UMP2)
- MPLAN06
  - Same as for MPLAN01
  - o Business Activity: Mark Maintenance Plan for Deletion (UMP6)
- MPLAN0A
  - Same as for MPLAN01
  - o Business Activity: Process Multiple Maintenance Plan (UMPA)
- MPLAN0B
  - Same as for MPLAN01
  - Business Activity: Import Maintenance Plan (UMPB)

#### 3.9.3.7. General Task List

- TSLIST01
  - Entity type: DRADTLGN, TLGNHDR
  - UI Config <leave empty>
  - o Msg. Output: Standard
  - o Business Activity: Create General Task List Master (UTL1)
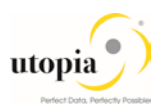

- o Service Level Agreement for Change Request Types: <leave empty>
- TSLIST02
  - Same as for TSLIST01
  - Business Activity: Change General Task List (UTL2)
- TSLIST06
  - o Same as for TSLIST01
  - o Business Activity: Mark General Task List for Deletion (UTL6)
- TSLISTOA
  - Same as for TSLIST01
  - o Business Activity: Process Multiple General Task List (UTLA)
- TSLISTOB
  - o Same as for TSLIST01
  - Business Activity: Import General Task List (UTLB)

#### 3.9.3.8. Equipment Task List

- TLEQ01
  - Entity type: DRADTLEQ, TLEQHDR
  - UI Config <leave empty>
  - Msg. Output: Standard
  - Business Activity: Create Equipment Task List (ETL1)
  - o Service Level Agreement for Change Request Types: <leave empty>
- TLEQ02
  - o Same as for TLEQ01
  - Business Activity: Change Equipment Task List (ETL2)
- TLEQ06
  - Same as for TLEQ01
  - o Business Activity: Mark Equipment Mark Task List for Deletion (ETL6)
- TLEQ0A
  - Same as for TLEQ01
  - o Business Activity: Process Multiple Equipment Task List (ETLA)
- TLEQ0B
  - Same as for TLEQ01
  - o Business Activity: Import Equipment Task List (ETLB)

#### 3.9.3.9. Functional Location Task List

- TLFL01
  - Entity type: DRADTLFL, TLFLHDR
  - UI Config <leave empty>
  - o Msg. Output: Standard
  - o Business Activity: Create Functional Location Task List (FTL1)
  - Service Level Agreement for Change Request Types: <leave empty>
- TLFL02

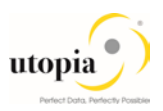

- Same as for TLFL01
- o Business Activity: Change Functional Location Task List (FTL2)
- TLFL06
  - o Same as for TLFL01
  - o Business Activity: Active or Inactive Functional Location Task List (FTL6)
- TLFLOA
  - Same as for TLFL01
  - o Business Activity: Process Multiple Functional Location Task List (FTLA)
- TLFL0B
  - Same as for TLFL01
  - o Business Activity: Import Functional Location Task List (FTLB)

#### 3.9.3.10. Work Center

- WRKCTR01
  - o Entity type: WORKCNTR
  - UI Config <leave empty>
  - Msg. Output: Standard
  - Business Activity: Create Work Center (UWC1)
  - o Service Level Agreement for Change Request Types: <leave empty>
- WRKCTR02
  - o Same as for WRKCTR01
  - o Business Activity: Process Work Center (UWC2)
- WRKCTR06
  - Same as for WRKCTR01
  - o Business Activity: Mark Work Center for Deletion (UWC6)
- WRKCTR0A
  - Same as for WRKCTR01
  - o Business Activity: Process Multiple Work Center (UWCA)
- WRKCTR0B
  - o Same as for WRKCTR01

#### 3.9.3.11. Object Links

- OBJLNK01
  - o Entity type: DRADOL, OBJLINK
  - UI Config <leave empty>
  - Msg. Output: Standard
  - Business Activity: Create Object Link (UOL1)
  - o Service Level Agreement for Change Request Types: <leave empty>
- OBJLNK02
  - Same as for OBJLNK01
  - o Business Activity: Process Multiple Object Link (UOL2)
- OBJLNK06

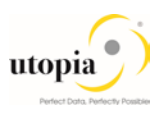

- o Same as for OBJLNK01
- o Business Activity: Process Multiple Object Link (UOL6)
- OBJLNK0A
  - o Same as for OBJLNK01
  - o Business Activity: Process Multiple Object Link (UOLA)
- OBJLNK0B
  - Same as for OBJLNK01
  - Business Activity: Process Multiple Object Link (UOLB)

#### 3.9.3.12. Object Networks

- OBJNET01
  - Entity type: OBJNETWRK
  - UI Config <leave empty>
  - o Msg. Output: Standard
  - o Business Activity: Create Object Network (UON1)
  - o Service Level Agreement for Change Request Types: <leave empty>
- OBJNET02
  - Same as for OBJNET01
  - o Business Activity: Process Multiple Object Network (UON2)
- OBJNET06
  - Same as for OBJNET01
  - o Business Activity: Process Multiple Object Network (UON6)
- OBJNET0A
  - Same as for OBJNET01
  - o Business Activity: Process Multiple Object Network (UONA)
- OBJNET0B
  - Same as for OBJNET01
  - o Business Activity: Process Multiple Object Network (UONB)

# 3.10. Configure Workflow Tasks

As a prerequisite, you have made the necessary general settings for workflows and defined the organizational plan in Customizing for SAP NetWeaver Application Server Business Management SAP Business Workflow Maintain Standard settings. Alternatively, run t-code SWU3.

Ensure that the active type linkages for Change Request (BUS2250) are set correctly. Follow the instructions in Customizing for MDG under Settings Process Modeling Workflow Activate Type Linkage

For object type BUS2250 check that the Type Linkage Active indicator is active for the events CREATED, ACTIVATED, and ROLLED\_BACK.

If entries do not exist, add them with the following values:

• Object Category: BOR Object Type

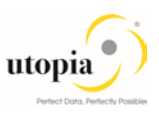

• Object Type: 2250

| Event                            | CREATED                         | ACTIVATED                        | ROLLED_BACK                      |
|----------------------------------|---------------------------------|----------------------------------|----------------------------------|
| Receiver Type                    |                                 | ACTIVATED                        | ROLLED_BACK                      |
| Receiver Call                    | Function Module                 | Function Module                  | Function Module                  |
| Receiver Function<br>Module      | SWW_WI_CREATE_<br>VIA_EVENT_IBF | MDG_BS_CC_CREQU<br>EST_FINALIZED | MDG_BS_CC_CREQUEST_FI<br>NALIZED |
| Check Function<br>Module         |                                 |                                  |                                  |
| Receiver Type<br>Function Module | USMD_WF_RECEIV<br>ER_TYPE       |                                  |                                  |
| Destination of<br>Receiver       |                                 |                                  |                                  |
| All others                       | Default value                   | Default value                    | Default value                    |

In addition, check that the Enable Event Queue indicator is active for the events ACTIVATED, and ROLLED\_BACK, but not for the event CREATED.

The following result is displayed:

| Object<br>Category | Obj. Type | Event       | Receiver Typer | Type linkage | Enable event |
|--------------------|-----------|-------------|----------------|--------------|--------------|
| BOR                | BUS2250   | ACTIVATED   | ACTIVATED      | Х            | Х            |
| BOR                | BUS2250   | CREATED     |                | Х            |              |
| BOR                | BUS2250   | ROLLED_BACK | ROLLED_BACK    | Х            | Х            |

The standard workflow template used by Master Data Governance for EAM is WS54300020.

Optionally, the rule-based workflow can be used where the template is WS60800086.

To ensure the general assignment of processors using the workflow, run the following activity in Customizing for Master Data Governance under General Settings Process Modeling Workflow Configure Workflow Tasks.

- Go to application component CA-MDG-AF and choose Assign Agents.
- Set the Dialog Processing (TS 60807954) task as a General Task, if it not already set. To do so, select the task, choose Attributes and change it to General Task.
- Set the Process Change Request (TS 75707943) task as a General Task, if it not already set. To do so, select the task, choose Attributes and change it to General Task.
- Set the Approve Change Request (TS 75707980) task as a General Task, if it not already set. To do so, select the task, choose Attributes and change it to General Task.
- Set the Revise Change Request (TS 75707981) task as a General Task, if it not already set. To do so, select the task, choose Attributes and change it to General Task.

The EAM Solution for MDG by Utopia provides a set of Agent Determination entries for the standard workflow template WS54300020. You can assign one User ID (type "US") to each task in the workflow which requires agent determination.

Both SAP and Utopia recommend using the Organizational Management functionality which offers more flexibility and simplifies maintenance if allowed in the productive system. Depending upon the Org Structure or Single User, manually assign any type of Organizational Unit, e.g. Positions ("S") to the CR Type and Step.

Master Data Governance under General Settings Process Modeling Workflow Other MDG Workflows Assign Processor to Change Request Step Number (Simple Workflow)

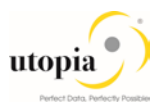

Example: You make the entries listed below to determine that change request type 01 has the following properties: (a) evaluation is done by organizational units GROUPACC, GLACC, and GROUPMD; (b) approval is done by user X; (c) changes are executed by organizational unit GROUPMD; and (d) the final approval is done by user Y:

| Step | Description          | Object<br>Type | Processor ID |
|------|----------------------|----------------|--------------|
| 1    | Evaluation           | 0              | GROUPACC     |
| 1    | Evaluation           | 0              | GLACC        |
| 1    | Evaluation           | 0              | GROUPMD      |
| 2    | Consider and Approve | US             | Х            |
| 3    | Edit                 | 0              | GROUPMD      |
| 4    | Approval             | US             | Y            |

Hint: Usage of MDG-EAM by Utopia together with Extended ECM by OpenText<sup>™</sup>.

If you have defined your own workflow templates, ensure that for the activation step the improved task TS60808002 is used as well.

# 3.11. Adjust Data Model U1 BRF+ Objects

The OOTB (Out of the Box) core validations and derivations for Equipment Master has been migrated from BRF+ to the Access Class as of release 710-SP02.

## **i** Note

For a fresh installation, do not perform any steps related to BRF+.

If you are upgrading from 710-SP01, there are several options available depending on your situation:

There are no custom business rules that have been added for Equipment Master, Functional Location, or MRO BOM. You can perform the following in this scenario:

- Using t-code BRF+ or BRFPUS:
  - Delete Catalog FMDM\_MODEL\_U1
  - Delete Application FMDM\_MODEL\_U1
- Create a Customizing Transport Request
  - Using t-code USMD\_RULE:
    - Select Data Model U1 when prompted
    - Select Transport Request created in step 1.2. This will recreate a new clean Application FMDM\_MODEL\_U1 for any client-specific business rules.

There are custom business rules that have been added for Equipment Master, Functional Location, or MRO BOM. In this case, you can either disable the OOTB rulesets or delete the rulesets and associated objects (rules, DB lookups, etc.).

# 3.12. Set Up the Rule-Based Workflow

NA

# 3.13. Set up of Data Replication

## i Note

In the following sections, there are multiple references to Business Object Types (BO Types), Object ID Types, Messages, etc. which correspond to the various EAM Objects included within the EAM

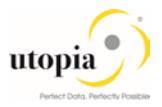

Solutions for MDG by Utopia domain. For ease of reference, each of the main entities within the domain is listed.

# 3.13.1. EAM Business Object Types and Messages

| Element                                 | Equipment:<br>ID<br>(Description<br>)                  | Functional<br>Location: ID<br>(Description)             | MRO Bill of<br>Material: ID<br>(Description)                             | Measuring Points                      | Maintenance<br>Plan                                |
|-----------------------------------------|--------------------------------------------------------|---------------------------------------------------------|--------------------------------------------------------------------------|---------------------------------------|----------------------------------------------------|
| Object<br>Type                          | 183<br>(Equipment)                                     | 185 (Installation Point)                                | 237 Bill of<br>Material                                                  | 1230                                  | 1223                                               |
| Object ID<br>Type                       | 451<br>Individual<br>Material ID<br>(ERP)              | 450 Installation<br>Point ID (ERP)                      | 964 Bill of<br>Material<br>Internal ID<br>(ERP)                          | 975                                   | ERP_0008                                           |
| Messages                                | /UGI3/EQUI<br>PMENT_DA<br>TA                           | /UGI3/EAM_FU<br>NC_LOC                                  | BOMMAT<br>(message type)                                                 | /UGI3/MEASURIN<br>GPOINT              | /UGI3/MAINTENA<br>NCE_PLAN                         |
| IDoc<br>(Release /<br>Version)          | /UGI3/EQUI<br>PMENT_DA<br>TA02<br>(Version<br>EAM 9.1) | /UGI3/EAM_FU<br>NC_LOC03<br>(Version EAM<br>9.1)        | BOMMAT07<br>(Version EAM<br>9.1)                                         | /UGI3/MEASURIN<br>GPOINT_CR01         | /UGI3/MAINTENA<br>NCE_PLAN_02<br>(Version EAM 9.1) |
| Filter<br>Object                        | /UGI/EQUI<br>(Equipment)                               | /UGI/FLOC<br>(Functional<br>Location)                   | /UGI/MBOM<br>(MRO Bill of<br>Material)                                   | /UGI/MSP                              | /UGI/MPMI                                          |
| Outbound<br>Implement<br>ation          | /UGI/I_EM<br>(Equipment<br>via IDoc<br>(MDG))          | /UGI/I_FL<br>(Functional<br>Location via<br>IDoc (MDG)) | /UGI/MBOM<br>(Outbound<br>Implementation<br>for MRO Bill of<br>Material) | /UGI/I_MSP                            | /UGI/I_MP                                          |
| Outbound<br>Implement<br>ation<br>Class | /UGI/CL_MD<br>G_EAM_IDO<br>C_DRF_EM                    | /UGI/CL_MDG_<br>EAM_IDOC_DR<br>F_FL                     | /UGI/CL_MDG<br>_BOM_IDOC_<br>DRF                                         | /UGI/CL_MDG_EA<br>M_IDOC_DRF_MS<br>P  | /UGI/CL_MDG_E<br>AM_MPMI_IDOC_<br>DRF              |
| Key<br>Structure                        | COMES_S_<br>DRF_EQU_<br>KEY                            | MDG_BS_FUNC<br>LOC_KEY_TPL<br>NR                        | MDG_BS_BO<br>M_KEY_STNU<br>M                                             | MDG_BS_MEASD<br>EV_KEY_IMRC_P<br>OINT | MDG_BS_MPLAN<br>_KEY_WARPL                         |

| Element        | General Task List: ID       | Equipment Task List: ID            | Functional Location Task                     |
|----------------|-----------------------------|------------------------------------|----------------------------------------------|
|                | (Description)               | (Description)                      | List: ID (Description)                       |
| Object Type    | /UGI/TL (General Task List) | /UGI/TLEQ (Equipment<br>Task List) | /UGI/TLFL (Functional<br>Location Task List) |
|                |                             |                                    |                                              |
| Object ID Type | /UGI/TL_ID (Equipment       | /UGI/TLEQ_ID (Equipment            | /UGI/TLFL_ID (Functional                     |
|                | Task List ID)               | Task List ID)                      | Location Task List ID)                       |

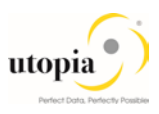

| Element                             | General Task List: ID<br>(Description)          | Equipment Task List: ID<br>(Description)           | Functional Location Task<br>List: ID (Description)              |
|-------------------------------------|-------------------------------------------------|----------------------------------------------------|-----------------------------------------------------------------|
| Messages                            | /UGI3/EAM_TASKLIST_01                           | /UGI3/EAM_TASKLIST_01                              | /UGI3/EAM_TASKLIST_01                                           |
| IDoc(Release/Ve<br>rsion)           | /UGI3/EAM_TASKLIST_02<br>(Version EAM 9.1)      | /UGI3/EAM_TASKLIST_02<br>(Version EAM 9.1)         | /UGI3/EAM_TASKLIST_02<br>(Version EAM 9.1)                      |
| Filter Object                       | /UGI/TL (General Task List)                     | /UGI/TLEQ (Equipment<br>Task List)                 | /UGI/TLFL (Functional<br>Location Task List)                    |
| Outbound<br>Implementation          | /UGI/I_TL (General Task<br>List via IDoc (MDG)) | /UGI/I_TLE (Equipment<br>Task List via IDoc (MDG)) | /UGI/I_TLF (Functional<br>location Task List via IDoc<br>(MDG)) |
| Outbound<br>Implementation<br>Class | /UGI/CL_MDG_EAM_IDOC<br>_DRF_TL                 | /UGI/CL_MDG_EAM_IDOC<br>_DRF_TL                    | /UGI/CL_MDG_EAM_IDOC<br>_DRF_TL                                 |
| Key Structure                       | /UGI/_S_U1_DRF_TASKLI<br>ST                     | /UGI/_S_U1_DRF_TASKLI<br>ST                        | /UGI/_S_U1_DRF_TASKLI<br>ST                                     |

| Element                              | Work Center                          | Object Links                    | Object Networks                                                 |
|--------------------------------------|--------------------------------------|---------------------------------|-----------------------------------------------------------------|
| Object Type                          | 493 (Work Center)                    | DRF_0039 (Object Link)          | DRF_0038 (Object<br>Networks)                                   |
| Object ID<br>Type                    | 462 (ERP)                            | ERP_0018 (Object Link ID)       | ERP_0017 (Object<br>Networks ID)                                |
| Messages                             | /UGI3/WRKCNTR                        | /UGI3/OBJECTLINK                | /UGI3/OBJNETWORK                                                |
| IDoc<br>(Release/Ver<br>sion)        | /UGI3/WRKCNTR02 (Version<br>EAM 9.1) | /UGI3/OBJECTLINK_01             | /UGI3/EAM_OBJLINKNET<br>WORK_01,<br>/UGI3/EAM_NETWORKEV<br>T_01 |
| Filter Object                        | /UGI/WC                              | /UGI/OBJL                       | /UGI/NETID                                                      |
| Outbound<br>Implementati<br>on       | /UGI/WRKCN                           | /UGI/I_OL                       | /UGI/I_ON                                                       |
| Outbound<br>Implementati<br>on Class | /UGI/CL_MDG_EAM_IDOC_D<br>RF_WCTR    | /UGI/CL_MDG_EAM_IDOC<br>_DRF_OL | /UGI/CL_MDG_EAM_OBJN<br>ET_DRF                                  |
| Key<br>Structure                     | COMES_S_DRF_WORKCEN<br>TER_KEY       | EAML_S_OBJ_LNK_ID               | EAML_S_NETID                                                    |

For EAM Solutions by Utopia you have two options for replicating data from the MDG hub to the connected systems and clients:

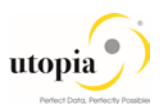

- 1. Set Up Data Replication Using ALE
- 2. Set Up Data Replication Using ALE with DRF

For more information, see in Customizing under Application Server IDoc Interface / Application Link Enabling (ALE) SAP Business Workflow.

## 3.13.2. Set Up Data Replication Using ALE

The following process briefly describes the minimal settings required for the main message types of the EAM Object (see Table )

1. Verify logical systems

Run t-code SALE and choose Basic Settings Logical Systems. Both clients (source and target) need to be defined as logical systems and need to be assigned to the relevant clients.

2. Check communication

Run t-code SALE and choose  $\triangleright$  Communication  $\triangleright$  Created RFC Connections. The target partner system must be defined here as an ABAP connection with a connection type of 3 and with same name as the target logical system. Perform a connection test.

Define an ALE tRFC port using t-code WE21. Created port will use the RFC connection created in the earlier step.

3. Maintain distribution model

Run t-code SALE (Display ALE Customizing) and choose Modeling and Implementing Business Processes Maintain Distribution Model and Distribute Views. Alternatively, run t-code BD64 (Maintenance of Distribution Model).

The related message types should be available if the /UGI3/ package is installed and BC-Set /UGI3/EAM\_IDOC\_INB\_PROCESSCODE' was activated successfully.

• In change mode, create a new model.

Choose the Create Model View pushbutton. Enter a short text and a technical name.

For each of the active object types choose the Add Message Type pushbutton for the newly created model. Enter names for the logical source and destination systems and choose the related message type:

| Object Type                   | ALE Message Type       |
|-------------------------------|------------------------|
| Equipment                     | /UGI3/EQUIPMENT_DATA   |
| Functional Location           | /UGI3/EAM_FUNC_LOC     |
| Measuring Point               | /UGI3/MEASURINGPOINT   |
| Maintenance Plan              | /UGI3/MAINTENANCE_PLAN |
| Maintenance Item              | /UGI3/MAINTENANCE_ITEM |
| Maintenance BOM               | BOMMAT                 |
| Work Center                   | /UGI3/WRKCNTR          |
| Task List                     | /UGI3/EAM_TASKLIST_01  |
| Object Link                   | /UGI3/OBJECTLINK       |
| Object Network                | /UGI3/OBJNETWORK       |
| Object Links Network event ID | /UGI3/NETWORKEVTID     |

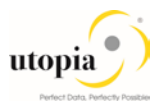

If you use the classification for any of the EAM object types in EAM Solutions by Utopia, then add one additional message type as well that is reused to distribute the class assignment data.

| Object Type             | ALE Message Type |
|-------------------------|------------------|
| 1 message type for all  | CLFMAS           |
| classification-relevant |                  |

1 Note

For the distribution of the classes and characteristics, proceed according to the guides available for this topic.

If the Linear Asset Management (LAM) functionality is activated in Utopia EAM Solutions, then add one additional message type that is reused to distribute the LAM data:

| Object Type                         | ALE Message Type |
|-------------------------------------|------------------|
| 1 message type for all LAM-relevant | /UGI3/LAMCLF     |

#### 4. Create partner profile

- a. Run t-code SALE and choose Modeling and Implementing Business Processes Partner Profiles Generate Partner Profiles. Alternatively, run t-code BD82. If there is issue in generating partner profile through BD82 then manually add partner profile through WE20.
- b. Select the newly created model and in the Partner System field, enter the logical destination system.
- c. Enter the ALE-User (the default value is ALEREMOTE) and the following values, and execute.

| Field                       | Value                 |
|-----------------------------|-----------------------|
| Version                     | 3                     |
| Pack Size                   | 100                   |
| Output Mode                 | Pass IDoc immediately |
| Inb. Parameters: Processing | Trigger Immediately   |

- d. To verify your settings, run transaction WE20 and from the Partner Profiles menu, choose Partner Type LS. Verify that Partner type LS is the logical destination system.
- e. In the detail screen, the chosen message types should appear.
- 5. Distribute model view to receiving system.
  - a. Run t-code SALE and choose Modeling and Implementing Business Processes Maintain Distribution Model and Distribute Views. Alternatively, run t-code BD64.
  - b. Select the new model and choose ▶ Edit > Model view > Distribute .
  - c. Verify that the correct receiving system is marked and choose Enter.
  - d. Verify within the receiving system that the model view was created.
- 6. Create partner profile (in receiving client).

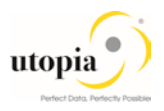

- a. Run t-code SALE and choose Modeling and Implementing Business Processes Partner Profiles Generate Partner Profiles. Alternatively, run t-code BD82. If there is issue in generating partner profile through BD82 then manually add partner profile through WE20.
- b. Select the distributed model.
- c. Enter the ALE-User, and the following values, and execute.

| Field                       | Value                 |
|-----------------------------|-----------------------|
| Version                     | 3                     |
| Pack Size                   | 100                   |
| Output Mode                 | Pass IDoc immediately |
| Inb. Parameters: Processing | Trigger Immediately   |

d. If the protocol contains the error Port could not be created this can be ignored. If you get warning "Inb. Parameters Process code created with BAPP", check that the correct process code is being used. To do this, either click on the message or run t-code WE20 on the target system and choose LS Partner Type (which corresponds to the MDG Hub system) Inbound Parameters select <Message Type> Detail Screen Inbound Parameter () Check that the parameter Process Code is as follows for the associated message type:

| Message                | Process Code  |
|------------------------|---------------|
| /UGI3/EQUIPMENT_DATA   | /UGI3/EQUI    |
| /UGI3/EAM_FUNC_LOC     | /UGI3/FLOC    |
| BOMMAT                 | BOMM          |
| /UGI3/MEASURINGPOINT   | /UGI3/MDG_MSP |
| /UGI3/MAINTENANCE_PLAN | /UGI3/MPMI    |
| /UGI3/MAINTENANCE_ITEM | /UGI3/MITEM   |
| /UGI3/WRKCNTR          | /UGI3/WC      |
| /UGI3/EAM_TASKLIST_01  | /UGI3/EAM_TL  |
| /UGI3/OBJECTLINK       | /UGI3/OBJLNK  |
| /UGI3/OBJNETWORK       | /UGI3/NETWR   |
| /UGI3/NETWORKEVTID     | /UGI3/EVTID   |

#### 1 Note

If you use the classification for any of the EAM object types in EAM Solutions by Utopia, then add the inbound message type as well and the following process code.

| Message | Process Code |
|---------|--------------|
| CLFMAS  | CLFM         |

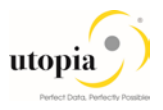

If the Linear Asset Management (LAM) functionality is activated and LAM classification is used in Utopia EAM Solutions, then add the inbound message type and the following process code.

| Message      | Process Code |
|--------------|--------------|
| /UGI3/LAMCLF | /UGI3/LAM    |

1 Note

In the Configuration Activity Define Technical Settings for Business Systems SAP recommends that you select the checkbox Status System Filter for the corresponding business object. This ensures that if an object instance was previously sent to a target system, it continues to be sent in the future, independent of filter settings.

## 3.13.3. Set Up Data Replication Using ALE with DRF

In Master Data Governance for the EAM Objects, the replication of master data from MDG Hub to connected client systems can be scheduled, triggered, and monitored using the Data Replication Framework (DRF) in concert with the ALE.

i Note

If you are using ALE and DRF together to replicate EAM Objects you can improve performance by deselecting the change pointers for the corresponding message type.

You can do this in the Activate <u>Change Pointers for Message Types</u> configuration activity. You should only do this if all your MDG systems are integrated using ALE and DRF together. If you use ALE without DRF in one or more connected systems do not disable the change pointers.

The following customizing is relevant for data replication:

- 1. ALE (See Set Up Data Replication Using ALE above)
- 2. Key Mapping (See Key Mapping below)
- 3. ALE Audit (See Customizing for ALE Audit below)
- 4. Data Replication Framework (DRF)

1 Note

Key Mapping is always required for Maintenance Item

The following process outlines the steps required to perform the customizing for the above points from :1 to 3.

### 3.13.4. Customizing for Data Replication Framework (DRF)

Use the following steps to customize DRF:

 Use t-code DRFIMG to check if the filter objects below have been defined. Select ▶ Enhance Default Settings for Outbound Implementation > Define Filter Objects > to view the filter object definitions.

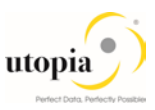

| Filter<br>Object | Tabl<br>e | Assig<br>n<br>Filter | Filte<br>r<br>Typ<br>e | General Filter Parameter           | Filter Class                       |
|------------------|-----------|----------------------|------------------------|------------------------------------|------------------------------------|
| /UGI/EQUI        | EQUI      | 10                   | 2                      | COMES_S_DRF_EQU_FILT_ALL           | /UGI/CL_MES_DRF_EQ_EXPL_<br>FILT   |
| /UGI/FLO<br>C    | IFLO<br>T | 10                   | 2                      | /UGI/COMES_S_DRF_FUNCLOC<br>_FILT  | /UGI/CL_MES_DRF_FLOC_EXP<br>L_FILT |
| /UGI/MBO<br>M    | MAS<br>T  | 82                   | 2                      | /UGI/_S_U1_DRF_PMBOMHDR            | /UGI/CL_MES_DRF_BOM_EXPL<br>_FILT  |
| /UGI/MPMI        | MPL<br>A  | 1                    | 2                      | /UGI/COMES_S_DRF_MPMI_FIL<br>T_ALL | /UGI/CL_MES_DRF_MPMI_EXP<br>L_FILT |
| /UGI/MSP         | IMPT<br>T | 1                    | 2                      | /UGI/COMES_S_DRF_MSRPT_FI<br>LT    | /UGI/MDG_MSRPT_DRF_EXPL_<br>FILT   |
| /UGI/TL          | PLK<br>O  | 1                    | 2                      | /UGI/COMES_S_DRF_TL_FILT_<br>ALL   | /UGI/CL_MES_DRF_TL_EXPL_F<br>ILT   |
| /UGI/TLE<br>Q    | PLK<br>O  | 1                    | 2                      | /UGI/COMES_S_DRF_TL_FILT_<br>ALL   | /UGI/CL_MES_DRF_TLEQ_EXP<br>L_FILT |
| /UGI/TLFL        | PLK<br>O  | 1                    | 2                      | /UGI/COMES_S_DRF_TL_FILT_<br>ALL   | /UGI/CL_MES_DRF_TLFL_EXPL<br>_FILT |
| /UGI/WC          | CRH<br>D  | 1                    | 2                      | /UGI/_S_U1_DRF_WORKCNTR            | /UGI/CL_MES_DRF_WC_EXPL_<br>FILT   |
| /UGI/OBJL        | INET      | 1                    | 2                      | /UGI/COMES_S_DRF_OL_FILT           | /UGI/CL_MES_DRF_OL_EXPL_F<br>ILT   |
| /UGI/NETI<br>D   | T372<br>I | 1                    | 2                      | /UGI/COMES_S_DRF_ONET_FIL<br>T_ALL | /UGI/CL_MES_DRF_ON_EXPL_<br>FILT   |

2. Check that the main filter object is available for each EAM object. T-code DRFIMG expand Enhance Default Settings for Outbound Implementation->Define Outbound Implementations. Refer the two configurations and refer the following table:

| Business<br>Object Type | Main Filter Object | Outbound<br>Implementation | Table<br>Name | Data Model / Entity Type |
|-------------------------|--------------------|----------------------------|---------------|--------------------------|
| 183                     | /UGI/EQUI          | /UGI/I_EM                  | EQUI          | U1 / EQUI                |
| 185                     | /UGI/FLOC          | /UGI/I_FL                  | IFLOT         | U1 / FUNCLOC             |
| 237                     | /UGI/MBOM          | /UGI/MBOM                  | MAST          | U1 / PMBOMHDR            |
| 1230                    | /UGI/MSP           | /UGI/I_MSP                 | IMPTT         | U1 / MSPOINT             |
| 1223                    | /UGI/MPMI          | /UGI/I_MP                  | MPLA          | U1 / MPLAN               |
| /UGI/TL                 | /UGI/TL            | /UGI/I_TL                  | PLKO          | U1 / TLGNHDR             |
| /UGI/TLEQ               | /UGI/TLEQ          | /UGI/I_TLE                 | PLKO          | U1 / TLEQHDR             |
| /UGI/TLFL               | /UGI/TLFL          | /UGI/I_TLF                 | PLKO          | U1 / TLFLHDR             |
| 493                     | /UGI/WC            | /UGI/WRKCN                 | CRHD          | U1 / WORKCNTR            |

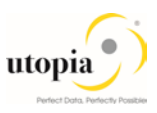

| Business<br>Object Type | Main Filter Object | Outbound<br>Implementation | Table<br>Name | Data Model / Entity Type |
|-------------------------|--------------------|----------------------------|---------------|--------------------------|
| DRF_0039                | /UGI/OBJL          | /UGI/I_OL                  | INET          | U1 / OBJLINK             |
| DRF_0038                | /UGI/NETID         | /UGI/I_ON                  | T372I         | U1 / OBJNETWRK           |

- 3. Optionally, you can check the correct assignment of Object ID Type, BO Types and Object Node Types and via Enhance Default Settings for Outbound Implementation Define Business Objects and Object Identifiers Define Object Identifiers. Compare the entries with the values of Table 1 at the beginning of this chapter.
- 4. Check that the Key Structure Assignment for all entity types exist. See also Table 1 at the beginning of this chapter.
  If not, create the entry. via Enhance Default Settings for Outbound Implementation Define Business Objects and Object Identifiers Assign Key Structures to Object Identifiers
  - a. Assign the Key Structure COMES\_S\_DRF\_EQU\_KEY to Object ID Type 451
  - b. Assign the Key Structure MDG\_BS\_FUNCLOC\_KEY\_TPLNR to Object ID Type 450
  - c. Assign the Key Structure MDG\_BS\_BOM\_KEY\_STNUM to Object ID Type 964
  - Assign the Key structure MDG\_BS\_MEASDEV\_KEY\_IMRC\_POINT to Object ID Type 975
  - e. Assign the Key structure MDG\_BS\_MPLAN\_KEY\_WARPL to Object ID Type ERP\_0008
  - f. Assign the Key Structure COMES\_S\_DRF\_WORKCENTER\_KEY to Object ID Type 462
  - g. Assign the Key Structure /UGI/\_S\_U1\_DRF\_TASKLIST to Object ID Type /UGI/TL\_ID
  - h. Assign the Key Structure /UGI/\_S\_U1\_DRF\_TASKLIST to Object ID Type /UGI/TLEQ\_ID
  - i. Assign the Key Structure /UGI/\_S\_U1\_DRF\_TASKLIST to Object ID Type /UGI/TLFL\_ID
  - j. Assign the Key Structure EAML\_S\_OBJ\_LNK\_ID to Object ID Type ERP\_0018
  - k. Assign the Key Structure EAML\_S\_NETID to Object ID Type ERP\_0017
- 5. Define the technical settings for the business system.
  - a. Enter t-code DRFIMG and navigate to Define Custom Settings for Data Replication Define Technical Settings → Define Technical Settings for Business Systems.
  - b. In the Business System field specify the receiver system. In the Logical System field enter the Logical System used for IDoc communication. In the RFC Destination field enter the RFC destination to be used for RFC communication with the receiver system.
  - c. Select the entry and click on Define Bus. Systems, BOs.
  - d. In the BO Type field enter the business object types from above table
  - e. Select each of the entries and double-click on Define Bus. Systems, BOs, Communication Channel. In the Communication Channel field enter the means you want to use to transmit data to the applications. In the Key Harm. Field specify if you want your keys harmonized between the hub and the client systems.

The following are the default settings:

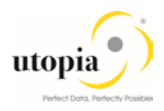

| C. Channel              | Key Harm.                        | Upd. KM           | Storage<br>Repl. Data | Sup. Time Dep.                    |
|-------------------------|----------------------------------|-------------------|-----------------------|-----------------------------------|
| Replication<br>via IDoc | Harmonized<br>IDs/Key<br>Mapping | Checked/Unchecked | Active Area           | Not defined / Does not<br>support |

- Create the replication model and assign it to the outbound implementation as follows:
   a. Enter t-code DRFIMG.
  - b. Navigate to ▶ Data Replication > Define Custom Settings for Data Replication > Define Replication Models .
  - c. Select Define Replication Model and then select New Entries.
  - d. Enter a replication model and a description. In the Log Days field, you may enter the number of days after which you want an Application Log to expire. In the Data Model field, enter U1.
  - e. Select the newly defined replication model and choose Assign Outbound Implementation.
  - f. Choose New Entries.
  - g. Assign the appropriate outbound implementation.
     For all of them the Communication Channel should be "Replication via IDoc"
     For all of them the Filter Time should be "Filter after Change Analysis"
  - h. For each of the outbound implementations, assign the target systems
  - i. For each of the outbound implementations, assign and define the outbound parameters. Pick the available parameters via the drop-down value list / F4 help, e.g. "Package Size for Bulk Messages" and assign a value that fits your requirements.

| Outbound<br>Implementation | Communication<br>Channel | Filter Time                  | Outbound Parameter |
|----------------------------|--------------------------|------------------------------|--------------------|
| /UGI/I_EM                  | Replication via IDoc     | Filter after Change Analysis | PACK_SIZE_BULK     |
| /UGI/I_FL                  | Replication via IDoc     | Filter after Change Analysis | PACK_SIZE_BULK     |
| /UGI/I_MP                  | Replication via IDoc     | Filter after Change Analysis | PACK_SIZE_BULK     |
| /UGI/I_MSP                 | Replication via IDoc     | Filter after Change Analysis | PACK_SIZE_BULK     |
| /UGI/I_TL                  | Replication via IDoc     | Filter after Change Analysis | PACK_SIZE_BULK     |
| /UGI/I_TLE                 | Replication via IDoc     | Filter after Change Analysis | PACK_SIZE_BULK     |
| /UGI/I_TLF                 | Replication via IDoc     | Filter after Change Analysis | PACK_SIZE_BULK     |
| /UGI/MBOM                  | Replication via IDoc     | Filter after Change Analysis | PACK_SIZE_BULK     |
| /UGI/WRKCN                 | Replication via IDoc     | Filter after Change Analysis | PACK_SIZE_BULK     |
| /UGI/I_OL                  | Replication via IDoc     | Filter after Change Analysis | PACK_SIZE_BULK     |
| /UGI/I_ON                  | Replication via IDoc     | Filter after Change Analysis | PACK_SIZE_BULK     |

# 3.14. Choose where you want to run SAP MDG

You can run SAP Master Data Governance in either of the following environments:

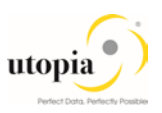

- SAP NetWeaver Portal
- SAP NetWeaver Business Client

## 3.14.1. SAP NetWeaver Portal

The SAP NetWeaver Portal content for EAM Solutions for MDG by Utopia is derived directly from the system PFCG roles. To create SAP NetWeaver Portal roles for your users you must log on to your portal and upload the content information from your back-end system PFCG roles.

To upload your portal content to the portal, do the following:

- 1. Set up your SAP NetWeaver Portal for MDG.
- 2. In the Content Administration work center choose Portal Content Management Portal Content and select a portal content folder to upload the portal content to.
- 3. Right-click on the folder and choose ▶ New ▶ Role ▶ Role from Back End 】
- 4. Select the system and client (or the connected system alias) you want to upload the role information from. This should be your MDG system.
- 5. From the list displayed select the PFCG roles you want to upload the content from and begin the upload.

Once uploaded, you must assign and personalize the MDG portal roles as follows:

- 1. Log on to the portal.
- 2. Choose Delegated User Administration.
- 3. Enter your User ID and choose Go.
- 4. Mark the line of your user and choose Modify.
- 5. Select the Assigned Roles tab.
- 6. Enter MDG as the search criteria.
- 7. Select the portal role you want to add.
- 8. Choose Add and save.

After assigning the user role you need to log off and log on again to the portal. For more information on uploading role information see SAP Note <u>1685257</u>.

### 3.14.2. SAP NetWeaver Business Client

If you are running SAP Master Data Governance on the SAP NetWeaver Business Client (and not on the SAP NetWeaver Portal), you need to create, define, and configure the roles for the Business Client in the SAP ERP system. There are three roles containing authorization and navigation information and one role (/UGI/\_MDGEAM\_ALLUSR) containing basic access

To assign and personalize the role Master Data Governance for EAM (/UGI/\_MDGEAM\_ALLUSR) proceed as follows:

On the SAP Easy Access screen, choose Tools Administration User Maintenance Role Administration Roles or alternatively, run t-code PFCG (Role Maintenance). Choose role /UGI/\_MDGEAM\_ALLUSR.

This role ensures that the necessary steps can be started without using the SAP NetWeaver Portal. This can be used for testing or if the portal is inactive.

- Assign and personalize the role /UGI/\_MDGEAM\_ALLUSR to your users. In the role /UGI/\_MDGEAM\_ALLUSR on the Personalization tab, edit the Personalization Key SAP Master Data Governance (R\_FMDM\_MODEL): Define the default model U1 and the related UI configuration.
- 3. Verify the setting of the authorization objects within the roles and restrict them if required.
- 4. On the SAP Easy Access screen, choose Tools Administration User Maintenance Users. Run t-code SU01 (User Maintenance) and assign the Master Data Governance for EAM: All Users (/UGI/\_MDGEAM\_ALLUSR) for application to the MDG user.

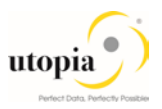

5. Repeat these steps to assign additional authorization roles to your users

# 3.15. Configure Process Quality Metrics (optional)

For the priorities, reasons, or rejection reasons for change requests, there are example values available.

Run the BC-Set activation process (t-code SCPR20), using the following BC-Sets.

| Object              | BC-Set                |
|---------------------|-----------------------|
| Equipment           | /UGI/MDG_EAM_PQM_01   |
| Functional Location | /UGI/MDG_EAM_PQM_01   |
| MRO-BOM             | /UGI/MDG_EAM_PQM_02   |
| Maintenance Plan    | /UGI/MDG_EAM_PQM_MPMI |
| Measuring Point     | /UGI/MDG_EAM_PQM_MSPT |
| Task List           | /UGI/MDG_EAM_PQM_TL   |
| Work Center         | /UGI/MDG_EAM_PQM_WCTR |
| Object Links        | /UGI/MDG_EAM_PQM_740  |

To start, choose Activate and keep the default settings.

The codes can be used later for change request analytics (process quality analysis). They also can be used to influence the workflow-driven processes. For example, depending on the priority of a change request, you can mark it for special processing.

To update any of the Process Quality Metrics (PQM), perform the following activity in Customizing for Master Data Governance under B General Settings Process Modeling Change Requests Define Priorities / Reasons / Rejection Reasons for Change Requests.

The values for these PQM values delivered in the BC-Set are as follows:

### 3.15.1. Change Request Priorities

| Priority | Description     |
|----------|-----------------|
| 1        | High Priority   |
| 2        | Medium Priority |
| 3        | Low Priority    |

### 3.15.2. Change Request Reason

| CR Туре  | Reason | Description                              |
|----------|--------|------------------------------------------|
| EAMAST0Z | 01     | Process Mixed Multiple - All Objects     |
| EQMAST01 | 01     | New Equipment Master                     |
| EQMAST02 | 01     | Change Equipment Master (Core)           |
| EQMAST02 | 02     | Change Equipment Master (Text)           |
| EQMAST02 | 03     | Change Equipment Master (Classification) |
| EQMAST06 | 01     | Delete-Mark Equipment Master (Core)      |
| EQMASTOA | 01     | Process Multiple Equipment Masters       |
| EQMASTOB | 01     | Import Equipment Masters                 |
| FUNCLO01 | 01     | New Functional Location                  |

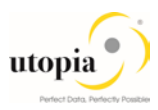

| FUNCLO0606Delete Functional LocationFUNCLO0A0AProcess Multiple Functional LocationFUNCLO0B0BImport Functional Location |  |
|----------------------------------------------------------------------------------------------------|--|
| FUNCLO0A     0A     Process Multiple Functional Location       FUNCLO0B     0B     Import Functional Location          |  |
| FUNCLO0B 0B Import Functional Location                                                                                 |  |
|                                                                                                    |  |
| MATBOM01 01 New Material BOM                                                                                           |  |
| MATBOM02 01 Change Material BOM                                                                                        |  |
| MATBOM06 01 Delete-Mark Material BOM (Core)                                                                            |  |
| MATBOM0A 01 Process Multiple Material BOMs                                                                             |  |
| MATBOM0B 01 Import Material BOMs                                                                                       |  |
| MEASPT01 01 New Measuring Point                                                                                        |  |
| MEASPT02 02 Change Measuring Point                                                                                     |  |
| MEASPT06 06 Delete Measuring Point                                                                                     |  |
| MEASPT0A 0A Process Multiple Measuring Point                                                                           |  |
| MEASPT0B 0B Import Measuring Point                                                                                     |  |
| MPLAN01 01 New Maintenance Plan                                                                                        |  |
| MPLAN02 01 Change Maintenance Plan (Core)                                                                              |  |
| MPLAN02 02 Change Maintenance Plan (Text)                                                                              |  |
| MPLAN02 03 Change Maintenance Plan (Cycles)                                                                            |  |
| MPLAN02 04 Change Maintenance Plan (Items)                                                                             |  |
| MPLAN06 1 Set Deletion Flag                                                                                            |  |
| MPLAN06 2 Reset Deletion Flag                                                                                          |  |
| MPLAN0A 01 Process Multiple Maintenance Plans                                                                          |  |
| MPLAN0B 01 Import Maintenance Plans                                                                                    |  |
| OBJLNK01 01 New Object Link                                                                                            |  |
| OBJLNK02 01 Change Network Object (Core)                                                                               |  |
| OBJLNK02 02 Change Network Object (Text)                                                                               |  |
| OBJLNK02 03 Change Network Object (Object)                                                                             |  |
| OBJLNK02 04 Change Network Object (Object Links)                                                                       |  |
| OBJLNK06 1 Set Deletion Flag                                                                                           |  |
| OBJLNK06 2 Reset Deletion Flag                                                                                         |  |
| OBJLNK0A 01 Process Multiple Object Links                                                                              |  |
| OBJLNK0B 01 Import Object Links                                                                                        |  |
| OBJNET01 01 New Network Object                                                                                         |  |
| OBJNET02 01 Change Object link (Core)                                                                                  |  |
| OBJNET02 02 Change Object link (Text)                                                                                  |  |

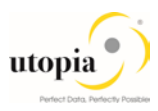

| OBJNET02 | 03 | Change Object link (Object )             |  |
|----------|----|------------------------------------------|--|
| OBJNET02 | 04 | Change Object link (Object Links)        |  |
| OBJNET06 | 1  | Set Deletion Flag                        |  |
| OBJNET06 | 2  | Reset Deletion Flag                      |  |
| OBJNET0A | 01 | Process Mulitple Network Object          |  |
| OBJNET0B | 01 | Import Network Object                    |  |
| TLEQ01   | 01 | New Equi Task List                       |  |
| TLEQ02   | 01 | Change Equi Task List (Core)             |  |
| TLEQ02   | 02 | Change Equi Task List(Opr - Internal)    |  |
| TLEQ02   | 03 | Change Equi Task List(Header data)       |  |
| TLEQ02   | 04 | Change Equi Task List(Opr - External)    |  |
| TLEQ02   | 05 | Change Equi Task List(Operation data)    |  |
| TLEQ06   | 1  | Set Deletion Flag                        |  |
| TLEQ06   | 2  | Reset Deletion Flag                      |  |
| TLEQ0A   | 01 | Process Multiple Equi Task List          |  |
| TLEQ0B   | 01 | Import Equi Task List                    |  |
| TLFL01   | 01 | New Floc Task List                       |  |
| TLFL02   | 01 | Change Floc Task List(Core)              |  |
| TLFL02   | 02 | Change Floc Task List(Opr - Internal)    |  |
| TLFL02   | 03 | Change Floc Task List(Header data)       |  |
| TLFL02   | 04 | Change Floc Task List(Opr - External)    |  |
| TLFL02   | 05 | Change Floc Task List(Operation data)    |  |
| TLFL06   | 1  | Set Deletion Flag                        |  |
| TLFL06   | 2  | Reset Deletion Flag                      |  |
| TLFLOA   | 01 | Process Multiple Floc Task Lis           |  |
| TLFL0B   | 01 | Import Floc Task List                    |  |
| TSLIST01 | 01 | New General Task List                    |  |
| TSLIST02 | 01 | Change General Task List(Core)           |  |
| TSLIST02 | 02 | Change General Task List(Opr - Internal) |  |
| TSLIST02 | 03 | Change General Task List(Header data)    |  |
| TSLIST02 | 04 | Change General Task List(Opr - External) |  |
| TSLIST02 | 05 | Change General Task List(Operation data) |  |
| TSLIST06 | 1  | Set Deletion Flag                        |  |
| TSLIST06 | 2  | Reset Deletion Flag                      |  |
| TSLISTOA | 01 | Process Multiple General Task List       |  |

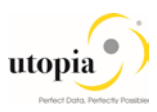

| TSLISTOB    | 01 | I Import General Task List    |
|-------------|----|-------------------------------|
|             | •  |                               |
|             |    |                               |
| WRKCTR01    | 01 | New Work Center               |
| White had   | 01 |                               |
|             |    |                               |
| WRKCTR02    | 01 | Change Work Center            |
| WINICOTINO2 | 01 | Change Work Center            |
|             |    |                               |
| WEKCTERE    | 01 | Mark Workcontor for Dolotion  |
| WKKCIKUU    | 01 |                               |
|             |    |                               |
| WEKCTERE    | 02 | Posst Deletion Flag           |
| WKKCIKUU    | 02 | Reset Deletion Flag           |
|             |    |                               |
|             | 01 | Brocoss Multiple Work Contors |
| WILKOTKUA   | 01 | FICESS Multiple Work Centers  |
|             |    |                               |
|             | 01 | Import Work Contors           |
| WKKCIKUB    | 01 | Import work Centers           |
|             |    |                               |

# 3.15.3. Reason for Rejection

| CR Type  | Reason | Description                            |  |  |  |
|----------|--------|----------------------------------------|--|--|--|
| EAMAST0Z | 01     | Incomplete information                 |  |  |  |
| EAMAST0Z | 02     | Does not suit business requirements    |  |  |  |
| EAMAST0Z | 03     | No proper Justification                |  |  |  |
| EQMAST01 | 01     | Incomplete information                 |  |  |  |
| EQMAST01 | 02     | Does not suit business requirements    |  |  |  |
| EQMAST01 | 03     | No proper Justification                |  |  |  |
| EQMAST02 | 05     | Revision of several fields Information |  |  |  |
| EQMAST02 | 06     | Workcenter has to be changed           |  |  |  |
| EQMAST02 | 07     | Maintenance Plant has to be revised    |  |  |  |
| EQMAST06 | 08     | No business Justification              |  |  |  |
| EQMAST06 | 09     | Requirement withdrawn                  |  |  |  |
| EQMAST06 | 10     | Already similar Equipment exists       |  |  |  |
| FUNCLO01 | 01     | Incomplete information                 |  |  |  |
| FUNCLO01 | 02     | Does not suit business requirements    |  |  |  |
| FUNCLO01 | 03     | No proper Justification                |  |  |  |
| FUNCLO02 | 05     | Revision of several fields Information |  |  |  |
| FUNCLO02 | 06     | Workcenter has to be changed           |  |  |  |
| FUNCLO02 | 07     | Maintenance Plant has to be revised    |  |  |  |
| FUNCLO06 | 08     | No business Justification              |  |  |  |
| FUNCLO06 | 09     | Requirement withdrawn                  |  |  |  |
| FUNCLO06 | 10     | Already similar Func.Loc. exists       |  |  |  |
| MATBOM01 | 01     | Incomplete information                 |  |  |  |
| MATBOM01 | 02     | Does not suit business requirements    |  |  |  |
| MATBOM01 | 03     | No proper Justification                |  |  |  |
| MATBOM02 | 05     | Revision of several fields Information |  |  |  |

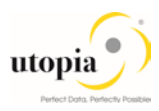

| СК Туре  | Reason | Description                             |  |  |
|----------|--------|-----------------------------------------|--|--|
| MATBOM02 | 06     | Workcenter has to be changed            |  |  |
| MATBOM02 | 07     | Maintenance Plant has to be revised     |  |  |
| MATBOM06 | 08     | No business Justification               |  |  |
| MATBOM06 | 09     | Requirement withdrawn                   |  |  |
| MATBOM06 | 10     | Already similar Service exists          |  |  |
| MEASPT01 | 01     | Incomplete information                  |  |  |
| MEASPT01 | 02     | Does not suit business requirements     |  |  |
| MEASPT01 | 03     | No proper Justification                 |  |  |
| MEASPT02 | 05     | Revision of several fields Information  |  |  |
| MEASPT02 | 06     | Workcenter has to be changed            |  |  |
| MEASPT02 | 07     | Maintenance Plant has to be revised     |  |  |
| MEASPT06 | 08     | No business Justification               |  |  |
| MEASPT06 | 09     | Requirement withdrawn                   |  |  |
| MEASPT06 | 10     | Already similar Equipment exists        |  |  |
| MPLAN01  | 01     | Incomplete information                  |  |  |
| MPLAN01  | 02     | Does not suit business requirements     |  |  |
| MPLAN01  | 03     | No proper Justification                 |  |  |
| MPLAN02  | 05     | Revision of several fields Information  |  |  |
| MPLAN02  | 06     | Workcenter has to be changed            |  |  |
| MPLAN02  | 07     | Maintenance Plant has to be revised     |  |  |
| MPLAN06  | 08     | No business Justification               |  |  |
| MPLAN06  | 09     | Requirement withdrawn                   |  |  |
| MPLAN06  | 10     | Already similar maintenance plan exists |  |  |
| OBJLNK01 | 01     | Incomplete information                  |  |  |
| OBJLNK01 | 02     | Does not suit business requirements     |  |  |
| OBJLNK01 | 03     | No proper Justification                 |  |  |
| OBJLNK02 | 05     | Revision of several fields Information  |  |  |
| OBJLNK02 | 06     | Object Link has to be changed           |  |  |
| OBJLNK02 | 07     | Object Link has to be revised           |  |  |
| OBJLNK06 | 08     | No business Justification               |  |  |
| OBJLNK06 | 09     | Requirement withdrawn                   |  |  |
| OBJLNK06 | 10     | Already similar Service exists          |  |  |
| OBJNET01 | 01     | Incomplete information                  |  |  |
| OBJNET01 | 02     | Does not suit business requirements     |  |  |

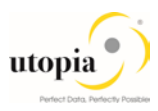

| СК Туре  | Reason | Description                            |  |  |  |
|----------|--------|----------------------------------------|--|--|--|
| OBJNET01 | 03     | No proper Justification                |  |  |  |
| OBJNET02 | 05     | Revision of several fields Information |  |  |  |
| OBJNET02 | 06     | Object Network has to be changed       |  |  |  |
| OBJNET02 | 07     | Object network has to be revised       |  |  |  |
| OBJNET06 | 08     | No business Justification              |  |  |  |
| OBJNET06 | 09     | Requirement withdrawn                  |  |  |  |
| OBJNET06 | 10     | Already similar Service exists         |  |  |  |
| TLEQ01   | 01     | Incomplete information                 |  |  |  |
| TLEQ01   | 02     | Does not suit business requirements    |  |  |  |
| TLEQ01   | 03     | No proper Justification                |  |  |  |
| TLEQ02   | 05     | Revision of several fields Information |  |  |  |
| TLEQ02   | 06     | Equipment task list has to be changed  |  |  |  |
| TLEQ02   | 07     | Equipment task list has to be revised  |  |  |  |
| TLEQ02   | 08     | No business Justification              |  |  |  |
| TLEQ06   | 09     | Requirement withdrawn                  |  |  |  |
| TLEQ06   | 10     | Already similar Equi task list exists  |  |  |  |
| TLFL01   | 01     | Incomplete information                 |  |  |  |
| TLFL01   | 02     | Does not suit business requirements    |  |  |  |
| TLFL01   | 03     | No proper Justification                |  |  |  |
| TLFL02   | 05     | Revision of several fields Information |  |  |  |
| TLFL02   | 06     | Functional task list has to be changed |  |  |  |
| TLFL02   | 07     | Functional task list has to be revised |  |  |  |
| TLFL02   | 08     | No business Justification              |  |  |  |
| TLFL06   | 09     | Requirement withdrawn                  |  |  |  |
| TLFL06   | 10     | Already similar Floc task list exists  |  |  |  |
| TSLIST01 | 01     | Incomplete information                 |  |  |  |
| TSLIST01 | 02     | Does not suit business requirements    |  |  |  |
| TSLIST01 | 03     | No proper Justification                |  |  |  |
| TSLIST02 | 05     | Revision of several fields Information |  |  |  |
| TSLIST02 | 06     | Workcenter has to be changed           |  |  |  |
| TSLIST02 | 07     | Maintenance Plant has to be revised    |  |  |  |
| TSLIST06 | 08     | No business Justification              |  |  |  |
| TSLIST06 | 09     | Requirement withdrawn                  |  |  |  |
| TSLIST06 | 10     | Already similar Equipment exists       |  |  |  |

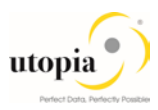

| CR Type  | Reason | Description                            |  |  |
|----------|--------|----------------------------------------|--|--|
| WRKCTR01 | 01     | Incomplete information                 |  |  |
| WRKCTR01 | 02     | Does not suit business requirements    |  |  |
| WRKCTR01 | 03     | No proper Justification                |  |  |
| WRKCTR02 | 05     | Revision of several fields Information |  |  |
| WRKCTR02 | 06     | Workcenter has to be changed           |  |  |
| WRKCTR02 | 07     | Maintenance Plant has to be revised    |  |  |
| WRKCTR06 | 08     | No business Justification              |  |  |
| WRKCTR06 | 09     | Requirement withdrawn                  |  |  |
| WRKCTR06 | 10     | Already similar Service exists         |  |  |

# 3.16. DIF (Data Import Framework)

Define File Source and Archive Directories for Data Transfer

Maintain Source and archive directories for all objects using navigation path: Master Data Governance > General Settings > Data Transfer > Define File Source and Archive Directories for Data Transfer.

# 3.17. Customizing for ALE Audit (optional)

You can configure your client and hub systems so that your client systems send confirmation of replicated objects back to the MDG hub. Use the following steps to set up this confirmation process. In the client system make the following settings:

1 Note

ALE Audit is generally optional, but it is required for Maintenance Item or Functional Location if alternate label is active.

### 3.17.1. Client System

In the client system make the following settings:

- 1. Select Distribution Model
  - a. Run t-code BD64 and choose Change/Display.
  - b. Select the distribution model you created above and choose Add Message Type.
  - c. In the Add Message Type screen enter the following:
    - i. In the Sender field, enter the logical system from which the acknowledgement is sent (The client system).
    - ii. In the Receiver field, enter the logical system to which the acknowledgement is sent (The hub system).
    - iii. In the Message Type field, enter ALEAUD.
  - d. Choose Ok.

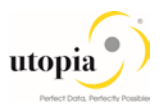

- 2. Select Partner Profile
  - a. Run t-code SALE and choose ▶ Partner Profiles > Generate Partner Profiles. Alternatively, run t-code BD82 (Generate Partner Profiles).
  - b. Select the distribution model and in the Partner System field, enter the hub logical system name.
  - c. Enter the ALE-User (the default value is ALEREMOTE) and the following values.

| Field                       | Value                 |
|-----------------------------|-----------------------|
| Version                     | 3                     |
| Pack Size                   | 100                   |
| Output Mode                 | Pass IDoc Immediately |
| Inb. Parameters: Processing | Trigger Immediately   |

- d. Click on the "Execute" button. The log for partner profile generation appears showing the new sender and receiver systems
- e. To verify your settings, run t-code WE20 and from the Partner Profiles menu, choose Partner Type LS. Verify that Partner type LS is the logical destination system.
- f. In the detail screen, the message type, ALEAUD must appear.
- g. In the Outbound Options tab, in the Process Code field enter ALEAUD01.
- h. Select the Cancel Processing after Syntax Error checkbox.
- i. In the Processing by Function Module section, select the Pass IDoc Immediately radio button.
- j. Choose Save.
- 3. Schedule Batch Job
  - a. Schedule a batch job for program RBDSTATE for periodic intervals

#### 3.17.2. Hub System

In the hub system make the following settings:

- 1. Partner Profile
  - a. Run t-code WE20 and check that the partner profile with logical name of the receiver system (Client system) exists below the Partner Type LS folder.
  - b. Select Receiver Logical System (Client system) and choose Change.
  - c. Choose Create Inbound Parameter.
  - d. In the Message Type field enter ALEAUD.
  - e. In the Basic Type field enter AUD2.
  - f. Select the Cancel Processing after Syntax Error checkbox.
  - g. In the Output Mode list, select Trigger Immediately.
  - h. Choose Save.
- 2. Configure DRF Customizing

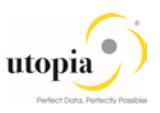

- a. Run t-code DRFIMG.
- b. Navigate to Data Replication Define Custom Settings for Data Replication Define Technical Settings for Business Systems.
- c. Select the receiver system (Hub system) and double-click on Define Bus. Systems, BOs, Communication Channel.
- d. Enter the business object type 183 for Equipment, 185 for Functional location, 237 for MRO BOM, 1230 for Measuring Device, 1223 for Maintenance Plan, /UGI/TL for General Task List, /UGI/TLEQ for Equipment Task and /UGI/TLFL for Functional Loc Task, 493 for Work Center, DRF\_0038 for Object Network, DRF\_0039 for Object Link and choose OK.
- e. Select the checkbox Upd.KM.
- f. Choose Save.
- 3. Configure Key Mapping
  - a. Run t-code SM30 and enter view name MDGV\_OTC\_BOR, then click on display
  - b. Ensure that EAM object relevant Object type code (OTC) to Business Object (BO) relationship is maintained.
  - i Note

For additional steps refer to Key Mapping How-To Guide.

The following table provides details of OTC to BOR mapping:

| Object                        | ОТС       | BOR        |
|-------------------------------|-----------|------------|
| Equipment                     | 183       | EQUI       |
| Functional Location           | 185       | BUS0010    |
| Maintenance Plan              | 1223      | BUS1020    |
| Maintenance Item              | DRF_0022  | EAM_MTI    |
| Measuring Point               | 1230      | SAP_65106  |
| Work Center                   | 493       | BUS0011    |
| General Task List             | /UGI/TL   | /UGI3/GNTL |
| Equipment Task List           | /UGI/TLEQ | /UGI3/EQTL |
| Functional Location Task List | /UGI/TLFL | /UGI3/FLTL |
| Object Link                   | DRF_0039  | INET       |
| Object Network                | DRF_0038  | /UGI3/ONET |

- 4. Schedule Batch Job
  - a. Schedule a batch job for program /UGI/EAM\_IDOC\_REP\_740 for periodic intervals to reprocess IDocs with status 29.
  - b. Schedule a Background job for program /UGI/MDG\_HDB\_TL\_MIGRATE for periodic to update Classification Keys in the table /UGI/MDGHDB\_TL.

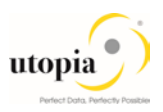

# 3.18. Workflow Templates for Utopia EAM Solutions

The following workflow template is available for Utopia EAM Solutions.

## 3.18.1. Workflow Template WS54300020

Utopia leverages the SAP standard workflow template WS54300020 for the approval process. This enables you to forward the change request as a work item to the appropriate processors. The status of the change request is automatically updated in the background.

This workflow template consists of the following steps:

#### 1. Start workflow

The workflow starts when a change request is created by the user, for example, a Plant Maintenance technician.

2. Execute changes

The master data specialist receives a work item to execute the changes:

- If they do not want to execute the changes, they can send the change request back to the maintenance technician. In this case, a work item with the change request is sent to the maintenance technician for revision (--> Step 3).
- If they want to execute the changes, the changes made to the master data are then checked (--> Step 4).
- 3. Revision after rejection

User responsible for processing the change request when it is rejected, such as the plant maintenance technician, decides whether to revise the change request:

- If the user revises the change request, a work item with the change request is again sent to the master data specialist for processing ( $\rightarrow$  Step 2).
- If the user withdraws the change request, the status of the change request is set to Final Check Rejected. If changes have already been made to the master data, these are reset and the workflow ends (→ Step 6).
- 4. Perform final check

The system checks the change request, using validation rules for Consistency, and saves the check results in a log. The master data steward receives a work item to do a final check of the change request. They check the validation results in the log and either approve or reject the final check:

- If the user rejects the change request, a work item with the change request is sent back for revision to the maintenance technician ( $\rightarrow$  Step 3).
- If the user approves the change request, the system activates the changes ( → Step 5).
- 5. Activate changes

The system activates the master data in the database tables of the modified objects according to the changes entered in step 4.

i Note

The changes are then activated in the central system. When the workflow has been completed, if DRF is enabled in concert with ALE, the system will then send the changes to the target system(s). Manual replication is also available if desired.

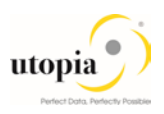

# 3.19. Activate Alternate Labeling (optional)

- Alternative Labelling is supported with the EAM 9.1.
- Activate Alternative Labeling using t-code OIPU.
- A conversion program is started. If not, all Functional Locations are converted, you can manually start the report RI\_IFLOT2IFLOS.
- If all Functional Locations (IFLOT) can be converted, indicator ALCNV can be set to 'X' in table ITOBCUST.
- Refer SAP Note <u>213332</u>.
- Run the report "RBONRRP1" in both the hub and target system, and schedule a batch job for every 60 seconds. You may want to limit it for alternate label only for object type "IF" define a variant accordingly.

1 Note

Key Mapping is required for functional location if Alternate Label is active.

# 3.20. Geo Location for LAM attribute (optional)

Geo location LAM attributes for Equipment and Functional location are part of the Utopia MDG EAM 9.1 solution. If customers prefer not to leverage this functionality, it can be achieved e by Context Based Adaptations, hiding the Geo Location fields when a custom component configuration for LAM attributes is used or by implementing BADI. USMD\_ACC\_FLD\_PROP\_CUST\_DEP\_SET to control field properties. None of these approaches will have any side effects to other features provided in this release.

# 3.21. Document Management System (DMS) Integration (optional)

You can use <u>SAP Document Management System (DMS)</u> with MDG for EAM 9.1. You can use DMS to link documents to EAM master records in MDG. You can also create new documents using the MDG UI. To use DMS you must perform a number of customizing activities. You can find DMS customizing in the implementation guide under Cross-Application Components Document Management **1**.

You can find the necessary information on DMS configuration in the SAP Library under <a href="http://help.sap.com">http://help.sap.com</a>. Follow this path: SAP ERP Cross-Application Functions Cross-Application Components Document Management I.

To integrate DMS with MDG you must set up a storage system. You can do this in customizing under Cross-Application Components Document Management General Data Settings for Storage Systems .

1 Note

If you want to replicate document links into other target systems, you will need to distribute the documents and document links manually. There is no integration of ALE message types DOCMAS and DOLMAS into the data replication framework.

For more information, refer How-To Guide for DMS Setup and Configuration.

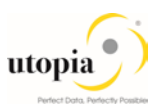

# 3.22. System Compatibility

# 3.22.1. S/4HANA Compatibility

| Product            | Release | Vendor  | Short Description of Product version |
|--------------------|---------|---------|--------------------------------------|
| S/4HANA ON PREMISE | 1610    | sap.com | SAP S/4HANA 1610                     |
| SAP NETWEAVER      | 7.5     | sap.com | SAP NETWEAVER 7.5                    |
| SLT                | 2.0     | sap.com | SAP LT REPLICATION SERVER 2.0        |

| Component | Release | SP-Level | Support Package      | Short Description of Package  |
|-----------|---------|----------|----------------------|-------------------------------|
| SAP_BASIS | 751     | 0001     | SAPK-75101INSAPBASIS | SAP Basis Component           |
| \$400DF   | 101     | 0001     |                      | S4CODE                        |
| 54CORE    | 101     | 0001     | SAPK-10101IN54CORE   | S4CORE                        |
| SAP_ABA   | 75B     | 0001     | SAPK-75B01INSAPABA   | Cross-Application Component   |
| MDG_FND   | 801     | 0001     | SAPK-80101INMDGFND   | MDG Foundation                |
| WEBCUIF   | 801     | 0001     | SAPK-80101INWEBCUIF  | SAP Web UI Framework          |
| MDG_APPL  | 801     | 0001     | SAPK-80101INMDGAPPL  | MDG Applications              |
| MDG_UX    | 801     | 0001     | SAPK-80101INMDGUX    | MDG Additional User Interface |
| SAP_GWFND | 751     | 0001     | SAPK-75101INSAPGWFND | SAP Gateway Foundation        |

| Product            | Release | Vendor  | Short Description of Product<br>Version |
|--------------------|---------|---------|-----------------------------------------|
| S/4HANA ON PREMISE | 1709    | sap.com | SAP S/4HANA 1709                        |
| SAP_UI             | 7.52    | sap.com | User Interface Technology 7.40          |

| Component | Release | SP-Level | Support<br>Package | Short Description of Package  |
|-----------|---------|----------|--------------------|-------------------------------|
| SAP_BASIS | 752     | 0000     |                    | SAP Basis Component           |
| S4CORE    | 102     | 0000     |                    | S4CORE                        |
| SAP_ABA   | 75C     | 0000     |                    | Cross-Application Component   |
| MDG_FND   | 802     | 0000     |                    | MDG Foundation                |
| WEBCUIF   | 802     | 0000     |                    | SAP Web UI Framework          |
| MDG_APPL  | 802     | 0000     |                    | MDG Applications              |
| MDG_UX    | 802     | 0000     |                    | MDG Additional User Interface |
| SAP_GWFND | 752     | 0000     |                    | SAP Gateway Foundation 7.40   |

# 3.23.

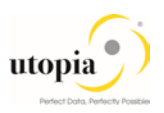

# 3.24. Final Steps

SAP and Utopia recommend regenerating the data model again at the end of these setup steps to ensure clear code generation.

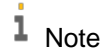

Before you can run all Master Data Governance processes like Create Equipment, you need to assign the data model U1 to your user. Alternatively, the user administrator can maintain the following Personalization Parameter for your user profile: SAP Master Data Governance R\_FMDM\_MODEL.

If there are other data model's active in your system, such as Financials (0G), Material Master (MM), or Business Partner/Customer/Supplier (BP) additional entries may appear in this list.